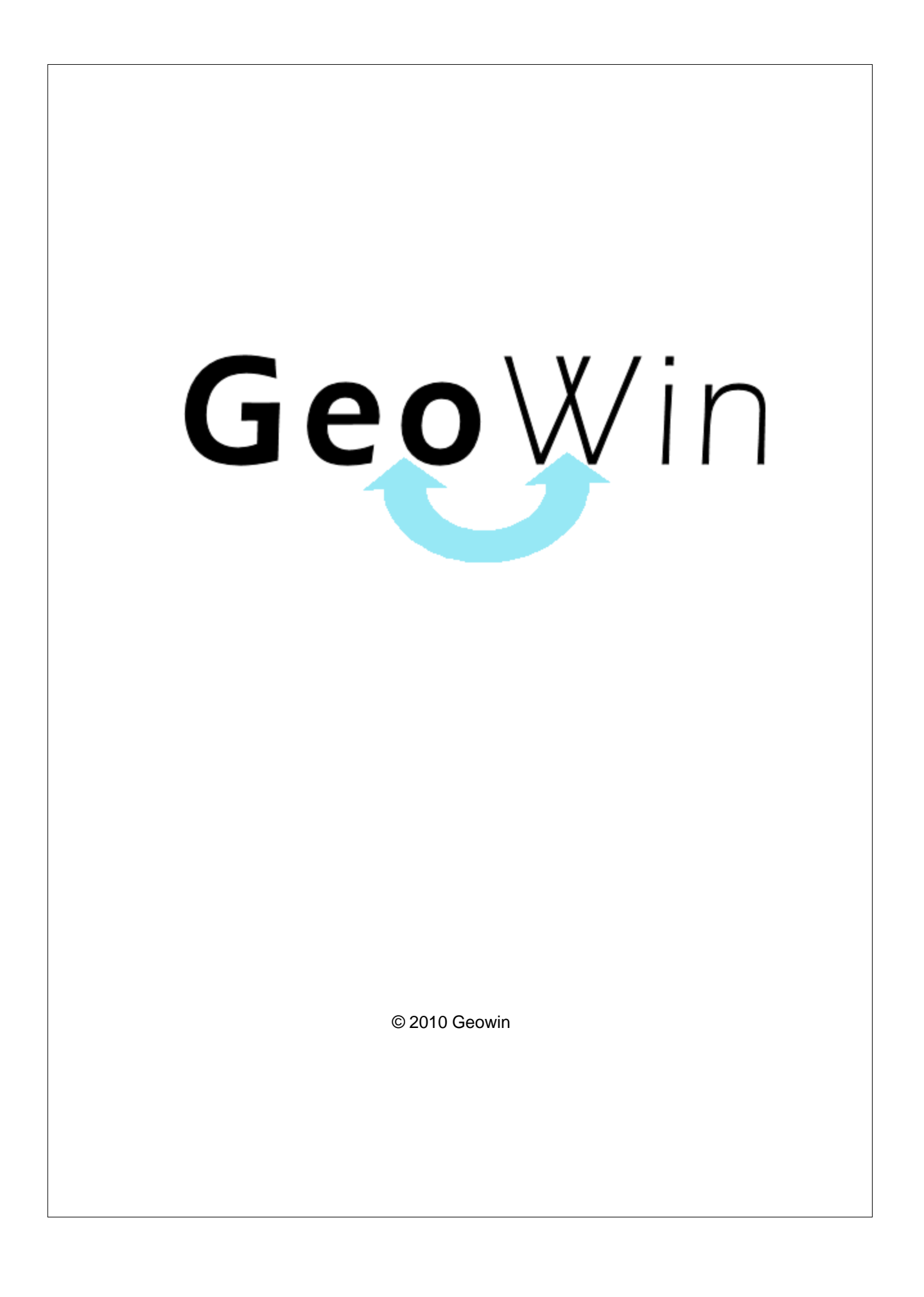

# Indice

# Capitolo I Contabilità analitica

| olo | o I Contab    | ilità analitica     | 2  |
|-----|---------------|---------------------|----|
| 1   | In generale   |                     | 2  |
| 2   | Segnalazioni  |                     | 7  |
| 3   | Archivi       |                     | 8  |
|     | Centri di cos | sto / ricavo        | 8  |
|     | Piano dei co  | nti                 | 9  |
|     | Mastri        |                     | 9  |
|     | Sottoco       | nti                 | 10 |
|     | Orario di lav | oro                 | 14 |
|     | Coefficienti  | retribuzioni        | 15 |
|     | Qualifiche d  | ipendenti           | 18 |
|     | Dipendenti    |                     | 20 |
|     | Reparti       |                     | 24 |
|     | Macchinari e  | ed attrezzature     | 25 |
| 4   | Tempi         |                     | 28 |
|     | Rilevamento   | giornaliero         | 28 |
|     | Manutenzio    | e                   | 31 |
|     | Convalida o   | re registrate       | 33 |
|     | Terminale of  | tico                | 35 |
|     | Lettura       |                     | 35 |
|     | Rilevam       | ento                | 36 |
| 5   | Preventivi    |                     | 37 |
|     | Preventivo    |                     | 37 |
|     | Calcoli       |                     | 42 |
|     | Costoo        | rario               | 42 |
|     | Costista      | andard              | 44 |
|     | Costop        | rodotto             | 46 |
|     | Punto di par  | eggio               | 50 |
| 6   | Consuntivi    |                     | 51 |
|     | Consuntivo    |                     | 51 |
|     | Calcoli       |                     | 55 |
|     | Costoo        | rario               | 55 |
|     | Costop        | rodotto             | 58 |
|     | Variazioni    |                     | 61 |
|     | Tempi s       | tandard / effettivi | 61 |
|     | Orema         | cchinari            | 63 |
|     | Redditività   |                     | 65 |
|     | Dipende       | ənti                | 65 |
|     | Reparti       |                     | 69 |
|     | Ordini / proc | luzione / vendite   | 72 |
| 7   | Cruscotti     |                     | 74 |
|     | Magazzino     |                     | 74 |
|     | Vendite       |                     | 79 |
|     | Acquisti      |                     | 90 |
|     | Produzione    |                     | 98 |
|     |               |                     |    |

L

| Contents                     | II  |
|------------------------------|-----|
| Contabilità                  |     |
| 8 Conto economico di sintesi | 116 |
| Indice analitico             | 120 |

г

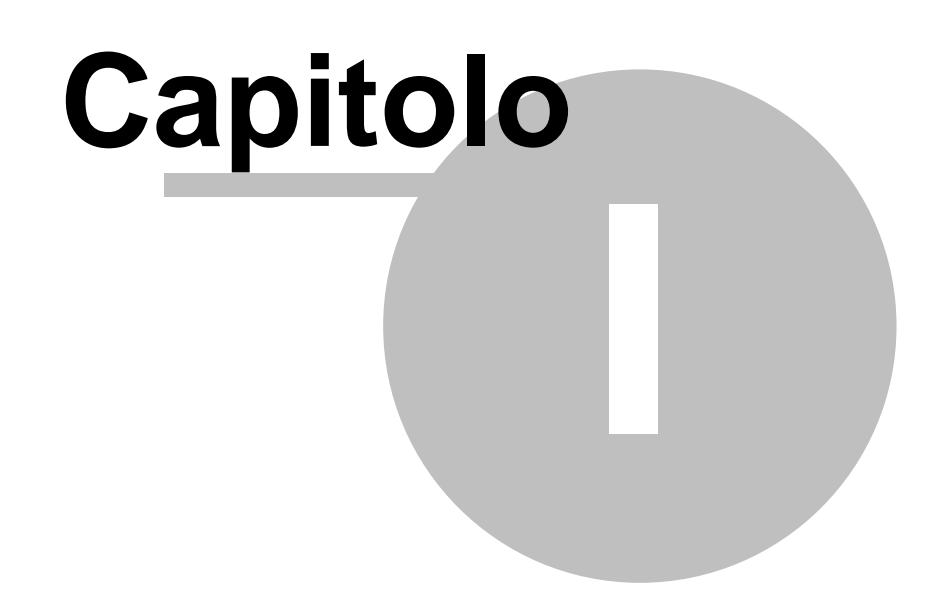

# 1 Contabilità analitica

### 1.1 In generale

In questo paragrafo vengono spiegate alcune funzioni comuni ai vari programmi.

Al primo utilizzo tutte le finestre si aprono nell'angolo in alto a sinistra ma è possibile spostarle in qualsiasi posto dello schermo. Alla successiva riapertura appariranno dove le avete lasciate la prima volta.

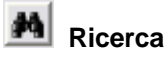

Questo pulsante è presente accanto a tutti i campi codificati, ad esempio codice cliente, magazzino, articolo ecc ecc, Premendo questo pulsante si accede alla finestra di gestione dell'archivio relativo al campo richiesto, da questa finestra è possibile definire un nuovo codice, modificare i dati e selezionare un record specifico per assegnarlo al campo in cui era richiesto

| premendo il pulsante      | 📄 Seleziona                   | o facendo doppio |
|---------------------------|-------------------------------|------------------|
| click sulla griglia prese | nte sotto al pulsante stesso. |                  |

Rubrica

Premendo si accede direttamente alla ruubrica telefonica

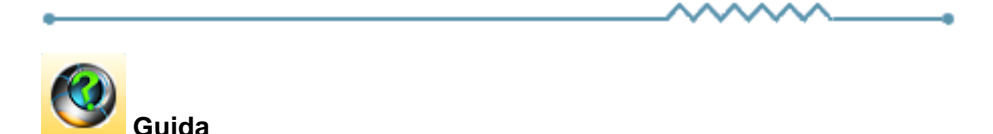

Da accesso alla pagina di questo manuale relativa alla finestra attiva. E' inoltre possibile accedere alla guida premendo un tasto del mouse in una parte qualsiasi della finestra che non contenga campi o descrizioni.

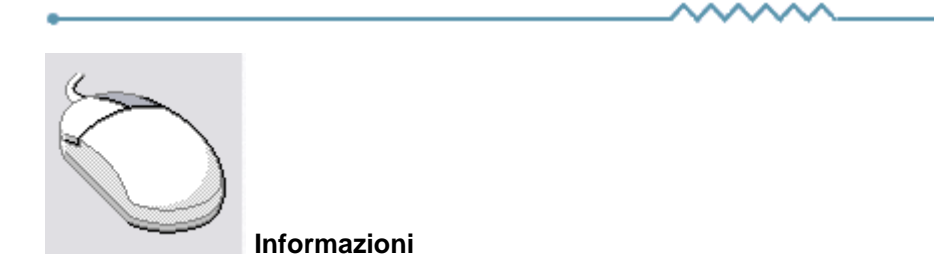

Cliccando con il tasto destro del mouse sulla descrizione di un campo o di un qualsiasi elemento della finestra si apre un riquadro che contiene delle brevi istruzioni relative all'elemento stesso. Esempio

3

| Partita IVA 08516400010 Codice fiscale                                                                                                    | Avviso               |  |  |  |  |  |
|----------------------------------------------------------------------------------------------------|----------------------|--|--|--|--|--|
| Conto di appartenenza 18050 🍋 CREDITI VERSO CLIENTI 🔽 Esportatore abituale                                                                                                    |                      |  |  |  |  |  |
| Sottoconto ricavo                                                                                                    | Sottoconto ricavo    |  |  |  |  |  |
| Modalità pagamento R30 M Ricevuta Bancaria 90 gg, fine mese                                                                                                    | C Percona            |  |  |  |  |  |
| Al mese 0  sposta al giorno 0  del mese successivo                                                                                                    | © Giuridica C Fisica |  |  |  |  |  |
| Guida Guida |                      |  |  |  |  |  |

| •         | <br>        |             |                  |
|-----------|-------------|-------------|------------------|
| Ricerca - |             |             | 1                |
| Codice    | Descrizione |             | <u>.</u>         |
|           |             | · · · · · · | Riquadro ricerca |

Il riquadro ricerca è presente in tutte le finestre relative ad archivi della procedura, in alcuni casi sono presenti ulteriori campi di ricerca.

La ricerca viene effettuata all'interno di ogni singolo dato in qualsiasi posizione si trovino le lettere ricercate.

Inserendo una o più lettere o numeri in uno dei campi del riquadro la griglia di dati alla sinistra viene modificata in base alle lettere inserite.

|   | Codice | Descrizione               | ^                     |  |  |
|---|--------|---------------------------|-----------------------|--|--|
| Þ | A74    | Art. 74 L. C. Ass. da ED  |                       |  |  |
|   | 74T    | rt. 74ter DMF 340/1999    |                       |  |  |
|   | A2     | Esente Art. 2 Comma 3     | ≡                     |  |  |
|   | A42    | Esente Art. 4 Comma 2     |                       |  |  |
|   | A15    | Esente Art. 15            |                       |  |  |
|   | 633    | Esente art.5 Dpr 633/72   |                       |  |  |
|   | E82    | Esente Art.8 C2 DPR 633   |                       |  |  |
|   | A10    | Esente articolo 10        |                       |  |  |
|   | A26    | F/campo art. 26 c. 2/3    |                       |  |  |
|   | FC     | Fuori campo iva           |                       |  |  |
|   | 10     | Iva 10%                   |                       |  |  |
|   | I10    | Iva 10% indetraibile 100% |                       |  |  |
|   | 12     | Iva 12%                   |                       |  |  |
|   |        |                           | $\mathbf{\mathbf{v}}$ |  |  |

Per esempio se nel campo Descrizione si inserisce 7 la griglia

viene modificata in

4

| Codice                      | Descrizione              | ^ |  |  |
|-----------------------------|--------------------------|---|--|--|
| A74                         | Art. 74 L. C. Ass. da ED |   |  |  |
| 74T Art. 74ter DMF 340/1999 |                          |   |  |  |
| 633 Esente art.5 Dpr 633/72 |                          |   |  |  |
| AR8                         | N.I. ART.8 C1 LA D633/72 |   |  |  |
|                             |                          |   |  |  |
|                             |                          |   |  |  |
|                             |                          |   |  |  |
|                             |                          |   |  |  |
|                             |                          |   |  |  |
|                             |                          |   |  |  |
|                             |                          |   |  |  |
|                             |                          |   |  |  |

e al successivo inserimento di un 4 (il campo descrizione contiene 74)

|   | Codice Descrizione |                          |   |  |  |
|---|--------------------|--------------------------|---|--|--|
| ▶ | A74                | Art. 74 L. C. Ass. da ED |   |  |  |
|   | 74T                | Art. 74ter DMF 340/1999  |   |  |  |
|   |                    |                          |   |  |  |
|   |                    |                          |   |  |  |
|   |                    |                          |   |  |  |
|   |                    |                          |   |  |  |
|   |                    |                          |   |  |  |
|   |                    |                          |   |  |  |
|   |                    |                          |   |  |  |
|   |                    |                          |   |  |  |
|   |                    |                          |   |  |  |
|   |                    |                          |   |  |  |
|   |                    |                          |   |  |  |
|   |                    |                          | ~ |  |  |

Questo metodo permette di ricercare esattamente e velocemente qualsiasi dato.

16/08/2006 Campi data

I campi data permettono sia di inserire la data digitandola dalla tastiera sia di visualizzare il calendario

| •   |                     | ago | sto i | 2006 |     | ►   |
|-----|---------------------|-----|-------|------|-----|-----|
| lun | mar                 | mer | gio   | ven  | sab | dom |
| 31  | 1                   | 2   | 3     | 4    | 5   | 6   |
| 7   | 8                   | 9   | 10    | 11   | 12  | 13  |
| 14  | 15                  | Ð   | 17    | 18   | 19  | 20  |
| 21  | 22                  | 23  | 24    | 25   | 26  | 27  |
| 28  | 29                  | 30  | 31    | 1    | 2   | 3   |
| 4   | 5                   | 6   | 7     | 8    | 9   | 10  |
| Ń   | C) Oggi: 19/07/2006 |     |       |      |     |     |

5

Una volta visualizzato il calendario con le frecce poste in alto è possibile cambiare mese, il giorno in grigio è quello selezionato nel campo data, cliccando su di un qualsiasi giorno il calendario viene chiuso e la data relativa scritta nel campo data. Cliccando su oggi viene selezionata la data del giorno.

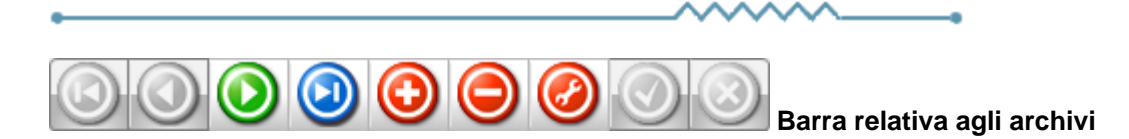

Questa barra è presente ogni qualvolta occorra lavorare sugli archivi, è composta da una serie di pulsanti. Per ognuno di essi viene data una breve spiegazione:

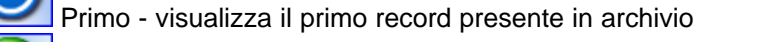

Precedente - visualizza il record precedente a quello attualmente visualizzato

Prossimo - visualizza il record successivo a quello attualmente visualizzato

Ultimo - visualizza l'ultimo record presente in archivio

- Inserisci Permette l'introduzione di un nuovo record
- Cancella Cancella il record attualmente visualizzato richiede una conferma

Modifica - permette la modifica del record corrente - viene automaticamente acceso se si apportano delle modifiche

**()** 

Aggiorna - modifica o inserisce il record corrente

Annulla - annulla le modifiche o l'inserimento in corso, in caso di modifica viene ripresentato il record come si trovava prime delle modifiche

Rinfresca - In caso di utilizzo in rete, se un altro utente ha apportato delle modifiche al record, le stesse vengono aggiornate sul video

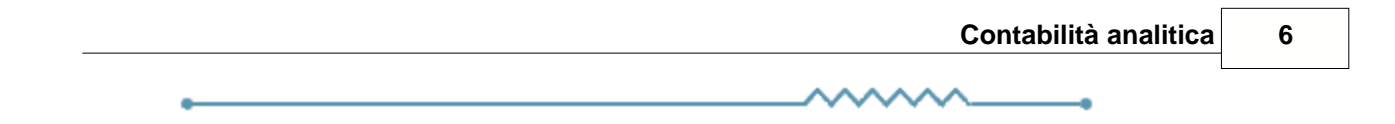

### 1.2 Segnalazioni

Premendo questo pulsante si accede, tramite internet, alle pagine dedicate alla segnalazione di migliorie, richieste di modifica, segnalazioni di errore.

Se non lo avete mai utilizzato dovrete registrarvi sul sito con un nome utente ed un indirizzo email, alla conferma della registrazione Vi verrà inviata una email di conferma.

Dopo la conferma potrete entrare nel sito segnalazioni inserendo una nuova password.

Dopo l'accesso potete selezionare nel menu in alto se visualizzate le segnalazioni (Visualizza anomalia) o inserendone una nuova (Nuova anomalia).

In caso di nuova anomalia scegliete la categoria opportuna, la riproducibilità, la severità e la priorità, inserite un breve riassunto del problema e poi una spiegazione più dettagliata.

Se necessario potete allegare file ed immagini sino a 2Mb per ogni segnalazione.

Verrete informati tramite email degli sviluppi relativi.

7

### 1.3 Archivi

### 1.3.1 Centri di costo / ricavo

 Le informazioni specifiche per i singoli campi sono ottenibili durante l'utilizzo del programma posizionandosi con il mouse sulla descrizione posta accanto ad un campo premendo il tasto destro del mouse.

| 👼 Prova - Esercizio 2005 - Analitica - Centri di costo / ricavo 📃 🗖 🔀 |                             |                             |                                       |  |  |
|-----------------------------------------------------------------------|-----------------------------|-----------------------------|---------------------------------------|--|--|
|                                                                       |                             |                             | 🗿 🚺 🔇 Chiudi                          |  |  |
| Codice                                                                | Descrizione                 | ~                           |                                       |  |  |
| 99                                                                    | Amministrazione e Direzione |                             | Codice   Descrizione                  |  |  |
| 40                                                                    | Collaudo e programmazione   |                             |                                       |  |  |
| LIN                                                                   | Confezionamento             |                             | H   A   F   H   H   H   A   ∅   X   ੴ |  |  |
| PRD                                                                   | Produzione                  |                             |                                       |  |  |
|                                                                       |                             |                             |                                       |  |  |
|                                                                       |                             |                             | Codice PRD                            |  |  |
|                                                                       |                             |                             | Descrizione Produzione                |  |  |
|                                                                       |                             | ✓                           |                                       |  |  |
|                                                                       | C Ricavo                    | <ul> <li>Diretto</li> </ul> | C Indiretto                           |  |  |
| Descrizione per stampa                                                | Miscelaz.                   | Costi orari<br>Preventivo   | 15,71 Consuntivo 0                    |  |  |

Permette di inserire, modificare, cancellare i centri di costo e di ricavo necessari per un corretto funzionamento del modulo di contabilità analitica.

Il campo *Descrizione per stampa* è necessario in quanto lo spazio nelle colonne della stampa del preventivo e del consuntivo è ristretto rispetto alla descrizione del centro di costo.

I campi Costo orario *Preventivo* e *Consuntivo* sono calcolato direttamente dalle relative funzioni della procedura.

#### 1.3.2 Piano dei conti

### 1.3.2.1 Mastri

• Le informazioni specifiche per i singoli campi sono ottenibili durante l'utilizzo del programma posizionandosi con il mouse sulla descrizione posta accanto ad un campo premendo il tasto destro del mouse.

| 🧒 Prov | 👼 Prova - Esercizio 2005 - Analitica - Piano dei conti - Mastri 📃 🗖 🔀 |   |                                                              |  |  |  |
|--------|-----------------------------------------------------------------------|---|--------------------------------------------------------------|--|--|--|
|        |                                                                       |   | 🔊 🚺 😣 Chiudi                                                 |  |  |  |
| Codice | Descrizione                                                           |   |                                                              |  |  |  |
| 01     | COSTI DIRETTI DI PRODUZIONE                                           |   | Codice Descrizione                                           |  |  |  |
| 03     | COSTI FISSI DI STRUTTURA                                              |   |                                                              |  |  |  |
| 02     | COSTI INDIRETTI DI PRODUZIONE                                         |   | · · · · · · · · · · · · · · · · · · ·                        |  |  |  |
| 04     | COSTI VARIABILI VENDITA                                               | ≣ |                                                              |  |  |  |
| 00     | MATERIE PRIME                                                         |   | Codico 01                                                    |  |  |  |
| 99     | RICAVI                                                                |   |                                                              |  |  |  |
|        |                                                                       |   | Descrizione COSTI DIRETTI DI PRODUZIONE                      |  |  |  |
|        |                                                                       | _ | Tipo di mastro                                               |  |  |  |
|        |                                                                       |   |                                                              |  |  |  |
|        |                                                                       |   | Tipo di costo                                                |  |  |  |
|        |                                                                       |   | Costo diretto di produzione                                  |  |  |  |
|        |                                                                       | ~ | C Spesa indiretta di produzione C Costo variabile di vendita |  |  |  |

E' possibile inserire, modificare, cancellare i mastri del piano dei conti della contabilità analitica.

Per i mastri di Costo è anche richiesto il Tipo di costo

9

#### 1.3.2.2 Sottoconti

• Le informazioni specifiche per i singoli campi sono ottenibili durante l'utilizzo del programma posizionandosi con il mouse sulla descrizione posta accanto ad un campo premendo il tasto destro del mouse.

| 👼 Prova - Esercizio 2005 - Analitica - Piano dei conti - Sottoconti |                                                   |          |                                            |  |  |
|---------------------------------------------------------------------|---------------------------------------------------|----------|--------------------------------------------|--|--|
|                                                                     |                                                   |          | Thirdi 🕑 😯 Chiudi                          |  |  |
| Codice                                                              | Descrizione                                       | ^        | Ricerca                                    |  |  |
| 0104                                                                | Manutenzione macchinari produzione                |          | Codice Descrizione                         |  |  |
| 0203                                                                | Materiali di consumo produzione                   |          |                                            |  |  |
| 0001                                                                | Materie prime                                     |          | H A F F F - A V X C                        |  |  |
| 0405                                                                | Omaggi                                            |          |                                            |  |  |
| 0305                                                                | Oneri finanziari e comm. bancarie                 |          |                                            |  |  |
| 0404                                                                | Provvigioni                                       |          | Mastro 199 RICAVI                          |  |  |
| (9901                                                               | Ricavi gestione caratteristica                    |          | Tipo di mastro                             |  |  |
| 0102                                                                | Riscaldamento                                     |          | C Costo 🕞 Ricavo                           |  |  |
| 0207                                                                | Smaltimento rifiuti                               |          |                                            |  |  |
| 0310                                                                | Tasse varie                                       |          | Sattacapta 01 Codice 9901                  |  |  |
| 0403                                                                | Trasporti e distribuzione merci                   |          |                                            |  |  |
| 0401                                                                | Viaggi e trasferte                                |          | Descrizione Ricavi gestione caratteristica |  |  |
| 0307                                                                | Visite mediche e altri costi dipend.              | ~        |                                            |  |  |
| -<br>Ripartizione                                                   | Relazioni con piano dei conti della contabilità g | jenerale | Relazioni con l'archivio dipendenti        |  |  |
|                                                                     |                                                   |          |                                            |  |  |
|                                                                     |                                                   |          |                                            |  |  |

E' possibile inserire, modificare, cancellare i sottoconti del piano dei conti della contabilità analitica.

In base al tipo di ripartizione che deve essere fatta sul sottoconto sono attive le pagine inferiori.

Ricavi

- Costi
- ripartizione diretta
- ripartizione in percentualeripartizione ammortamento
- Inpartizione ammontamen
- ripartizione dipendenti

#### **Ricavi**

L'unica pagina attiva è quella relativa alle relazioni con il piano dei conti della contabilità generale

### Costi - ripartizione diretta

| Ripartizione Relazioni co | n piano dei conti della contabil | ità generale   Relazioni con | l'archivio dipendenti       |  |
|---------------------------|----------------------------------|------------------------------|-----------------------------|--|
| Ripartizione<br>© Diretta | C Ammortamento                   | C Nessuna                    | Centro di costo 🦻 🦗         |  |
| C Percentuale             | 🔘 Dipendenti                     |                              | Amministrazione e Direzione |  |
|                           |                                  |                              |                             |  |
|                           |                                  |                              |                             |  |
|                           |                                  |                              |                             |  |
|                           |                                  |                              |                             |  |
|                           |                                  |                              |                             |  |
|                           |                                  |                              |                             |  |

In questo caso è definibile il centro di costo a cui attribuire l'importo del sottoconto del piano dei conti di contabilità analitica.

E anche attiva la pagina relativa alle relazioni con il piano dei conti della contabilità generale

### Costi - ripartizione in percentuale

| Ripartizione Relazioni con piano dei conti de                  | ella contabilità generale | Relazioni con l'archivio | dipendenti |       |
|----------------------------------------------------------------|---------------------------|--------------------------|------------|-------|
| Ripartizione<br>C Diretta C Ammortan<br>Percentuale C Dipenden | mento 🔿 Ness<br>ti        | una                      |            |       |
| Descrizione<br>Confezionamento<br>Produzione                   | Percentuale 50<br>50      | Centro di costo          | LIN M      | ✓ X C |
|                                                                | ~                         | Percentuale              | 50         |       |

E' possibile definire i centri di costo e la relativa percentuale a cui attribuire l'importo del sottoconto del piano dei conti di contabilità analitica.

E anche attiva la pagina relativa alle relazioni con il piano dei conti della contabilità generale

### Costi - ripartizione ammortamento

| Ripartizione | Relazioni con pia | no dei conti della contabilità ç | generale Relazioni con l'archivio dipendenti |
|--------------|-------------------|----------------------------------|----------------------------------------------|
| Ripartizio   | ne                |                                  |                                              |
| C Dirett     | a                 | Ammortamento                     | C Nessuna                                    |
| C Perce      | ntuale            | C Dipendenti                     |                                              |
| L            |                   |                                  |                                              |
|              |                   |                                  |                                              |
|              |                   |                                  |                                              |
|              |                   |                                  |                                              |
|              |                   |                                  |                                              |
|              |                   |                                  |                                              |
|              |                   |                                  |                                              |
|              |                   |                                  |                                              |
|              |                   |                                  |                                              |

In questo caso non è prevista nessun'altra pagina in quanto gli importii vengono prelevati dai costi definiti nell'archivio Macchinari ed attrezzature.

### Costi - ripartizione dipendenti

| Ripartizione   Re | azioni con piano dei conti della contabilità generale؛ | Rela | zioni con l'archivio dipendenti |
|-------------------|--------------------------------------------------------|------|---------------------------------|
| Dipendente        | Descrizione                                            |      |                                 |
| 30                | Rubatto Giuseppe                                       |      |                                 |
| 31                | Testa Federico                                         |      |                                 |
| 60                | Giammalva Alex                                         | _    |                                 |
| 80                | Fortunato Angelica                                     | =    | Dipendente 30 🙀                 |
| 95                | Vodho Speranza                                         |      |                                 |
| 96                | Morino Simona                                          |      | Rubatto Giuseppe                |
| 97                | Testa Daniela                                          |      |                                 |
| 98                | Patrizia                                               |      |                                 |
| 99                | Gabriella                                              |      |                                 |
|                   |                                                        |      |                                 |
|                   |                                                        |      |                                 |
|                   |                                                        | ~    |                                 |
| <u> </u>          |                                                        | ~    |                                 |

L'unica pagina attiva è quella relativa alle relazioni con l'archivio dipendenti in cui è possibile definire i dipendenti che devono concorrere ai costi del sottoconto.

### Relazioni con il piano dei conti della contabilità generale

| Sottoconto | Descrizione                         | ^ |                         |
|------------|-------------------------------------|---|-------------------------|
| 4001010    | prodotti n/s produzione             |   |                         |
| 4001015    | vendita imballi                     |   |                         |
| 4001020    | prodotti di commercializzazione     |   |                         |
| 4001030    | materiali diversi                   | = | Sottoconto 4001010 🍂    |
| 4002010    | altri ricavi e sopravenienze attive |   |                         |
| 4002030    | rimborsi da clienti                 |   | prodotti n/s produzione |
| 4002040    | plusvalenze                         |   |                         |
| 4002515    | premi e sconti di fine anno         |   |                         |
|            |                                     |   |                         |
|            |                                     |   |                         |
|            |                                     |   |                         |
|            |                                     | ~ |                         |
| ·          |                                     |   |                         |

Ripartizione Relazioni con piano dei conti della contabilità generale Relazioni con l'archivio dipendenti

dove è possibile definire le varie voci del piano dei conti della contabilità generale che devono essere sommate nel sottoconto del piano dei conti di contabilità analitica.

### 1.3.3 Orario di lavoro

 Le informazioni specifiche per i singoli campi sono ottenibili durante l'utilizzo del programma posizionandosi con il mouse sulla descrizione posta accanto ad un campo premendo il tasto destro del mouse.

| 👼 Prova - Es   | ercizio 2005 | - Analiti | ca - Orario lavoro |          |          |
|----------------|--------------|-----------|--------------------|----------|----------|
|                |              |           |                    | <b>a</b> | 😢 Chiudi |
| Numero turni - |              |           | Giorni lavorativi  |          |          |
| • 1            | C 2          |           | 🦵 Sabato           | 🗍 Dom    | enica    |
| I turno ——     |              |           |                    |          |          |
| Ora inizio     | 7.30.01      | ÷         | Ora fine           | 12.30.00 | •        |
| Ora inizio     | 13.30.00     | •         | Ora fine           | 18.30.00 | ÷        |
|                |              |           |                    |          |          |
|                |              |           |                    |          |          |
|                |              |           |                    |          |          |
|                |              |           |                    |          |          |

definisce l'orario normale di lavoro per 1 o 2 turni

| 👼 Prova - Es   | ercizio 2005 | - Analitio | ca - Orario lavoro |          | _ 🗆 🗙    |
|----------------|--------------|------------|--------------------|----------|----------|
|                |              |            |                    | ٩        | 🔇 Chiudi |
| Numero turni - |              |            | Giorni lavorativi  |          |          |
| C 1            | • 2          |            | 🦳 Sabato           | Dor      | nenica   |
| I turno        |              |            |                    |          |          |
| Ora inizio     | 7.30.01      | •          | Ora fine           | 12.30.00 | •        |
| Ora inizio     | 13.30.00     | •          | Ora fine           | 18.30.00 | ÷        |
| II turno       |              |            |                    |          |          |
| Ora inizio     | 0.00.00      | •          | Ora fine           | 0.00.00  | •        |
| Ora inizio     | 0.00.00      | •          | Ora fine           | 0.00.00  | ÷        |

l'orario di lavoro viene utilizzato per determinare il tempo effettivo di lavoro durante la produzione o il rilevamento giornaliero soprattutto per quanto concerne la pausa o, in caso di doppio turno, per determinare il tempo effettivo di una lavorazione iniziata in un turno e terminata nel successivo.

### 1.3.4 Coefficienti retribuzioni

 Le informazioni specifiche per i singoli campi sono ottenibili durante l'utilizzo del programma posizionandosi con il mouse sulla descrizione posta accanto ad un campo premendo il tasto destro del mouse.

Per poter accedere a questa fase occorre conoscere la password operativa infatti, prima di accedere alla fase viene richiesto:

| Richiesta password                                                                      |                                                     |
|-----------------------------------------------------------------------------------------|-----------------------------------------------------|
|                                                                                         | 🖌 Conferma 🛛 🐼 Chiudi                               |
| Per accedere a questa voce di menu occorr<br>in quanto permette la visualizzazione e mo | e inserire la password<br>odifica di dati sensibili |
| Password                                                                                |                                                     |
|                                                                                         | Conferma                                            |

dopo aver introdotto la password corretta e premuto

| <b>-</b>                                   | F 11 2005 1                                                            |                                                                |            |                    |             |                   |                               |                  |
|--------------------------------------------|------------------------------------------------------------------------|----------------------------------------------------------------|------------|--------------------|-------------|-------------------|-------------------------------|------------------|
| erova -                                    | Esercizio 2005 - An                                                    | alitica - Coefficienti                                         |            |                    |             |                   |                               |                  |
|                                            |                                                                        |                                                                |            |                    |             |                   | و 🕒                           | 🙆 Chiudi         |
| Codice                                     | Descrizione                                                            |                                                                | <u>-</u> R | icerca             |             |                   |                               |                  |
| AP                                         | Apprendisti                                                            |                                                                |            | udice              | Descr       | rizione           |                               |                  |
| 1                                          | Coefficiente elio                                                      |                                                                |            | Jaice J            | Dose        |                   |                               |                  |
| IM                                         | Impiegati                                                              |                                                                |            | H - F              | ► I         | + -               |                               | X C              |
| IF                                         | Impiegati formazione                                                   |                                                                |            |                    |             |                   |                               |                  |
| 1 OP                                       | Operai                                                                 |                                                                | ≡ Co       | odice OP           |             |                   |                               |                  |
|                                            |                                                                        |                                                                | De         | escrizione Operai  |             |                   |                               |                  |
|                                            |                                                                        | U                                                              |            |                    |             |                   |                               |                  |
| Giorni di ca<br>Gioni festiv<br>Ferie ecce | ilendario 365 Giorni<br>vità infrasettimanali non la<br>denti 0 Giorni | di riposo settimanali 10<br>vorati 20<br>permessi retribuiti 6 | D4 Gi      | orni ferie annuali | 30<br>0     | Previsione giorna | ate lavorative lorde          | 211              |
| Giorni pers                                | i per assenteismo                                                      | 0                                                              |            |                    | 1           | Previsione giorna | ate lavorative lorde          | 205              |
| Ore lavora                                 | tive giornaliere                                                       | 8 Perdita ore lav                                              | vorative   | per gravidanza     | 0           | Previsione ore la | vorative ordinarie            | 1640             |
| Stanziamer                                 | nto ore straordinarie                                                  | 0 % maggiorazio                                                | one ore :  | straordinarie      |             | Previsione ore la | vorative individuali          | 1640             |
| Ore retribui                               | te                                                                     |                                                                |            |                    |             |                   |                               |                  |
| Giorni festi                               | ività retribuite 🛛 0                                                   | Giorni permessi retribuiti                                     |            | 6 Giorni ferie rel | tribuite    | 20                |                               |                  |
| Ore gratifi                                | ca natalizia 🛛 173                                                     | Ore 14° mensilità                                              |            | 0 Ore integrazio   | one malatt  | ia 0              | Totale ore annue              | retribuite       |
| Ore altre o                                | orresponsioni 0                                                        | Ore integrazione gravidan                                      | iza 🗌      | 0 Ore T.F.R. da    | accanton    | are 173           | 2194                          |                  |
| Oneri a cari<br>% INPS                     | co azienda<br>27,93 % INAIL                                            | 4,1 % Casse varie                                              | 0          | % Fiscalizzazione  | : oneri soc | iali 0            | Totale oneri a car<br>702,738 | ico azienda<br>2 |
| Totale ore a                               | carico azienda                                                         | 2896,7382                                                      |            | (                  | Coefficie   | nte calcolato     | 1,76                          | 63               |

Questa funzione permette di calcolare il coefficiente che serve per moltiplicare la paga lorda di unn dipendente per ottenere il costo orario effettivo comprensivo di tutti gli oneri che gravano sulle retribuzioni.

#### Il riquadro

| Ore lavorative previste                                                        |    |                                       |      |
|--------------------------------------------------------------------------------|----|---------------------------------------|------|
| Giorni di calendario 365 Giorni di riposo settimanali 104 Giorni ferie annuali | 11 |                                       |      |
| Gioni festività infrasettimanali non lavorati 20                               |    | Previsione giornate lavorative lorde  | 230  |
| Ferie eccedenti 0 Giorni permessi retribuiti 6 Giorni per malattia             | 0  |                                       |      |
| Giorni persi per assenteismo 0                                                 |    | Previsione giornate lavorative lorde  | 224  |
| Ore lavorative giornaliere 8 Perdita ore lavorative per gravidanza             | 0  | Previsione ore lavorative ordinarie   | 1792 |
| Stanziamento ore straordinarie 0% maggiorazione ore straordinarie              | 0  | Previsione ore lavorative individuali | 1792 |

permette di determinare le ore lavorative previste al netto dei riposi settimanali e delle ferie e dee permessi retribuiti ecc ecc

nel riquadro

| Ore retribuite              |     |                             |   |                           |     |                             |
|-----------------------------|-----|-----------------------------|---|---------------------------|-----|-----------------------------|
| Giorni festività retribuite | 0   | Giorni permessi retribuiti  | 6 | Giorni ferie retribuite   | 20  |                             |
| Ore gratifica natalizia     | 173 | Ore 14º mensilità           | 0 | Ore integrazione malattia | 0   | Totale ore annue retribuite |
| Ore altre corresponsioni    | 0   | Ore integrazione gravidanza | 0 | Ore T.F.R. da accantonare | 173 | 2194                        |

vengono invece calcolate le ore effettivamente pagate comprensive di gratitica natalizia, T.F.R. e altri oneri

l'ultimo riquadro

17

| – Oneri a carico | o azienda – |         |     |               |   |                                 |   |                                           |
|------------------|-------------|---------|-----|---------------|---|---------------------------------|---|-------------------------------------------|
| % INPS           | 27,93       | % INAIL | 4,1 | % Casse varie | 0 | % Fiscalizzazione oneri sociali | 0 | Totale oneri a carico azienda<br>702,7382 |

trasforma le percentuali a carico azienda di INPS, INAIL, casse varie e fiscalizzazione oneri sociali in ore retribuite

Il coefficiente è dato alle ore retribuite + quelle dovute a oneri a carico azienda divise le ore effettivamente lavorate

### 1.3.5 Qualifiche dipendenti

 Le informazioni specifiche per i singoli campi sono ottenibili durante l'utilizzo del programma posizionandosi con il mouse sulla descrizione posta accanto ad un campo premendo il tasto destro del mouse.

Per poter accedere a questa fase occorre conoscere la password operativa infatti, prima di accedere alla fase viene richiesto:

| Richiesta password                                              |                            |  |  |  |  |  |  |  |
|-----------------------------------------------------------------|----------------------------|--|--|--|--|--|--|--|
|                                                                 | 🗸 Conferma 🛛 🙆 Chiudi      |  |  |  |  |  |  |  |
| Per accedere a questa voce di menu occorre inserire la password |                            |  |  |  |  |  |  |  |
| in quanto permette la visualizzazione e l                       | modifica di dati sensibili |  |  |  |  |  |  |  |
| Password                                                        |                            |  |  |  |  |  |  |  |

dopo aver introdotto la password corretta e premuto

| R  | y Prova     | - Esercizio 2005 - Ana  | litica - Qualifiche | dipe | endenti    | i 🗕 🗆 🔀        |
|----|-------------|-------------------------|---------------------|------|------------|----------------|
| _  |             |                         |                     |      |            | 🗿 🚯 🔯 Chiudi   |
|    | Codice      | Descrizione             |                     | ^    |            |                |
|    | 99          | Amministratore (elio)   |                     |      | Ricero     |                |
|    | AP          | Apprendisti             |                     |      | Codice     | ce Descrizione |
|    | CF          | Contratto formazione OP |                     |      |            |                |
|    | IM          | Impiegati               |                     |      | <b>I</b> ∢ | (              |
|    | IF          | Impiegati formazione    |                     | =    |            |                |
| Ĩ  | OP          | Operai                  |                     | =    | Codice     | e OP           |
| Г  |             |                         |                     | Щ    |            |                |
| L  |             |                         |                     | ~    | Descri     | rizione Operai |
|    |             |                         |                     |      |            |                |
| R  | etribuzione |                         | Riferita a          |      |            | Coefficiente   |
| P  | aga lorda   |                         | Ora CI              | Mese |            | OP 🏟 Operai    |
| 1  |             |                         | Giorno Co           | Anno | I          |                |
| R  | etribuzione |                         | Riferita a          |      |            | Coefficiente   |
|    |             |                         |                     |      |            | A              |
| P. | etribuzione |                         | Diferita a          |      |            | Coefficiente   |
|    | 50100210116 |                         | C Ora C Mese        |      |            |                |
|    |             |                         | 🔿 Giorno 🔿 Anno     |      |            |                |

🕖 Conferma

Permette di definire le qualifiche dei dipendenti, per ogni qualifica è possibile determinare fino a 3 tipi di retribuzione

ad esempio:

|    | <mark>y</mark> Prova | - Esercizio 2005 - Ana      | litica - Qualifiche | dipe     | endenti |           |          |          |           |       |   |                       | _ | ]0    | X   |
|----|----------------------|-----------------------------|---------------------|----------|---------|-----------|----------|----------|-----------|-------|---|-----------------------|---|-------|-----|
| _  |                      |                             |                     |          |         |           |          |          |           |       |   | <b>a</b> f            |   | ) Chi | udi |
|    | Codice               | Descrizione                 |                     |          | D.      | _         |          |          |           |       |   |                       |   |       |     |
| IL | 99                   | Amministratore (elio)       |                     |          | Ricero  | a         |          |          | г         |       |   |                       |   |       | _   |
|    | AP                   | Apprendisti                 |                     |          | Codice  |           |          | Descri   | zione     |       |   |                       |   |       |     |
|    | CF                   | Contratto formazione OP     |                     |          |         | [ . ]     |          |          |           | 1     | 1 |                       |   |       |     |
|    | IM                   | Impiegati                   |                     |          |         |           |          |          | +         | -     |   | <ul> <li>✓</li> </ul> | × |       | ۲   |
|    | IF                   | Impiegati formazione        |                     |          |         |           |          |          |           |       |   |                       |   |       |     |
|    | OP                   | Operai                      |                     | =        | Codice  | OP        | P        |          |           |       |   |                       |   |       |     |
| I  | OPP                  | Operai con premio di produz | ione                |          |         | _         |          |          |           |       |   |                       | _ |       |     |
| E  | -                    |                             |                     | <b>~</b> | Descria | zione Op  | erai con | n premio | di produ: | zione |   |                       |   |       |     |
|    |                      |                             |                     |          |         |           |          |          |           |       |   |                       |   |       |     |
| R  | etribuzione          | •                           | Riferita a          |          |         | Coefficie | ente     |          |           |       |   |                       |   |       |     |
| F  | 'aga lorda           |                             | Ora O               | Mese     |         | OP        | - 14     | Opera    |           |       |   |                       |   |       |     |
| Ľ  |                      |                             | C Giorno C          | Anno     |         |           |          | 1.       |           |       |   |                       |   |       |     |
| R  | etribuzione          | •                           | Riferita a          |          |         | Coefficie | ente     |          |           |       |   |                       |   |       |     |
| F  | remio anni           | OL                          |                     |          |         | 1         | M        | Coeffi   | tiente a  | 1     |   |                       |   |       |     |
| ь  | etribuzione          |                             | Diferite a          |          |         | Coefficie |          | -        |           |       |   |                       |   |       |     |
|    |                      | ,                           | C Ora C Mese        |          |         |           |          |          |           |       |   |                       |   |       |     |
|    | laria                |                             | 🖲 Giorno 🔿 Anno     |          |         | 1         | 199      | Coerri   | tiente a  | 1     |   |                       |   |       |     |
|    | nana                 |                             | 📀 Giorno 🔿 Anno     |          |         | 1.        |          | Coern    | lience a  | 1     |   |                       |   |       |     |

dove oltre alla paga lorda oraria è previsto un premio annuo ed una diaria giornaliera in caso di trasferte

### 1.3.6 Dipendenti

• Le informazioni specifiche per i singoli campi sono ottenibili durante l'utilizzo del programma posizionandosi con il mouse sulla descrizione posta accanto ad un campo premendo il tasto destro del mouse.

Per poter accedere a questa fase occorre conoscere la password operativa infatti, prima di accedere alla fase viene richiesto:

Conferma

| Richiesta password                                                                               |                                                        |
|--------------------------------------------------------------------------------------------------|--------------------------------------------------------|
|                                                                                                  | 🗸 Conferma 🛛 🔇 Chiudi                                  |
| Per accedere a questa voce di menu occo<br>in quanto permette la visualizzazione e m<br>Password | rre inserire la password<br>nodifica di dati sensibili |
|                                                                                                  |                                                        |

dopo aver introdotto la password corretta e premuto

21

| Codice       Denominazione         30       1 Rubatto Giuseppe         31       2 Beppe De Palo         10       Berruto Manuela         80       Fortunato Angelica         99       Gabriella Timpanaro         60       Giasmalva Alex         96       Morino Simona         97       Testa Daniela         Vertra di costo       10         10       Collaudo e programmazione         Qualifica       Impiegati         Imperto lordo       Importo lordo         Stpendio mensile       Stpendio mensile         Totali       9,72         16,14                                                                                                    | Deterge                                  | enti Industriali - Esercizio | o 2006 - Analitica - Dipe                                | nder | nti                   | -                      | -                                                                        |               |
|----------------------------------------------------------------------------------------------------|------------------------------------------|------------------------------|----------------------------------------------------------|------|-----------------------|------------------------|--------------------------------------------------------------------------|---------------|
| Codice       Denominazione         30       1 Rubatto Giuseppe         31       2 Beppe De Palo         30       Fortunato Angelica         99       Gabriella Timpanaro         60       Giammalva Alex         96       Morino Simona         97       Testa Daniela         97       Testa Daniela         0       Marce and antiparatione         0       Collaudo e programmazione         0       Ore giornaliere ordinarie         80       Portunato Angelica         97       Testa Daniela         97       Testa Daniela         1       Marce and antiparatione         0re giornaliere ordinarie       8         0reannue previste       191         0reannue previste       191         Stipendio mensile       Stipendio mensile       1490         1490       9,72       16,14       |                                          |                              |                                                          |      |                       |                        | •                                                                        | 🗿 🚯 🚷 Chiudi  |
| 30       1 Rubatto Giuseppe         31       2 Beppe De Palo         1       90         80       Fortunato Angelica         99       Gabriella Timpanaro         60       Gianmalva Alex         96       Morino Simona         97       Testa Daniela         97       Testa Daniela         0       Marcela         1       Impiegati         1       Impiegati         1       Importo lordo         1       1490         9,72       16,14                                                                                                    | Codice                                   | Denominazione                |                                                          | *    | Ricerca               |                        |                                                                          |               |
| 31       2 Beppe De Palo         1       90       Berruto Manuela         80       Fortunato Angelica         99       Gabriella Timpanaro         60       Giammalva Alex         96       Morino Simona         98       Patrizia Guggia         97       Testa Daniela         0       Collaudo e programmazione         Qualifica       IM         IM       Morino Simona         997       Collaudo e programmazione         Ore giornaliere ordinarie       8         Ore annue previste       193         Stipendio mensile       Stipendio mensile       1490         1490       9,72       16,14                                                                                                    | 30                                       | 1 Rubatto Giuseppe           |                                                          |      | Codice                | Denominazio            | ne                                                                       |               |
| X       50       Berruto Manuela         80       Fortunato Angelica         99       Gabriella Timpanaro         60       Giammalva Alex         96       Morino Simona         98       Patrizia Giuggia         97       Testa Daniela         Ventro di costo       40         Qualifica       IM         Impiegati       Importo lordo         Importo lordo       Importo orario         Costo effettivo       50         Stipendio mensile       Stipendio mensile         Totali       9,72       16,14                                                                                                    | 31                                       | 2 Beppe De Palo              |                                                          |      |                       |                        |                                                                          |               |
| 80       Fortunato Angelica         99       Gabriella Timpanaro         60       Giammalva Alex         96       Morino Simona         98       Patrizia Giuggia         97       Testa Daniela         0       Impiegati         0       Impiegati         0       Importo lordo         199       Stipendio mensile         Stipendio mensile       Stipendio mensile         199       Totali       9,72         160       I60         160       Stipendio mensile                                                                                                    | l 50                                     | Berruto Manuela              |                                                          | -    | <b>I4 4</b>           | <b>F</b>               | +                                                                        | ~ X C         |
| 99       Gabriella Timpanaro         60       Giammalva Alex         96       Morino Simona         98       Patrizia Giuggia         97       Testa Daniela         0       Morino Simona         97       Testa Daniela         0       Morino Simona         97       Testa Daniela         0       Morino Simona         97       Testa Daniela         0       Morino Simona         0       Morino Simona         97       Testa Daniela         Utente       0re giornaliere ordinarie         8       Ore annue previste         191       Morino Simona         Qualifica       IM         Impiegati       Importo lordo         Importo lordo       Importo orario         Costo effettivo       191         Stipendio mensile       Stipendio mensile         1490       9,72       16,14 | 80                                       | Fortunato Angelica           |                                                          | =    |                       |                        |                                                                          |               |
| 60       Giammalva Alex         96       Morino Simona         98       Patrizia Giuggia         97       Testa Daniela         Ore giornaliere ordinarie         8         Qualifica       IM         IM       Morino Simona         Impiegati       Ore giornaliere ordinarie         8       Ore annue previste         191       Stipendio mensile         Stipendio mensile       Stipendio mensile         1490       9,72       16,14                                                                                                    | 99                                       | Gabriella Timpanaro          |                                                          |      | Codico                |                        |                                                                          |               |
| 96       Morino Simona       Denominazione       Berruto Manuela         98       Patrizia Giuggia       Utente       Utente         97       Testa Daniela       Testa Daniela       Ore giornaliere ordinarie       8         Qualifica       IM       Marcia Collaudo e programmazione       Ore annue previste       191         Gentro di costo       40       Marcia Collaudo e programmazione       Ore annue previste       191         Qualifica       IM       Marcia Collaudo e programmazione       Ore annue previste       191         Stipendio mensile       Stipendio mensile       1490       9,72       16,14                                                                                                    | 60                                       | Giammalva Alex               |                                                          |      | cource 150            | ,                      |                                                                          |               |
| 98       Patrizia Giuggia         97       Testa Daniela         Utente       Utente         Centro di costo       40         Qualifica       IM         IM       M         Impiegati       Ore giornaliere ordinarie         Stipendio mensile       Stipendio mensile         Totali       9,72       16,14                                                                                                    | 96                                       | Morino Simona                |                                                          |      | Denominazione         | Berruto Manuela        |                                                                          |               |
| 97       Testa Daniela       Utente         Centro di costo       40       A       Collaudo e programmazione       Ore giornaliere ordinarie       8         Qualifica       IM       M       Impiegati       Ore annue previste       191         Stipendio mensile       Stipendio mensile       1490       9,72       16,14                                                                                                    | 98                                       | Patrizia Giuggia             |                                                          |      |                       | ,                      |                                                                          |               |
| Centro di costo       40       Collaudo e programmazione       Ore giornaliere ordinarie       8         Qualifica       IM       Impiegati       Ore annue previste       191         Importo lordo       Importo orario       Costo effettivo         Stipendio mensile       Stipendio mensile       1490       9,72       16,14                                                                                                    | 97                                       | Testa Daniela                |                                                          | -    | Utente                |                        |                                                                          |               |
| Totali 9,72 16,14                                                                                                    | Centro di ci<br>Qualifica<br>Stipendio m | nensile                      | Collaudo e programmazi<br>Impiegati<br>Stipendio mensile | ione | Importo lordo<br>1490 | Importo orario<br>9,72 | Ore giornaliere ordina<br>Ore annue previste<br>Costo effettivo<br>16,14 | rie 8<br>1916 |
|                                                                                                    |                                          |                              |                                                          |      | Totali                | 9,72                   | 16,14                                                                    |               |
| Stampa codice a barre                                                                                                    | Stampa o                                 | odice a barre                |                                                          |      |                       |                        |                                                                          |               |
| Stampante 📃 🔽 Modifica modello 🌦 Stampa 🗾 Anteprima 📂 PDF                                                                                                    | Stampa                                   | nte                          | ▼ ]                                                      | M 🖌  | odifica modello       | े Stampa               | Anteprima                                                                |               |

Definire il centro di costo a cui appartiene il dipendente e la sua qualifica, dopo aver inserito le ore giornaliere, le annue previste e l'importo lordo della paga la procedura calcola l'importo orario ed il costo effettivo del dipendente in base ai coefficienti delle singole retribuzioni previste.

E' possibile stampare il codice a barre relativo alla lavorazione selezionato premendo i pulsanti relativi, il modello della stampa è personalizzabile.

Se inseriamo un nuovo dipendente con la qualifica "OPP" vista in qualifiche dipendenti

| Contabilità | analitica |  |
|-------------|-----------|--|
|-------------|-----------|--|

22

|                                         |                                                                |        |                 |                        |                                                                        |          | L          | -     |
|-----------------------------------------|----------------------------------------------------------------|--------|-----------------|------------------------|------------------------------------------------------------------------|----------|------------|-------|
| 👼 Deterge                               | enti Industriali - Esercizio 2006 - Analitica - Di             | pender | nti             | -                      | -                                                                      |          |            | x     |
|                                         |                                                                |        |                 |                        |                                                                        | <b>3</b> | <b>8</b> 0 | hiudi |
| Codice                                  | Denominazione                                                  |        | - Picerca       |                        |                                                                        |          |            |       |
| 30                                      | 1 Rubatto Giuseppe                                             | -      | Codico          | Denomination           |                                                                        |          |            | _     |
| 31                                      | 2 Beppe De Palo                                                | _      | cource j        | Denominazion           |                                                                        |          |            |       |
| 50                                      | Berruto Manuela                                                |        |                 |                        | +                                                                      | ~        | x          | č     |
| 80                                      | Fortunato Angelica                                             |        |                 |                        | -                                                                      | •        |            | •     |
| 99                                      | Gabriella Timpanaro                                            | Ξ      |                 |                        |                                                                        |          |            |       |
| I 60                                    | Giammalva Alex                                                 |        | Codice [60      |                        |                                                                        |          |            |       |
| 96                                      | Morino Simona                                                  |        | Denominazione   | Giammalva Alex         |                                                                        |          | _          |       |
| 98                                      | Patrizia Giuggia                                               |        | Denominazione   | Joining the Alex       |                                                                        |          |            |       |
| 97                                      | Testa Daniela                                                  |        | Utente          |                        |                                                                        |          |            |       |
|                                         |                                                                | -      |                 |                        |                                                                        |          |            |       |
| Centro di ci<br>Qualifica<br>Paga lorda | Dosto LIN M Confezionamento<br>AP M Apprendisti<br>Paga oraria |        | Importo lordo   | Importo orario<br>6,50 | Ore giornaliere ordin<br>Ore annue previste<br>Costo effettivo<br>8,51 | arie     | 4          |       |
|                                         |                                                                |        | Totali          | 0,50                   | 0,51                                                                   |          |            |       |
| Stampa o                                | odice a barre                                                  |        |                 |                        |                                                                        |          |            |       |
| Stampar                                 | nte 💌                                                          | No.    | odifica modello | à Stampa               | 🧟 Anteprima                                                            |          | A PDF      |       |
|                                         |                                                                |        |                 |                        |                                                                        |          |            |       |
|                                         |                                                                |        |                 |                        |                                                                        |          |            |       |

Il premio annuo viene diviso per le ore annue previste nel coefficiente collegato mentre la diaria giornaliera viene divisa per le orte giornaliere previste nel coefficiente collegato in modo da ottenere un costo effettivo orario globale.

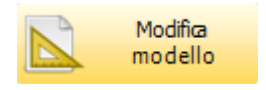

permette di modificare il modello di stampa

### Esempio di stampa

**Geowin** N pianeta geotione

### Dipendente

77 - Rossi Gianluca

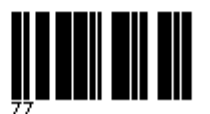

### 1.3.7 Reparti

• Le informazioni specifiche per i singoli campi sono ottenibili durante l'utilizzo del programma posizionandosi con il mouse sulla descrizione posta accanto ad un campo premendo il tasto destro del mouse.

Per poter accedere a questa fase occorre conoscere la password operativa infatti, prima di accedere alla fase viene richiesto:

| Richiesta password                                              |                                            |  |  |  |  |  |  |  |
|-----------------------------------------------------------------|--------------------------------------------|--|--|--|--|--|--|--|
|                                                                 | 🖌 Conferma 🛛 🔇 Chiudi                      |  |  |  |  |  |  |  |
| Per accedere a questa voce di menu occorre inserire la password |                                            |  |  |  |  |  |  |  |
| in quanto permette la vi                                        | sualizzazione e modifica di dati sensibili |  |  |  |  |  |  |  |
| Password                                                        |                                            |  |  |  |  |  |  |  |
|                                                                 |                                            |  |  |  |  |  |  |  |

dopo aver introdotto la password corretta e premuto

| 📷 Filatura S.r.l Esercizio 2006 - Analitica - Rep                  | arti |                                      |
|--------------------------------------------------------------------|------|--------------------------------------|
| Codice Descrizione                                                 |      | Ricerca                              |
| TORCI Torcitura                                                    | Ш    | Codice Descrizione                   |
|                                                                    | ~    | Codice TRECC Descrizione Trecciatura |
| Dipendente Denominazione CEMM CEMMI JOLE                           |      | K < F H + - A % K C                  |
| COLO COUSIO MANDELA<br>CORR CORRA' FAUSTA<br>GIOV COLOSIO GIOVANNA | Ш    | Codice dipendente CEMM               |
|                                                                    |      |                                      |
|                                                                    | ~    |                                      |

🕖 Conferma

dove possono essere definiti i vari reparti dell'azienda e per ogni reparto i dipendenti che vi lavorano.

Questi dati vengono utilizzati nel fase consuntivi per determinare la redditività globale del reparto

#### 1.3.8 Macchinari ed attrezzature

25

 Le informazioni specifiche per i singoli campi sono ottenibili durante l'utilizzo del programma posizionandosi con il mouse sulla descrizione posta accanto ad un campo premendo il tasto destro del mouse.

| 📅 Detergenti Industriali - Esercizio 2006 - Analitica - Macchinari e attrezzature                                                                                                    |                                           |                                               |  |  |  |  |  |  |  |  |  |
|----------------------------------------------------------------------------------------------------|-------------------------------------------|-----------------------------------------------|--|--|--|--|--|--|--|--|--|
|                                                                                                    |                                           | 🗿 🚺 🛛 Chiudi                                  |  |  |  |  |  |  |  |  |  |
| Codice Descrizione                                                                                                    | A Disease                                 |                                               |  |  |  |  |  |  |  |  |  |
| 0005 Linea confez. flaconi                                                                                                    | Ricerca                                   |                                               |  |  |  |  |  |  |  |  |  |
| 0006 Linea riempim. canestri                                                                                                    | Codice Descrizione                        |                                               |  |  |  |  |  |  |  |  |  |
| 0008 Miscelatore 100 lt.                                                                                                    |                                           |                                               |  |  |  |  |  |  |  |  |  |
| 🚶 0003 Miscelatore 1200 lt                                                                                                    |                                           | △ <b>▼                                   </b> |  |  |  |  |  |  |  |  |  |
| 0002 Miscelatore 2500 lt                                                                                                    |                                           |                                               |  |  |  |  |  |  |  |  |  |
| 0004 Miscelatore 500 kg. cosmetici                                                                                                    | Codice 0003                               |                                               |  |  |  |  |  |  |  |  |  |
| 0001 Miscelatore 5000 lt                                                                                                    |                                           |                                               |  |  |  |  |  |  |  |  |  |
| 0007 Riempitrice 1 testa manuale canestri                                                                                                    | Descrizione  Miscelatore 1200 lt          |                                               |  |  |  |  |  |  |  |  |  |
| Bene       Utilizzo ore       4.000,00       Volume occupato (m3)       0,00         Image: State of the state of the st |                                           |                                               |  |  |  |  |  |  |  |  |  |
| Costo                                                                                                    | Coefficiente Quota annua                  | Costo orario                                  |  |  |  |  |  |  |  |  |  |
| Storico 2.582,28                                                                                                    | 10,00 258,22                              | 0,10                                          |  |  |  |  |  |  |  |  |  |
| Tecnico 2.582,28                                                                                                    | 10,00 258,22                              | 0,10                                          |  |  |  |  |  |  |  |  |  |
| Industriale 6.000,00                                                                                                    | 20,00 1.200,00                            | 0,50                                          |  |  |  |  |  |  |  |  |  |
| Stampa codice a barre                                                                                                    |                                           |                                               |  |  |  |  |  |  |  |  |  |
| Stampante                                                                                                    | 💌 📐 Modifica modello 🛛 🌦 Stampa 📝 Antepri | ima 📐 PDF                                     |  |  |  |  |  |  |  |  |  |

Modifica modello

permette di modificare il modello di stampa

Per ogni macchinario inserito è possibile definire alcuni dati che verranno utilizzati in fase di ripartizione costi.

E' possibile stampare il codice a barre relativo alla lavorazione selezionato premendo i pulsanti relativi, il modello della stampa è personalizzabile.

Il bene può essere di proprietà, in leasing, o di terzi e in base a questi dati viene modificata la parte bassa della videata

I costi orari determinati vengono utilizzati nella fase preventivo e consuntivo

#### Bene di proprietà

©2010 Geowin

| Bene di proprietà |            |                  |             |              |
|-------------------|------------|------------------|-------------|--------------|
| Data di acquisto  | 01/01/1990 | ▼ Valore residuo | 516,46      |              |
|                   | Costo      | Coefficiente     | Quota annua | Costo orario |
| Storico           | 2.582,28   | 10,00            | 624,00      | 0,26         |
| Tecnico           | 6.000,00   | 10,00            | 900,00      | 0,38         |
| Industriale       | 4.000,00   | 20,00            | 740,00      | 0,31         |

I tre tipi di costo indicano:

- Storico il costo effettivo subito all'acquisto del bene
- Tecnico Il costo di rimpiazzo del bene valutando se lo si dovrebbe acquistare oggi
- Industriale un costo normalmente mediato tra lo storico ed il tecnico

il coefficiente è la percentuale di ammortamento effettiva del bene, in pratica 100 diviso ilo numero di anni che presumo posso utilizzare il bene e non quella fiscale

### **Bene in leasing**

| Bene in leasin | ig    |                 |          |               |            |   |                  |        |
|----------------|-------|-----------------|----------|---------------|------------|---|------------------|--------|
| Numero rate    | 36,00 | Importo Leasing | 5.000,00 | Data riscatto | 28/04/2008 | • | Importo riscatto | 500,00 |
|                |       | Costo           |          | Costo orario  |            |   |                  |        |
| Leasing        | ļ     | 624,00          |          | 0,26          |            |   |                  |        |
| Tecnico        |       | 900,00          |          | 0,38          |            |   |                  |        |
| Industriale    |       | 740,00          |          | 0,31          |            |   |                  |        |

I tre tipi di costo indicano:

- · Leasing l'importo annuale del leasing
- Tecnico l'importo annuale valutando se lo si dovrebbe acquistare oggi
- Industriale un costo annuale normalmente mediato tra il leasing ed il tecnico

#### Bene di terzi

Nessun ulteriore dato da inserire

### Esempio di stampa

**Geowin** N piancta gestione

### Macchinario

### 0003 - Miscelatore 1200 lt

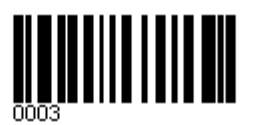

27

### 1.4 Tempi

### 1.4.1 Rilevamento giornaliero

• Le informazioni specifiche per i singoli campi sono ottenibili durante l'utilizzo del programma posizionandosi con il mouse sulla descrizione posta accanto ad un campo premendo il tasto destro del mouse.

Per poter accedere a questa fase occorre conoscere la password operativa infatti, prima di accedere alla fase viene richiesto:

| Richiesta password                                                                      |                          |
|-----------------------------------------------------------------------------------------|--------------------------|
|                                                                                         | ✓ Conferma 🛛 🔇 Chiudi    |
| Per accedere a questa voce di menu occorre                                              | inserire la password     |
| in quanto permette la visualizzazione e mo                                              | difica di dati sensibili |
| Password                                                                                |                          |
|                                                                                         |                          |
| dopo aver introdotto la password corretta e pre                                         | emuto                    |
| 🚋 Prova - Esercizio 2006 - Analitica - Tempi - Rilevamento giornal                      | iero 📃 🗆 🔀               |
| Produzioni in data 20/08/2006 3 Ore lavorate 1 24 M<br>Dipendente M<br>Tipo movimento M | nuti lavorati 0 🕺        |

Questa fase viene utilizzata se durante la produzione non sono stati rilevati i tempi

I tempi vengono collegati agli ordini di produzione, dopo aver inserito i dati necessari e premuto

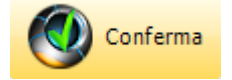

#### 29

#### Geowin - Contabilità analitica

| 👼 Filatura S.r.l Esercizio 2  | 006 - Rilevamento giornaliero            |                     |               |               |
|-------------------------------|------------------------------------------|---------------------|---------------|---------------|
|                               |                                          |                     |               | 🗳 🚺 Chiudi    |
|                               |                                          |                     |               |               |
| Produzioni in data 09/10/2006 | 15 Ore lavorate  8 💃                     | Minuti lavorati 🛛 🕌 |               |               |
| Dipendente COLO 🍂             | COLOSIO MANUELA                          |                     |               |               |
| Macchinario 60 🍂              |                                          |                     |               | 🖌 Conferma    |
|                               | -                                        |                     |               |               |
| Anno 2006 🏒 Tipo moviment     | to 🚺 👫                                   | Protocollo          | 0 🏒 🖌 Conferm | ia 🛛 🙆 Chiudi |
| Lavorazione 🕅 🙌               |                                          |                     |               |               |
| Esercizio Tipo movimento Num  | nero movimento   Magazzino   Descrizione |                     | Lavorazione Q | uantità Stato |
|                               |                                          |                     |               |               |
|                               |                                          |                     |               |               |
|                               |                                          |                     |               |               |
|                               |                                          |                     |               |               |
|                               |                                          |                     |               |               |
|                               |                                          |                     |               |               |
|                               |                                          |                     |               |               |

A questo punto è possibile definire l'rdine di lavorazione su cui sono stati prodotti dei pezzi e il suo numero di protocollo. Il campo *Lavorazione* non è obbligatorio ma permette alla procedura di posizionarsi

automaticamente sulla lavorazione effettuate se per l'ordine richiamato ne esisteno più di una.

🕖 Conferma

Dopo aver inserito i dati opportuni premendo

| SLG B-040R                                                             | B-040R POLIESTERE RITORTO 220 X 3 GREGGIO |               |               |                     |                      | rma |
|------------------------------------------------------------------------|-------------------------------------------|---------------|---------------|---------------------|----------------------|-----|
| Macchinario 50<br>Quantità prevista<br>Quantità lavorata<br>0 71 Rilan | KG<br>KG<br>I                             | 10000 F       | c<br>c        | 4761,9048<br>0      | 🦵 Ordine chius       | 0   |
|                                                                        |                                           | Da produrre   | Da produrre   | Prodotta            | Prodotta             | ^   |
| 40 CARICA PRIMA                                                        | A TORSIONE                                | 10000         | 4761,9048     | 0                   | 0                    |     |
| 10 I TORSIONE D                                                        | IPENDENTI CAMBIO                          | 10000         | 4761,9048     | 0                   | 0                    |     |
| 20 II TORSIONE D                                                       | DIPENDENTI                                | 10000         | 4761,9048     | 0                   | 0                    |     |
|                                                                        | EE 12004                                  |               |               |                     |                      |     |
| Articolo utilizzato MF                                                 | 226DTEX                                   | FILO CONTINUO | POLIESTERE DT | EX 226f64           |                      |     |
| Ouantità utilizzata                                                    | Tipo                                      | Sel. Tip      | Anno          | Numero              | Ouantità disponibile |     |
| 0.0000                                                                 | Appo 0                                    | A             | 2006          | 7                   | 3856,4               |     |
| 0,0000                                                                 | Numero 0                                  | A             | 2006          | 9                   | 5346,6               |     |
|                                                                        | V 0776ra dati                             |               |               |                     |                      | ~   |
|                                                                        |                                           | Doppio click  |               | il lotto utilizzato |                      | _   |

dove è possibile definire la quantità prodotta per una determinata lavorazione.

il campo

¼ Rottura I torsione

appare con descrizioni

diverse in base agli inconvenienti definiti o non appare per nulla

Se nei Legami stampa lotti è stata prevista la stampa automatica del documento relativo al lotto questo verrà stampato contestualmente.

| dopo aver premuto                                                      | incipale:                  |
|------------------------------------------------------------------------|----------------------------|
| 🗑 Filatura S.r.l Esercizio 2006 - Rilevamento giornaliero              |                            |
|                                                                        | a 🚺 Chiudi                 |
| Produzioni in data 09/10/2006 🛐 Ore lavorate 8 🌠 Minuti lavorati 4 💆   |                            |
| Macchinario 60 M ROCCATURA AUTOMATICA                                  | ✓ Conferma                 |
| Anno 2006 24 Tipo movimento OTORC 24 Ordine di Torcitura Protocollo 10 | 🕺 🖌 Conferma 🛛 🙆 Chiudi    |
| Esercizio Tipo movimento Numero movimento Magazzino Descrizione        | Lavorazione Quantità Stato |
| 2006 OTORC 10 SLG POLIESTERE RITORTO 455 X 3 GREGGIO                   | 10 520                     |
|                                                                        |                            |

è possibile modificare una riga inserita con un doppio click sulla riga stessa. Se per errore si è introdotta una quantità in un ordine errato è sufficiente richiamare la riga e mettere la quantità a zero, in questo modo verrà eliminata dalla videata principale.

| Premendo   | Chiudi                 | la procedura chiede un'ulteriore conferma: |
|------------|------------------------|--------------------------------------------|
| Informatio | on                     |                                            |
| • (ټ       | onferma chiusura giorr | nata ?                                     |
|            | Yes No                 |                                            |

In caso di conferma dell'immissione di tutti i lavori eseguiti nella giornata la procedura crea automaticamente, se è stata assegnata una quantità alll'ultima lavorazione prevista, i movimenti di conferma produzione relativi alla quantità prodotte,

I tempi delle singole lavorazioni vengono attribuiti in proporzione ai tempi standard previsti ed alle ore di lavoro definite nella prima videata.

#### 1.4.2 Manutenzione

31

 Le informazioni specifiche per i singoli campi sono ottenibili durante l'utilizzo del programma posizionandosi con il mouse sulla descrizione posta accanto ad un campo premendo il tasto destro del mouse.

Per poter accedere a questa fase occorre conoscere la password operativa infatti, prima di accedere alla fase viene richiesto:

| Richiesta password                                                                                  |                                                      |
|----------------------------------------------------------------------------------------------------|------------------------------------------------------|
|                                                                                                    | 🗸 Conferma 🚺 🔇 Chiudi                                |
| Per accedere a questa voce di menu occorr<br>in quanto permette la visualizzazione e mo<br>Password | re inserire la password<br>odifica di dati sensibili |
|                                                                                                    | Conferma                                             |

dopo aver introdotto la password corretta e premuto

Questa fase è stata progettata per eventuali correzioni alle rilevazione tempi fatta in Produzione o in Rilevamento giornaliero.

| 👦 Prova - Esercizio 2006 - Analitica - Tempi - Manutenzione | 🛛 🔀          |
|-------------------------------------------------------------|--------------|
|                                                             | 避 🚺 😣 Chiudi |
| Produzioni in data 26/07/2006 II 🔽 Selezione per data       |              |
| Dipendente M Tutti i dipendenti                             |              |
| Tipo movimento Tutti i tipi movimento                       | 🖌 Conferma   |
|                                                             |              |

Dopo aver scelto una data se è spuntato l'indicatore Selezione per data e aver premuto

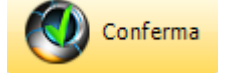

|                            |                               |        |                 | Contab                                | ilità ana  | alitica  | 32       |
|----------------------------|-------------------------------|--------|-----------------|---------------------------------------|------------|----------|----------|
|                            |                               |        |                 |                                       |            |          |          |
| 😽 Prova - Esercizio        | 2006 - Analitica - Tempi - Ma | nuten  | zione           |                                       |            |          |          |
|                            |                               |        |                 |                                       |            | <b>a</b> | 😵 Chiudi |
| Produzioni in data 26/     | /07/2006 🗵 🔽 Selezione        | per da | ta              |                                       |            |          |          |
| Dipendente                 | Tutti i dipendenti            |        |                 |                                       |            |          |          |
| Tipo movimento             | M Tutti i tipi movimento      |        |                 |                                       |            | -        | Conferma |
| Doppio click per visualiza | zare / modificare i tempi     |        |                 |                                       |            |          | 🔇 Chiudi |
|                            |                               |        |                 |                                       |            |          |          |
| Anno Tipo mov. Nur         | n. mov. Dipendente            | Mag.   | Codice articolo | Descrizione articolo                  | UM         |          | Quantità |
| 2006 1005                  | 1613 Gabriella                | 100    | 110110-50-024   | Stop-Matic detergente per lavastov, c | onf. (4 KG |          | 5040     |
|                            |                               |        |                 |                                       |            |          |          |
|                            |                               |        |                 |                                       |            |          |          |

dove appaiono tutti tempi rilevati in base alle scelte effettuate.

Con un doppio click dopo aver selezionato una riga ci appaiono i tempi che erano stai definiti durante la Produzione o il Rilevamento giornaliero.

| Anno 2006 Ordine OL     | LACO Numero        | 10226                 |                   | Chiudi                   |
|-------------------------|--------------------|-----------------------|-------------------|--------------------------|
|                         |                    | 👌 Annulla             | 🛛 🗙 Cancella riga |                          |
| Articolo PE 620 TAS C   | COL: 628 BLU SCURO |                       |                   | Quantità                 |
| Macchinario 50          | MACCHINE P         | ER STIRO              |                   | KG 23,4                  |
| Dipendente SOLD         | M SOLDI GRAZI      | A                     |                   | RC 18                    |
| Lavorazione SUBB        | ROCCATURA          | GREGGIO - SSM         |                   |                          |
| 0 🚺 Rilanci roccatu     | ura                |                       |                   |                          |
| Data inizio lavoro 19/0 | 09/2006 💌          | Ora inizio lavoro 0.0 | 0.00              | Tempo effettivo (minuti) |
| Data fine lavoro 19/0   | 09/2006 👤          | Ora fine lavoro 0.0   | 0.00              | 21                       |
| Inattività<br>Ore 0 1/  | Minuti 0 🎲         | Motivo                |                   |                          |
| Altra motivazione       |                    | 🔘 Guasto macchina     | 🔿 Manca           | nza elettricità          |
|                         |                    | 🔿 Mancanza prodotti   | 🔿 Altro           |                          |
| Macchinario             | Dipendente         | Lavorazione           | Data inizio       | Ora inizio               |
| 50                      | SOLD               | SUBB                  | 19/09/2006        |                          |
|                         |                    |                       |                   |                          |
|                         |                    |                       |                   |                          |
|                         |                    |                       |                   |                          |
|                         |                    |                       |                   |                          |

con possibilità di modificare qualsiasi dato

anche in questa finestra il campo appare con descrizioni diverse in base agli inconvenienti definiti o non appare per nulla

### 1.4.3 Convalida ore registrate

33

 Le informazioni specifiche per i singoli campi sono ottenibili durante l'utilizzo del programma posizionandosi con il mouse sulla descrizione posta accanto ad un campo premendo il tasto destro del mouse.

Per poter accedere a questa fase occorre conoscere la password operativa infatti, prima di accedere alla fase viene richiesto:

| Richiesta password                                                                                                    |              |
|----------------------------------------------------------------------------------------------------|--------------|
| Chiudi Per accedere a questa voce di menu occorre inserire la password in quanto permette la visualizzazione e modifica di dati sensibili Password |              |
| dopo aver introdotto la password corretta e premuto                                                                                                |              |
| ன Prova - Esercizio 2006 - Analitica - Convalida ore registrate                                                                                    |              |
| Mese di riferimento Giugnol                                                                                                    | Chiudi       |
| dopo aver selezionato ilo mese di riferimento e aver premuto<br>richiede se si vogliono estrarre i dati dal rilevamento tempi                      | la procedura |
| Information<br>Estraggo i dati dal rilevamento tempi ?<br><u>Yes</u> <u>No</u>                                                                     |              |

in caso di risposta affermativa viene presentata una videata simile:
|               |                                                                                                    |         | Contabilità ar | nalitica   | 34       |
|---------------|----------------------------------------------------------------------------------------------------|---------|----------------|------------|----------|
| Prova -       | Esercizio 2006 - Analitica - Convalida ore registrate                                                           |         |                |            | _ 🗆 🗙    |
|               |                                                                                                    |         |                | ۵          | 🔇 Chiudi |
| Mese di rifer | imento Giugno 💌                                                                                                 |         |                | <b>√</b> ( | Conferma |
| Dirette       | Indirette                                                                                                    | Pagate  |                |            | Avanti   |
| Ore           | 0 Minuti 0 Ore 0 Minuti 0                                                                                       | Ore     | 0 Minuti 0     |            |          |
|               | 0.0 0.0                                                                                                    |         | 0.0            |            |          |
| Dipendente    | Denominazione                                                                                                   | Dirette | Indirette      | Pagal      | te 🔨     |
| 30            | Rubatto Giuseppe                                                                                                | 178.16  | 0.0            | 178.1      | .6       |
| 31            | Testa Federico                                                                                                  | 120.22  | 0.0            | 120.2      | 22       |
| 50            | Berruto Manuela                                                                                                 | 0.0     | 0.0            | 0.0        |          |
|               | the second second second second second second second second second second second second second second second se |         | 2.0            | : oo r     | 4        |

dove sono elencati tutti i dipendenti, le ore dirette ed indirette segnalata dalla produzione o dal rilevamento

In caso di risposta negativa appariranno solo i nomi dei dipendenti a meno che non si sia già data antecedentemente la risposta affermativa

E' possibile modificare tutti i dati presenti.

Le ore pagate vengono utilizzate dalla funzione Consuntivo per determinare i costi dei dipendenti.

| Premendo | 🕘 Avanti |
|----------|----------|
|          |          |

| 🧒 Prova -     | Esercizio 2006 - Analitica - Convalida ore registrate |          |   |        |    |              |
|---------------|-------------------------------------------------------|----------|---|--------|----|--------------|
|               |                                                       |          |   |        | ٩  | 🕦 🙆 Chiudi 📗 |
| Mese di rifer | imento Giugno 💌                                       |          |   |        |    | ✓ Conferma   |
| Macchinario   | Descrizione                                           | Lavorate | ~ |        |    | 🛛 🙆 Chiudi   |
| 0001          | Miscelatore 5000 lt                                   | 24.5     |   |        |    |              |
| 0002          | Miscelatore 2500 lt                                   | 64.42    |   |        |    |              |
| 0003          | Miscelatore 1200 lt                                   | 227.58   |   |        |    |              |
| 0004          | Miscelatore 500 kg. cosmetici                         | 9.14     |   | Ore    | 24 |              |
| 0005          | Linea confezionamento flaconi                         | 476.33   | ≡ |        |    |              |
| 0006          | Linea riempimento canestri                            | 121.51   |   | Minuti | 5  |              |
| 0007          | Riempitrice 1 testa manuale canestri                  | 90.41    |   |        |    |              |
| 0008          | Misselatore 100 lt.                                   | •        |   | 24.5   |    |              |

Vengono presentati i macchinari e le attrezzature con le ore di utilizzo derivate dal rilevamento tempi.

Le ore dei macchinari e delle attrezzature vengono utilizzate dalla funzione Consuntivo per determinare i costi.

# 1.4.4 Terminale ottico

La procedura Geowin puo essere abbinata all'utilizzo di terminali ottici il Datalogic per rilevamento produzione e tempi, evasione ordini, preparazione DDT, inventari, definizione ordini di acquisto.

IL terminale utilizzato è il Datalogic 732 Wizard .

### 1.4.4.1 Lettura

35

Per poter accedere a questa fase occorre conoscere la password operativa infatti, prima di accedere alla fase viene richiesto:

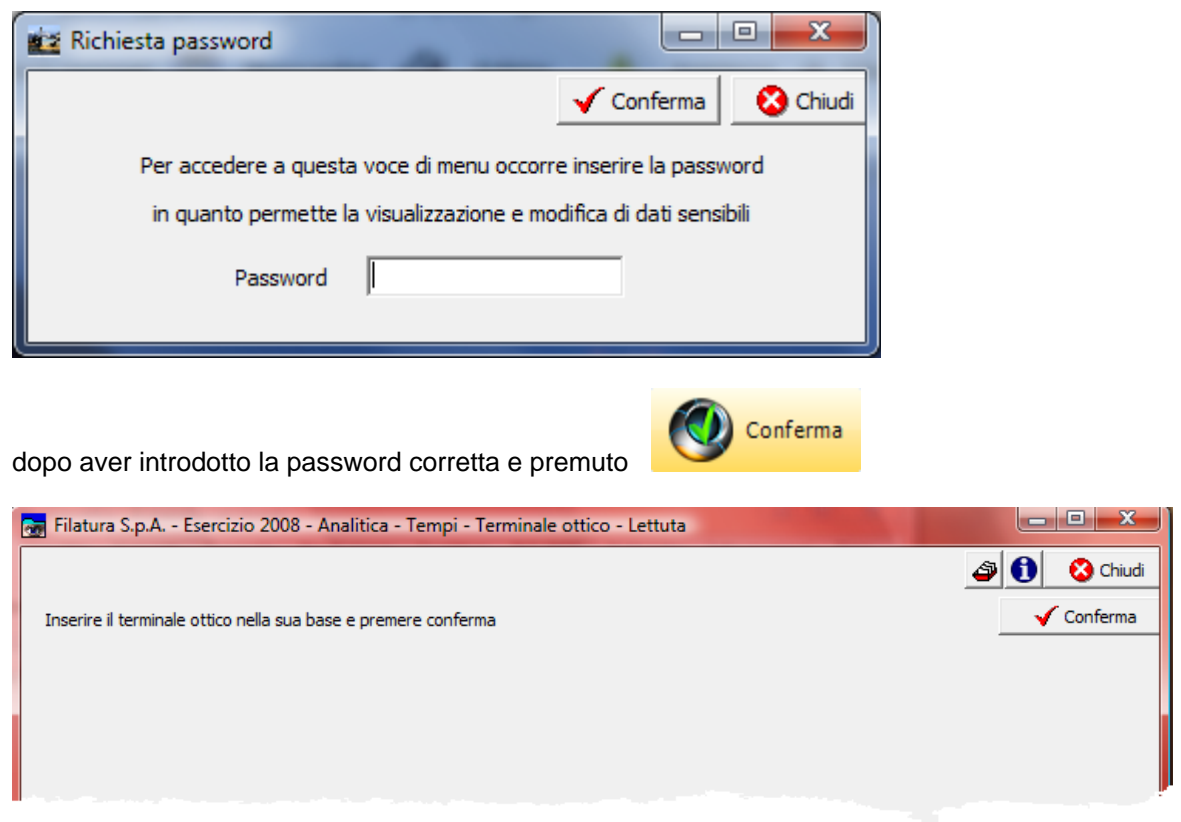

vengono presentati a video i dati recuperati dal terminale ottico

### 1.4.4.2 Rilevamento

Per poter accedere a questa fase occorre conoscere la password operativa infatti, prima di accedere alla fase viene richiesto:

| Richiesta password                                            |                           |              |
|---------------------------------------------------------------|---------------------------|--------------|
|                                                               | 🖌 Conferma 🛛 🔇 Chiudi     |              |
| Per accedere a questa voce di menu occorr                     | e inserire la password    |              |
| in quanto permette la visualizzazione e mo                    | odifica di dati sensibili |              |
| Password                                                      |                           |              |
|                                                               |                           |              |
| dopo aver introdotto la password corretta e pr                | emuto Conferma            |              |
| Filatura S.p.A Esercizio 2008 - Analitica - Tempi - Terminale | ottico - Rilevamento      |              |
|                                                               |                           | 🔊 🚺 😢 Chiudi |
| Data 08/10/2008 💌                                             |                           | ✓ Conferma   |
|                                                               |                           |              |
| dono aver inserito la data del rilevamento e a                |                           |              |

dopo aver inserito la data del rilevamento e aver premuto

| 🚡 Filatura S.p.A. | - Esercizio 2008 | 8 - Analitica | - Tempi - Tern | ninale ottico - R | ilevamento                           |                   |                  |                | ×           |
|-------------------|------------------|---------------|----------------|-------------------|--------------------------------------|-------------------|------------------|----------------|-------------|
| Data 28/05        | 5/2007 _         | ]             |                |                   |                                      |                   | <b>₽</b> 0<br>✓  | 😢 Cł<br>Confer | hiudi<br>ma |
| Dipendente Deno   | minazione        |               | Ore            | Minuti            | Lasciando le ore e i mi              | nuti a zero non v | viene confermato | il rileva      | mento       |
| GIOV COL          | OSIO GIOVANNA    |               | 0              | 0                 | Dipendente                           |                   |                  |                |             |
|                   |                  |               |                |                   | GIOV COLOS                           | IO GIOVANNA       |                  |                |             |
|                   |                  |               |                |                   | Ore 0                                | ↑/ Minut          | H 0              | <b>t</b> /     |             |
|                   |                  |               |                |                   | ore jo                               |                   | u jo             | ∠∎             |             |
|                   |                  |               |                |                   | Tempo standard                       | (ore, centesimi d | li minuto) 7,6   | 2              |             |
|                   |                  |               |                |                   | 🗸 Q                                  | onferma rilevame  | ento tempi       |                |             |
| Lavorazioni       |                  |               |                |                   |                                      |                   |                  |                |             |
| 🚴 Stampa          | 🔎 Anteprima      | 📃 🔼 PD        | F              |                   | ► ►I +                               |                   | ~ ×              | (°             |             |
| a h 🗌             |                  |               |                |                   |                                      |                   |                  |                |             |
| Ordine   2007     | JOROCC           | 3674 PF       | B-030300.82    | 21 VEG            | A I 30 M. 3000 COL. 8<br>Da produrre | 22<br>74          |                  | 0              |             |
| Macchinario 65    |                  | ROCCATUR      | A KT 1350      |                   | Ouantità KS                          | 30                |                  | 0              |             |
|                   |                  |               |                |                   |                                      |                   | 1                |                |             |
| Lavorazione R     | окт 🗕 🐴          | ROCCATUR      | A KT 1350      |                   | Inconvenient                         | i 54              | 🔽 Ordine ch      | iuso           |             |
| Macchinario       | Lavorazione      | Anno          | Tipo mov.      | Numero            | Quantità                             | Inconvenienti     | Tempo            | Stato          | *           |
| 65                | ROKT             | 2007          | OROCC          | 3674              | 30                                   | 54                | 12,9             | S              |             |
| 65                | ROs              | 2007          | OROCC          | 3715              | 9                                    | 1                 | 6,75             | S              | =           |
| 65                | ROS              | 2007          | OROCC          | 3753              | 25                                   | 23                | 18,75            | S              |             |
| 65                | ROKT             | 2007          | OROCC          | 3755              | 30                                   | 45                | 14,4             | S              |             |
| 65                | ROKT             | 2007          | OROCC          | 3781              | 50                                   | 46                | 21,5             | S              |             |
| 65                | RO               | 2007          | OROCC          | 3718              | 111                                  | 456               | 63,27            | S              |             |
| 65                | RO               | 2007          | OROCC          | 3677              | 90                                   | 1258              | 67,5             | S              |             |
| 65                | rokt             | 2007          | OROCC          | 3239              | 126                                  | 1254              | 90,72            | S              |             |
| 65                | ROKT             | 2007          | OROCC          | 3638              | 50                                   | 897               | 21,5             | S              |             |
| 65                | RO               | 2007          | OROCC          | 3751              | 39                                   | 888               | 17,55            | S              |             |
| 65                | ROKT             | 2007          | OROCC          | 3792              | 106                                  | 444               | 50,88            | S              |             |
|                   |                  |               |                |                   |                                      |                   |                  |                | *           |

dove è possibile visualizzare uno o più dipendenti con i relativi dati della produzione ed eventualmente modificarne i dati

Solo se nono state inserite le ore e/o i minuti lavorati nella giornata il pulsante

✓ Conferma rilevamento tempi abilita al consolidamneto dei dati e all'eventuale

movimentazione della produzione.

# 1.5 Preventivi

# 1.5.1 Preventivo

 Le informazioni specifiche per i singoli campi sono ottenibili durante l'utilizzo del programma posizionandosi con il mouse sulla descrizione posta accanto ad un campo premendo il tasto destro del mouse.

Questa funzione permette di definire il preventivo costi / ricavi per l'esercizio in corso partendo dai dati della contabilità generale dell'esercizio precedente.

37

Per poter accedere a questa fase occorre conoscere la password operativa infatti, prima di accedere alla fase viene richiesto:

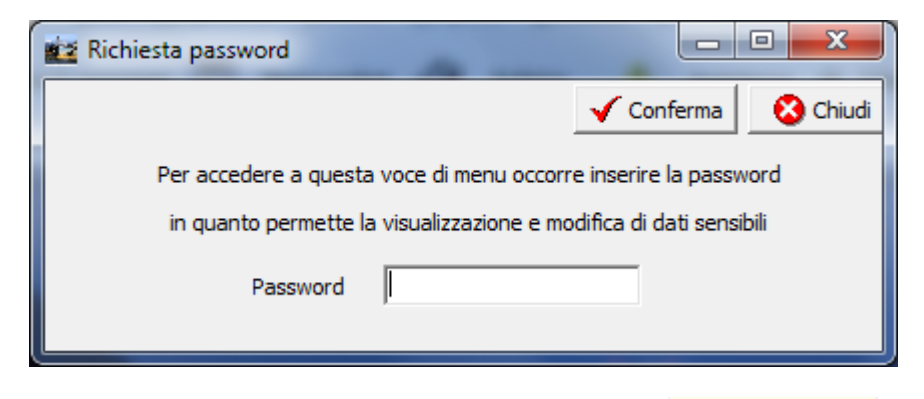

dopo aver introdotto la password corretta e premuto

| 👦 Prova - Esercizi     | o 2006 - Analitica - Preve                                  | ntivo                         |   |              |
|------------------------|-------------------------------------------------------------|-------------------------------|---|--------------|
|                        |                                                             |                               |   | 🗢 🚺 🔕 Chiudi |
| Percentuale di maggior | azione rispetto ai dati contabili d<br>ti in base al valore | ell'esercizio precedente 0,00 | 2 |              |
| C Storico              | <ul> <li>Tecnico</li> </ul>                                 | C Industriale                 |   | 🖌 Conferma   |
|                        |                                                             |                               |   |              |
|                        |                                                             |                               |   |              |

Conferma

Viene richiesta una percentuale di maggiorazione rispetto ai dati contabili dell'esercizio precedente e come si intendono valutare gli ammortamenti dei macchinari ed attrezzature

Dopo aver premuto

| Informa  | ation 🛛 🔀                                                        |
|----------|------------------------------------------------------------------|
| <b>(</b> | Calcolo già eseguito, modifico la percentuale di maggiorazione ? |
|          | <u>Y</u> es No                                                   |

dopo questa richiesta appare una videata simile:

39

#### Geowin - Contabilità analitica

| <b>p</b> rov       | va - Esercizio 2006 - Ana                                                 | litica - Preventivo                      |               |         |   |                               | <b>a</b>    | Chiudi     |
|--------------------|---------------------------------------------------------------------------|------------------------------------------|---------------|---------|---|-------------------------------|-------------|------------|
| Percenti<br>Calcol | uale di maggiorazione rispetto a<br>lo ammortamenti in base al valoi<br>– | i dati contabili dell'esercizio pr<br>re | ecedente 5,00 | 24      |   |                               |             | Carforma   |
| C Sto              | orico 💌 Te                                                                | ecnico C                                 | Industriale   |         |   |                               | _           | V Contenna |
| Sottoco            | nto 9901 Ricavi ge:                                                       | stione caratteristica                    |               |         |   | a                             | Annulla     | 🖨 Avanti   |
| Importo            | consuntivo da generale eserciz                                            | io precedente                            | 840.05        | 51      |   |                               |             |            |
| Percent            | uale maggiorazione 5                                                      | Importo a preventivo                     | 950.00        | 0       |   |                               |             |            |
| Codice             | Descrizione                                                               | Da general                               | e Percentuale | Importo | ~ | Descrizione                   | Da generale | Importo 🔺  |
| 0207               | Smaltimento rifiuti                                                       | 23.05                                    | 3 5           | 24.205  |   | COSTI DIRETTI DI PRODUZIONE   | 203.749     | 205.737    |
| 02ZZ               | Manodopera indiretta di prod                                              | uzione                                   |               |         |   | COSTI FISSI DI STRUTTURA      | 100.577     | 104.060    |
| 0301               | Amministrativi vari                                                       | 61                                       | 6 5           | 647     |   | COSTI INDIRETTI DI PRODUZIONE | 37.578      | 39.457     |
| 0302               | Cancelleria, Postali, Telef., B                                           | olli 6.94                                | 5 5           | 7.293   |   | COSTI VARIABILI VENDITA       | 36.318      | 38.133     |
| 0303               | Affitto locali                                                            | 17.60                                    | 0 5           | 18.480  |   | MATERIE PRIME                 | 448.116     | 470.522 🗏  |
| 0304               | Consulenze, contratti e spese                                             | e varie 14.69                            | 4 5           | 15.429  |   | RICAVI                        | 840.051     | 950.000    |
| 0305               | Oneri finanziari e comm. banc                                             | arie 2.69                                | 8 5           | 2.833   |   |                               |             |            |
| 0306               | Assicurazioni                                                             | 8.90                                     | 9 5           | 9.355   |   |                               |             |            |
| 0307               | Visite mediche e altri costi dip                                          | end. 95                                  | 2 5           | 999     |   |                               |             |            |
| 0308               | Leasing                                                                   | 3.65                                     | 3 5           | 3.835   |   |                               |             |            |
| 0309               | Commerciali vari                                                          | 12.58                                    | 8 5           | 13.217  |   |                               |             |            |
| 0310               | Tasse varie                                                               | 1.01                                     | 6 5           | 1.066   |   |                               |             |            |
| 03ZZ               | Impiegati                                                                 | 30.90                                    | 6             | 30.906  |   |                               |             |            |
| 0401               | Viaggi e trasferte                                                        |                                          | 5             |         |   |                               |             |            |
| 0402               | Interessi bancari                                                         | 4.29                                     | 4 5           | 4.508   | = |                               |             |            |
| 0403               | Trasporti e distribuzione merc                                            | i 30.60                                  | 3 5           | 32.133  |   |                               |             |            |
| 0404               | Provvigioni                                                               |                                          | 5             |         |   |                               |             |            |
| 0405               | Omaggi                                                                    | 1.42                                     | 1 5           | 1.492   |   | 1                             |             | ×          |
| 9901               | Ricavi gestione caratteristica                                            | 840.05                                   | 1 5           | 950.000 |   | Utila d'acom                  | izio 92 091 |            |

dove appaiono tutti i sottoconti del piano dei conti di contabilità analitica con gli importi dedotti dalla contabilità generale dell'esercizio precedente, la percentuale di maggiorazione e il nuovo importo.

Per ogni riga presente è possibile modificare la percentuale adi maggiorazione e di conseguenza l'importo, oppure modificare direttamente l'importo.

Nella parte a destra della videata son riassunti i totali dei sottoconti appartenenti ai mastri e viene visualizzato l'utile lordo di esercizio previsto.

Man mano che si modificano gli importi dei sottoconti vengono modificati sia i totali dei mastri che l'utile lordo di esercizio previsto

Il preventivo può essere rieseguito più volte, man mano che otteniamo dei dati dalle procedure a consuntivo, per poterlo avvicinare il più possibile alla realta che si sta evolvendo in azienda.

Dopo avere apportato le modfiche che ritenete necessarie premendo visualizzata

\_\_\_\_ viene

🙆 Avanti

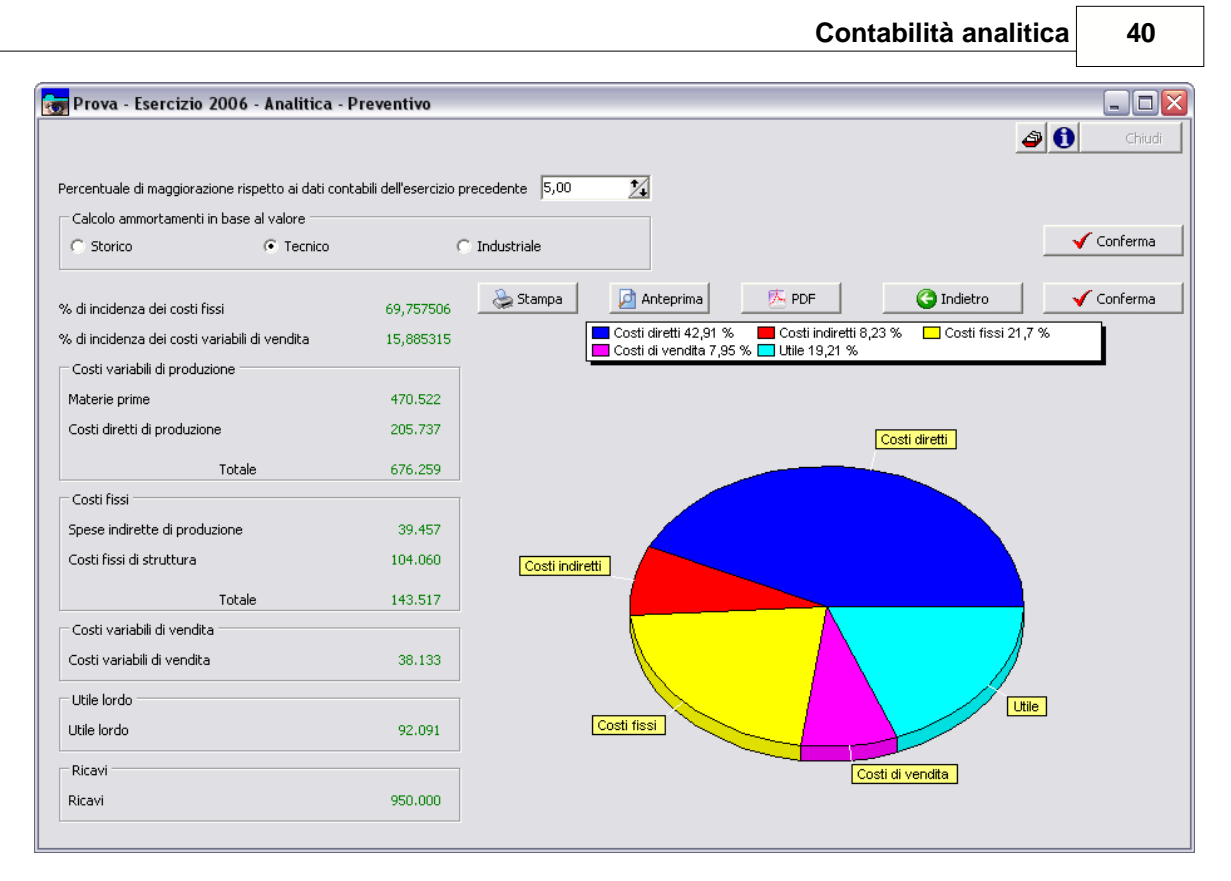

dove oltre al riassunto di quanto definito nella videata precedente appaiono alcuni dati importanti quali la percentuale di incidenza dei costi fissi e la percentuale di incidenza dei costi variabili di vendita, queste 2 percentuali sono utilizzate dalla procedura per calcolare il prezzo teorico di vendita di un prodotto.

Se pensate di dover apportare delle modifiche al vostro preventivo basta premere

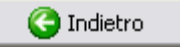

Esempio di stampa

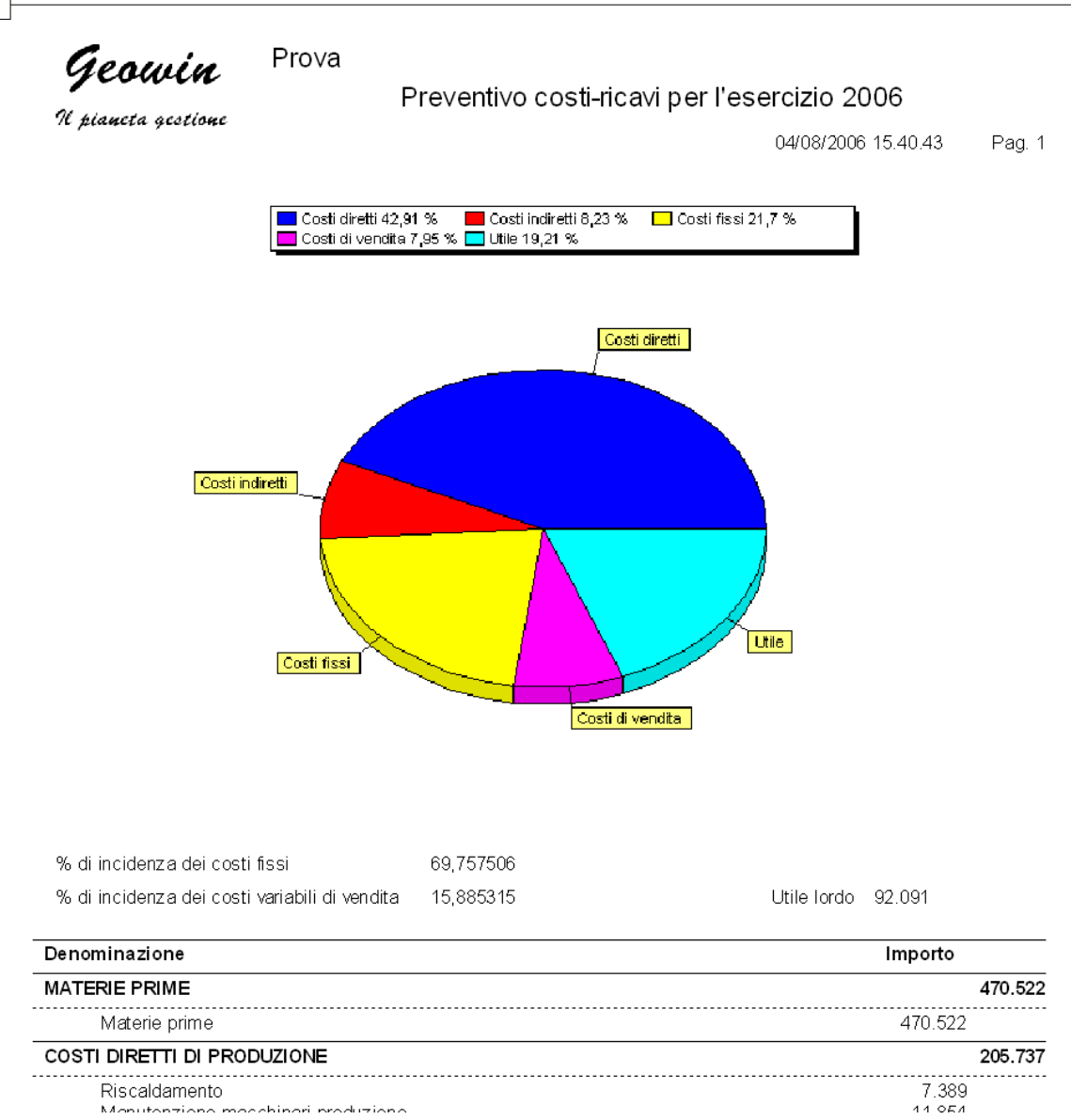

41

# 1.5.2 Calcoli

# 1.5.2.1 Costo orario

• Le informazioni specifiche per i singoli campi sono ottenibili durante l'utilizzo del programma posizionandosi con il mouse sulla descrizione posta accanto ad un campo premendo il tasto destro del mouse.

Per poter accedere a questa fase occorre conoscere la password operativa infatti, prima di accedere alla fase viene richiesto:

| Richiesta password                                                |                            |          |
|-------------------------------------------------------------------|----------------------------|----------|
|                                                                   | 🗸 Conferma 😣 Chiudi        |          |
| Per accedere a questa voce di menu occor                          | rre inserire la password   |          |
| in quanto permette la visualizzazione e m                         | nodifica di dati sensibili |          |
| Password                                                          |                            |          |
|                                                                   |                            |          |
| dopo aver introdotto la password corretta e p                     | oremuto                    |          |
| 👦 Prova - Esercizio 2006 - Analitica - Preventivi - Calcolo costo | o orario                   |          |
|                                                                   |                            | Conferma |
| Conferma                                                          |                            |          |
| dopo aver premuto me dop                                          | po una breve elaborazione  |          |

43

| 😽 Prova - Esercizio 2006 - Analitica - Prev | entivi - Calcolo coste | o orario   |             |             |        |
|---------------------------------------------|------------------------|------------|-------------|-------------|--------|
|                                             |                        |            |             |             |        |
|                                             |                        |            |             |             |        |
|                                             | 👷 Stampa 📃 🗾           | Anteprima  | 内<br>内      | DF          |        |
| Descrizione                                 | Prog/coll.             | Ammin/Dir. | Confezion.  | Miscelaz.   | Totale |
| Riscaldamento                               | 369,45                 | 369,45     | 3694,5      | 2955,6      | 7389   |
| Manutenzione macchinari produzione          |                        |            | 5927        | 5927        | 11854  |
| Costi vari di produzione e confez.          |                        |            | 7642,5      | 7642,5      | 15285  |
| Ammortamenti                                |                        | 7231       |             |             | 7231   |
| Manodopera diretta di produzione            |                        |            | 120886,4    | 43090,84    | 163978 |
| Totale COSTI DIRETTI DI PRODUZIONE          | 369,45                 | 7600,45    | 138150,4    | 59615,94    | 205737 |
| Costo orario COSTI DIRETTI DI PRODUZIONE    |                        |            | 24,73306078 | 16,5670934  |        |
| Materiali di consumo produzione             |                        |            | 5008,2      | 3338,8      | 8347   |
| Energia elettrica e acqua potabile          |                        |            | 2762        | 4143        | 6905   |
| Smaltimento rifiuti                         |                        |            | 16943,5     | 7261,5      | 24205  |
| Manodopera indiretta di produzione          |                        |            |             |             |        |
| Totale COSTI INDIRETTI DI PRODUZIONE        |                        |            | 24713,7     | 14743,3     | 39457  |
| Costo orario COSTI INDIRETTI DI PRODUZIONE  |                        |            | 19,64523052 | 4,74824477  |        |
| Totale Costi di produzione                  | 369,45                 | 7600,45    | 162864,1    | 74359,24    | 245194 |
| Ore dirette personale                       | 3832                   |            | 10980       | 3832        | 18644  |
| Ore dirette macchinari                      |                        |            | 1258        | 3105        | 18644  |
| Costo orario personale                      |                        |            | 11,00969035 | 11,245      | 8,79   |
| Costo orario macchinari                     |                        |            | 33,36860095 | 10,07033816 | 18,61  |
| Costo orario di produzione                  |                        |            | 44,3782913  | 21.31533816 |        |

Questa videata si compone in base ai centri di costo che sono stati definiti e calcola e memorizza, partendo dal Preventivo definito in precedenza i costi orari riferiti di ogni centro di costo che verranno utilizzati per calcolare i costi degli articolo prodotti.

### Esempio di stampa

**Geowin** N piancea geostione Prova

Calcolo preventivo costo orario per l'esercizio 2006

04/08/2006 15.47.55 Pag. 1

| Descrizione                                                                                                    | Prog/coll.         | Ammin⁄Dir. | Confezion.                          | Miscelaz.                         | Totale                               |
|----------------------------------------------------------------------------------------------------|--------------------|------------|-------------------------------------|-----------------------------------|--------------------------------------|
| Riscaldamento<br>Manutenzione macchinari produzione<br>Costi vari di produzione e confez.                                          | 369,45             | 369,45     | 3.694,50<br>5.927,00<br>7.642,50    | 2.955,60<br>5.927,00<br>7.642,50  | 7.389,00<br>11.854,00<br>15.285,00   |
| Manodopera diretta di produzione                                                                                                   |                    | 7.231,00   | 120.886,40                          | 43.090,84                         | 163.978,00                           |
| Totale COSTI DIRETTI DI PRODUZIONE                                                                                                 | 369,45             | 7.600,45   | 138.150,40                          | 59.615,94                         | 205.737,00                           |
| Costo orario COSTI DIRETTI DI PRODUZIONE                                                                                           |                    |            | 24,73306078                         | 16,56709340                       |                                      |
| Materiali di consumo produzione<br>Energia elettrica e acqua potabile<br>Smaltimento rifiuti<br>Manodopera indiretta di produzione |                    |            | 5.008,20<br>2.762,00<br>16.943,50   | 3.338,80<br>4.143,00<br>7.261,50  | 8.347,00<br>6.905,00<br>24.205,00    |
| Totale COSTI INDIRETTI DI PRODUZIONE                                                                                               |                    |            | 24.713,70                           | 14.743,30                         | 39.457,00                            |
| Costo orario COSTI INDIRETTI DI PRODUZIONE                                                                                         |                    |            | 19,64523052                         | 4,74824477                        |                                      |
| Totale Costi di produzione<br>Ore dirette personale<br>Ore dirette macchinari                                                      | 369,45<br>3.832,00 | 7.600,45   | 162.864,10<br>10.980,00<br>1.258,00 | 74.359,24<br>3.832,00<br>3.105,00 | 245.194,00<br>18.644,00<br>18.644,00 |
| Costo orario personale                                                                                                    |                    |            | 11,00969035                         | 11,24500000                       | 8,79                                 |
| Costo orario macchinari                                                                                                    |                    |            | 33,36860095                         | 10,07033816                       | 18,61                                |
| Costo orario di produzione                                                                                                    |                    |            | 44,37829130                         | 21,31533816                       |                                      |

#### 1.5.2.2 Costi standard

• Le informazioni specifiche per i singoli campi sono ottenibili durante l'utilizzo del programma posizionandosi con il mouse sulla descrizione posta accanto ad un campo premendo il tasto destro del mouse.

Per poter accedere a questa fase occorre conoscere la password operativa infatti, prima di accedere alla fase viene richiesto:

| 🚾 Richiesta password                                               |                                             |  |  |  |
|--------------------------------------------------------------------|---------------------------------------------|--|--|--|
|                                                                    | 🖌 Conferma 🛛 😣 Chiudi                       |  |  |  |
| Per accedere a quest                                               | a voce di menu occorre inserire la password |  |  |  |
| in quanto permette la visualizzazione e modifica di dati sensibili |                                             |  |  |  |
| Password                                                           |                                             |  |  |  |
|                                                                    |                                             |  |  |  |

dopo aver introdotto la password corretta e premuto

| σ Prova - Esercizio 2006 - Analitica - Preventivi - Calcolo costi standard                                                                                                    | _ 🗆 🔀         |
|----------------------------------------------------------------------------------------------------|---------------|
| Il calcolo dei costi standard deve essere effettuato per tutti i magazzini in cui esistono articoli di produzione.<br>Occorre calcolare i magazzini nello stesso ordine in cui avviene la produzione.<br>Il costo di acquisto viene calcolato come costo medio dall'inizio dell'anno solare.<br>Se l'articolo non è stato acquistato nel periodo selezionato viene calcolato il costo medio relativo all'esercizio precedente.<br>Nel caso in cui l'articolo non sia stato acquistato nell'esercizio precedente viene utilizzato il costo definito nell'articolo stesso. | ar 🚯 😢 Chiudi |
| Magazzino 📕 🎢 🗍 🗍 Utilizzo costo solo materie prime                                                                                                    | 🖌 Conferma    |

(O) Conferma

Come scritto sulla videata

- il calcolo dei costi standard deve essere effettuato per tutti i magazzini in cui esistono articoli di produzione
- Occorre calcolare i magazzini nello stesso ordine in cui avviene la produzione.
- Il costo di acquisto viene calcolato come costo medio dall'inizio dell'anno solare.
- Se l'articolo non è stato acquistato nel periodo selezionato viene calcolato il costo medio relativo all'esercizio precedente
- Nel caso in cui l'articolo non sia stato acquistato nell'esercizio precedente viene utilizzato il costo definito nell'articolo stesso.

Per alcuni casi particolari è necessario determinare il solo costo delle materie prime senza il costo delle lavorazioni per le lavorazione successive alla prima, in questi casi spuntare l'indicatore *Utilizzo costo solo materie prime*.

Dopo aver definito il magazzino per il quale si vuole effettuare il calcolo dei costi standard

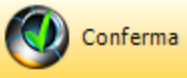

, durante l'elebaorazione, più o meno lunga in base agli articoli

contenuti nel magazzino, appare:

| 👼 Prova - Esercizio 2006 - Analitica - Preventivi - Calcolo costi standard 📃 🗖 🔀                                                                                                    |                 |                                     |            |  |  |  |  |
|----------------------------------------------------------------------------------------------------|-----------------|-------------------------------------|------------|--|--|--|--|
| Il calcolo dei costi standard deve essere effettuato per tutti i magazzini in cui esistono articoli di produzione.<br>Occorre calcolare i magazzini nello stesso ordine in cui avviene la produzione.<br>Il costo di acquisto viene calcolato come costo medio dall'inizio dell'anno solare.<br>Se l'articolo non è stato acquistato nel periodo selezionato viene calcolato il costo medio relativo all'esercizio precedente.<br>Nel caso in cui l'articolo non sia stato acquistato nell'esercizio precedente viene utilizzato il costo definito nell'articolo stesso.                                                                                                    |                 |                                     |            |  |  |  |  |
| Magazzino 400                                                                                                    | Semilavorati    | 🖵 Utilizzo costo solo materie prime | 🖌 Conferma |  |  |  |  |
| 1<br>Articoli con costo zer                                                                                                    | o Stampa        | Anteprima K PDF                     | S15        |  |  |  |  |
| Magazzino                                                                                                    | Codice articolo | Descrizione articolo                | <u>^</u>   |  |  |  |  |
| 200                                                                                                    | 0000            | Acqua                               |            |  |  |  |  |
| 200                                                                                                    | 1119            | Benzotriazolo                       | = 2        |  |  |  |  |
| 10 million (10 million (10 mil | min (           | M 192 De N 4                        |            |  |  |  |  |

L'indicatore 1 ... 515 (in questo caso) indica il numero di articoli di cui si effettua il calcolo costi standard mentre la finestra inferiore segnala gli eventuali articoli utilizzati nel calcolo che non hanno un prezzo di acquisto, è possibile stampare questo elenco.

Questa fase aggiorna alcuni dati nell'archivio degli articoli interessati al calcolo ed esattamente nella pagina produzione i campi

| Costo di produzione | 0,317400 | Costo materie prime | 0,274795 |
|---------------------|----------|---------------------|----------|
| costo al produzione | 0,017400 | costo materie prime | 0,274755 |

e nella pagina vendite

Prezzo teorico di vendita 0,402300 Margine di contribuzione 0,084900

il prezzo teorico di vendita è il prezzo al quale dovremmo vendere il nostro articolo per raggioungere gli obbiettivi che ci siamo prefissi nel preventivo il margine di contribuzione rappresenta l'utile lordo che ci da ogni singolo articolo venduto se venduto al prezzo teorico di vendita.

45

premere

#### 1.5.2.3 Costo prodotto

 Le informazioni specifiche per i singoli campi sono ottenibili durante l'utilizzo del programma posizionandosi con il mouse sulla descrizione posta accanto ad un campo premendo il tasto destro del mouse.

Per poter accedere a questa fase occorre conoscere la password operativa infatti, prima di accedere alla fase viene richiesto:

| ✓ Conferma 🔇 Chiud                                                             |
|--------------------------------------------------------------------------------|
|                                                                                |
| Per accedere a questa voce di menu occorre inserire la password                |
| In quanto permette la Visualizzazione e modifica di dati sensibili<br>Paesword |
|                                                                                |

dopo aver introdotto la password corretta e premuto

| 📻 Prova - Esercizio 2006 - Analitica - Preventivi - Calcolo costo prodotto |              |
|----------------------------------------------------------------------------|--------------|
|                                                                            | 🗿 🚺 🙆 Chiudi |
| Magazzino                                                                  |              |
| Articolo M                                                                 | 🖌 Conferma   |
|                                                                            |              |
|                                                                            |              |

(O) Conferma

Questa fase ci permette di ricalcolare il costo standard di un singolo articolo, dopo aver

selezionato l'articolo e premuto

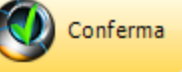

47

|             | - Eserci   | 210 2006 - Anali      | tica - Preventivi - Calcolo costo prodot<br><sub>rati</sub> | ito               | <u> </u>       | G Chiudi     |
|-------------|------------|-----------------------|-------------------------------------------------------------|-------------------|----------------|--------------|
| ticolo      | 110110     | -50-5                 | Stop-Matic                                                  |                   |                | 🖌 Conferma   |
|             |            | 🛞 Grafici             | 👌 Stampa 🗾 🗾 Anteprim                                       | a 🔥 PDF           |                | Chiudi       |
| lagazzino   | Codice a   | rticolo / lavorazione | Descrizione articolo / lavorazione                          | Quantità / Minuti | Costo unitario | Costo totale |
| 200         | 0000       |                       | Acqua                                                       | 0,27000000        | 0,0000000      | 0,000000     |
| 200         | 0130       |                       | E.d.t.a. liq. sale sodico 40%                               | 0,36000000        | 0,51000000     | 0,183600     |
| 200         | 0370       |                       | Sodio idrossido liquido 30% - 36 Be'                        | 0,32000000        | 0,12050000     | 0,038560     |
| 200         | 0357       |                       | Sequion 40 Na32                                             | 0,05000000        | 1,05270000     | 0,052635     |
|             |            |                       | TOTALE COSTI ARTICOLI                                       |                   |                | 0,274795     |
|             | 10         |                       | Miscelazione non difficoltosa                               | 0,12000000        | 21,31533816    | 0,042631     |
|             |            |                       | TOTALE COSTI LAVORAZIONI                                    |                   |                | 0,042631     |
|             |            |                       | TOTALE COSTI                                                |                   | 0,31742568     |              |
|             |            |                       | Addebito costi fissi                                        |                   | 0,02973810     |              |
|             |            |                       | Addebito costi di vendita                                   |                   | 0,05514806     |              |
|             |            |                       | PREZZO TEORICO DI VENDITA                                   |                   | 0,40231183     |              |
|             |            |                       | Margine di contribuzione                                    |                   | 0,08488616     | (            |
| Articoli co | n costo ze | ero                   |                                                             | à Stampa          | 🛃 Anteprima    | 🔁 PDF        |
| Maga        | azzino     | Codice articolo       | Descrizione articolo                                        |                   |                |              |
| 2           | 00         | 0000                  | Acqua                                                       |                   |                |              |

dove sono elencate le materie prime occorrenti a quantità e valore, le lavorazioni da effettuare in tempo e valore wed i relativi totali

Dopodichè vengono addebitati i costi fissi ed i costi variabili di vendita in base al costo dele lavorazioni e di ottiene il przo teorico di vendita.

Nel riquadro in basso vengono visualizzate le materie prime di cui non si conosce il prezzo con possibilità di stamparle.

Premendo

😥 Grafici 👘 vi

viene visualizzato

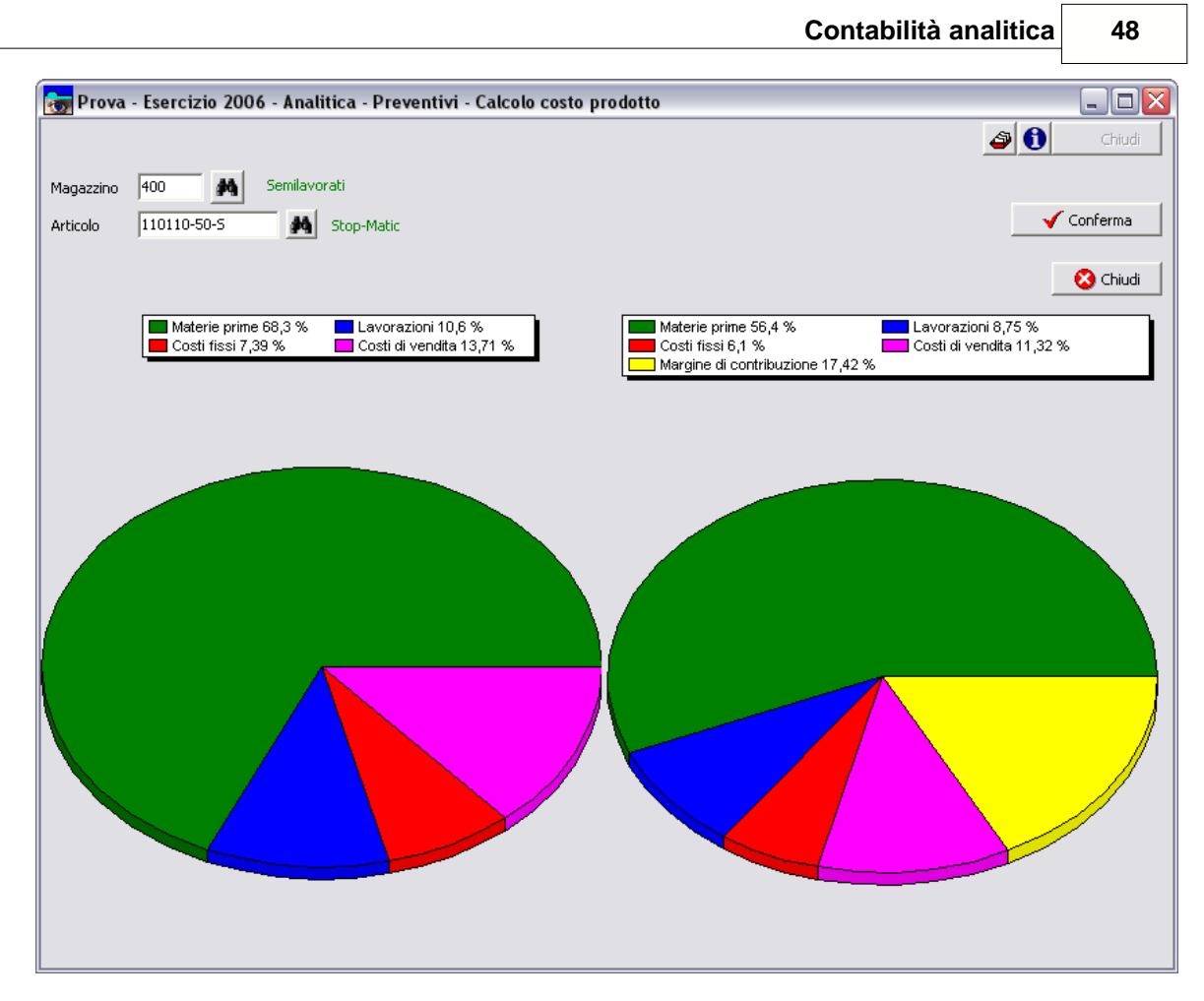

La prima torta comprende solo i costi mentre la seconda comprende anche il margine di contribuzione

Esempio di stampa scheda costo standard prodotto

# Geowin Prova

### N pianeta gestione

### Calcolo preventivo costo: 400 - 110110-50-S Stop-Matic

|           |                               |                                      |                   | 04/08/2        | 006 16.19.31 Pag. 1 |
|-----------|-------------------------------|--------------------------------------|-------------------|----------------|---------------------|
| Magazzino | Codice articolo / lavorazione | Descrizione articolo / lavorazione   | Quantità / minuti | Costo unitario | Costo totale        |
| 200       | 0000                          | Acqua                                | 0,27000000        | 0,0000000,0    | 0,00000             |
| 200       | 0130                          | E.d.t.a. liq. sale sodico 40%        | 0,3600000         | 0,51000000     | 0,183600            |
| 200       | 0370                          | Sodio idrossido liquido 30% - 36 Be' | 0,32000000        | 0,12050000     | 0,038560            |
| 200       | 0357                          | Sequion 40 Na32                      | 0,0500000         | 1,05270000     | 0,052635            |
|           |                               | TOTALE COSTI ARTICOLI                |                   |                | 0,274795            |
|           | 10                            | Miscelazione non difficoltosa        | 0,12000000        | 21,31533816    | 0,042631            |
|           |                               | TOTALE COSTI LAVORAZIONI             |                   |                | 0,042631            |
|           |                               | TOTALE COSTI                         |                   | 0,31742568     |                     |
|           |                               | Addebito costi fissi                 |                   | 0,02973810     |                     |
|           |                               | Addebito costi di vendita            |                   | 0,05514806     |                     |
|           |                               | PREZZO TEORICO DI VENDITA            |                   | 0,40231183     |                     |
|           |                               | Margine di contribuzione             |                   | 0,08488616     |                     |
|           |                               |                                      |                   |                |                     |

🙆 Chiudi

#### 1.5.3 Punto di pareggio

• Le informazioni specifiche per i singoli campi sono ottenibili durante l'utilizzo del programma posizionandosi con il mouse sulla descrizione posta accanto ad un campo premendo il tasto destro del mouse.

Per poter accedere a questa fase occorre conoscere la password operativa infatti, prima di accedere alla fase viene richiesto:

|   | 😰 Richiesta password                                               |
|---|--------------------------------------------------------------------|
|   | 🗸 Conferma 🛛 🔇 Chiudi                                              |
|   | Per accedere a questa voce di menu occorre inserire la password    |
|   | in quanto permette la visualizzazione e modifica di dati sensibili |
|   | Password                                                           |
| l |                                                                    |

dopo aver introdotto la password corretta e premuto

🚴 Stampa

👦 Prova - Esercizio 2006 - Analitica - Preve

| ntivi - Punto di pareș | zgio                                                        |                                                                    |
|------------------------|-------------------------------------------------------------|--------------------------------------------------------------------|
| 🛃 Anteprima            | K PDF                                                       | <b>a</b>                                                           |
|                        |                                                             |                                                                    |
| 24,800842              | Punto di pareggio                                           | 419.583                                                            |
| 69,757506              | Fatturato da effettuare po<br>Fatturato oltre il punto di p | er il raggiungimento del punto di pareggio 44,<br>pareggio 55,83 % |
| 15,885315              |                                                             |                                                                    |
| 170 500                |                                                             |                                                                    |

🕖 Conferma

| argine di contribuzione netto                 | 24,800842 | Punto di pareggio                                                                  | 419.583                                     |
|-----------------------------------------------|-----------|------------------------------------------------------------------------------------|---------------------------------------------|
| di incidenza dei costi fissi                  | 69,757506 | Fatturato da effettuare per il raggiung<br>Eatturato ottre il nunto di pareggio 55 | gimento del punto di pareggio 44,17<br>83 % |
| » di incidenza dei costi variabili di vendita | 15,885315 |                                                                                    |                                             |
| Costi variabili di produzione                 |           |                                                                                    |                                             |
| Materie prime                                 | 470.522   |                                                                                    |                                             |
| Costi diretti di produzione                   | 205.737   |                                                                                    |                                             |
| Totale                                        | 676.259   |                                                                                    |                                             |
| Costi fissi                                   |           |                                                                                    |                                             |
| Spese indirette di produzione                 | 39.457    |                                                                                    |                                             |
| Costi fissi di struttura                      | 104.060   |                                                                                    |                                             |
| Totale                                        | 143.517   |                                                                                    |                                             |
| Costi variabili di vendita                    |           |                                                                                    | /                                           |
| Costi variabili di vendita                    | 38.133    |                                                                                    |                                             |
| Utile lordo                                   |           |                                                                                    |                                             |
| Utile lordo                                   | 92.091    |                                                                                    |                                             |
| Ricavi                                        |           |                                                                                    |                                             |
| Ricavi                                        | 950.000   |                                                                                    |                                             |

Questa videata evidenzia la percentuale di fatturato occorennte per raggiungere il punto di pareggio.

# 1.6 Consuntivi

# 1.6.1 Consuntivo

 Le informazioni specifiche per i singoli campi sono ottenibili durante l'utilizzo del programma posizionandosi con il mouse sulla descrizione posta accanto ad un campo premendo il tasto destro del mouse.

Per poter accedere a questa fase occorre conoscere la password operativa infatti, prima di accedere alla fase viene richiesto:

| Richiesta password                               |                          |  |
|--------------------------------------------------|--------------------------|--|
|                                                  | 🗸 Conferma 🛛 😢 Chiudi    |  |
| Per accedere a questa voce di menu occorr        | e inserire la password   |  |
| in quanto permette la visualizzazione e mo       | difica di dati sensibili |  |
| Password                                         |                          |  |
|                                                  |                          |  |
| dopo aver introdotto la password corretta e pro  | emuto Conferma           |  |
| During Franciscie 2007 Apolitics Commuting       |                          |  |
| Prova - Esercizio 2006 - Analitica - Constintivo |                          |  |

|                                   |        |                                                            | 🗳 🚺 😣 Chiudi |
|-----------------------------------|--------|------------------------------------------------------------|--------------|
| Calcolo costi compreso il mese di | Luglio | Calcolo ore dipendenti e macchinari da rilevamento tempi   |              |
|                                   |        | Convalida ore dipendenti effettuata sino al mesi di Giugno | 🖌 Conferma   |
|                                   |        |                                                            |              |
|                                   |        |                                                            |              |

Se confemassimo i dati così come ci appaiono la procedura ci segnalerebbe che c'è un'incongruenza tra il mese di Luglio scelto come mese finale per i ccosti prelevati dalla contabilità generale ed il mese di Giugno che è l'ultimo in cui abbiamo effettuato il rilevamento

ore pagate, modoficando il mese in Giugno e premendo

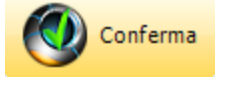

51

|                                      |                     |             |                 |      | Con                                     | tabilità a             | nalitica    | 52           |    |
|--------------------------------------|---------------------|-------------|-----------------|------|-----------------------------------------|------------------------|-------------|--------------|----|
| 👼 Prova - Esercizio 2006 - Ana       | ılitica - Consuntiv | 0           |                 |      |                                         |                        |             | _ 0          | ×  |
|                                      |                     |             |                 |      |                                         |                        | 6 🚭         | Chiud        | li |
| Calcolo costi compreso il mese di    | Giuano              | -           | Calcolo ore     | dip  | endenti e macchinari da rilevamento te  | npi                    |             |              |    |
|                                      | , -                 | _           | Convalida ore d | dipe | ndenti effettuata sino al mesi di Giugn | 。<br>0                 |             | 🖌 Conferma   |    |
|                                      |                     |             |                 |      |                                         |                        |             | •            | -  |
|                                      |                     |             |                 |      |                                         | 👌 Annu                 | lla         | 📀 Avanti     |    |
| Descrizione                          | Da preventivo       | Da generale | % variazione    | ~    | Descrizione                             | Da preventivo          | Da generale | % variazione | F  |
| Materie prime                        | 235.261             | 282.593     | 20,2            | Π    | COSTI DIRETTI DI PRODUZIONE             | 102.870                | 94.760      | -7,8         | ſ  |
| Riscaldamento                        | 3.695               | 3.254       | -11,9           |      | COSTI FISSI DI STRUTTURA                | 52.034                 | 51.475      | -1,0         |    |
| Manutenzione macchinari produzione   | 5.927               | 411         | -93,0           |      | COSTI INDIRETTI DI PRODUZIONE           | 19.730                 | 6.866       | -65,2        |    |
| Costi vari di produzione e confez.   | 7.643               | 2.219       | -70,9           |      | COSTI VARIABILI VENDITA                 | 19.067                 | 8.743       | -54,1        | 1  |
| Ammortamenti                         | 3.616               | 6.887       | 90,5            | =    | MATERIE PRIME                           | 235.261                | 282.593     | 20,2         |    |
| Manodopera diretta di produzione     | 81.989              | 81.989      | 0,0             |      | RICAVI                                  | 475.000                | 497.661     | 4,8          |    |
| Materiali di consumo produzione      | 4.174               | 2.650       | -36,5           |      |                                         |                        |             |              |    |
| Energia elettrica e acqua potabile   | 3.453               | 3.130       | -9,3            |      |                                         |                        |             |              |    |
| 5maltimento rifiuti                  | 12.103              | 1.086       | -91,0           |      |                                         |                        |             |              |    |
| Manodopera indiretta di produzione   |                     |             | 0,0             |      |                                         |                        |             |              |    |
| Amministrativi vari                  | 324                 | 70          | -78,3           |      |                                         |                        |             |              |    |
| Cancelleria, Postali, Telef., Bolli  | 3.647               | 776         | -78,7           |      |                                         |                        |             |              |    |
| Affitto locali                       | 9.240               | 17.600      | 90,5            |      |                                         |                        |             |              |    |
| Consulenze, contratti e spese varie  | 7.715               | 2.318       | -69,9           |      |                                         |                        |             |              |    |
| Oneri finanziari e comm. bancarie    | 1.417               | 868         | -38,7           |      |                                         |                        |             |              |    |
| Assicurazioni                        | 4.678               | 4.046       | -13,5           |      |                                         |                        |             |              |    |
| Visite mediche e altri costi dipend. | 500                 | 647         | 29,4            |      |                                         |                        |             |              | r  |
| easing                               | 1.918               | 3.653       | 90,5            |      | 1                                       |                        |             |              | l  |
| Commerciali vari                     | 6.609               | 5.028       | -23,9           |      |                                         |                        |             |              |    |
| Tasse varie                          | 533                 | 1.016       | 90,7            |      |                                         |                        |             |              |    |
| Impiegati                            | 15.453              | 15.453      | 0,0             |      |                                         | Libile alle severaisie | E2 224      |              |    |
| Viaggi e trasferte                   |                     |             | 0,0             | ~    |                                         | oule d'esercizio       | 55.224      |              |    |

La procedura ci presenta i dati che abbiamo preventivato in percentuale al mese selezionato ed i dati rilevati a consuntivo ed ci fa notare in percentuale le variazioni che sono intervenute. In questo modo siamo in grado, eventualmente, di poter rieseguire un preventivo più vicino alla realta che si sta evolvendo in azienda.

Nella parte a destra della videata son riassunti i totali dei sottoconti appartenenti ai mastri e viene visualizzato l'utile lordo di esercizio previsto.

premendo

🕘 Avanti

viene visualizzata

53

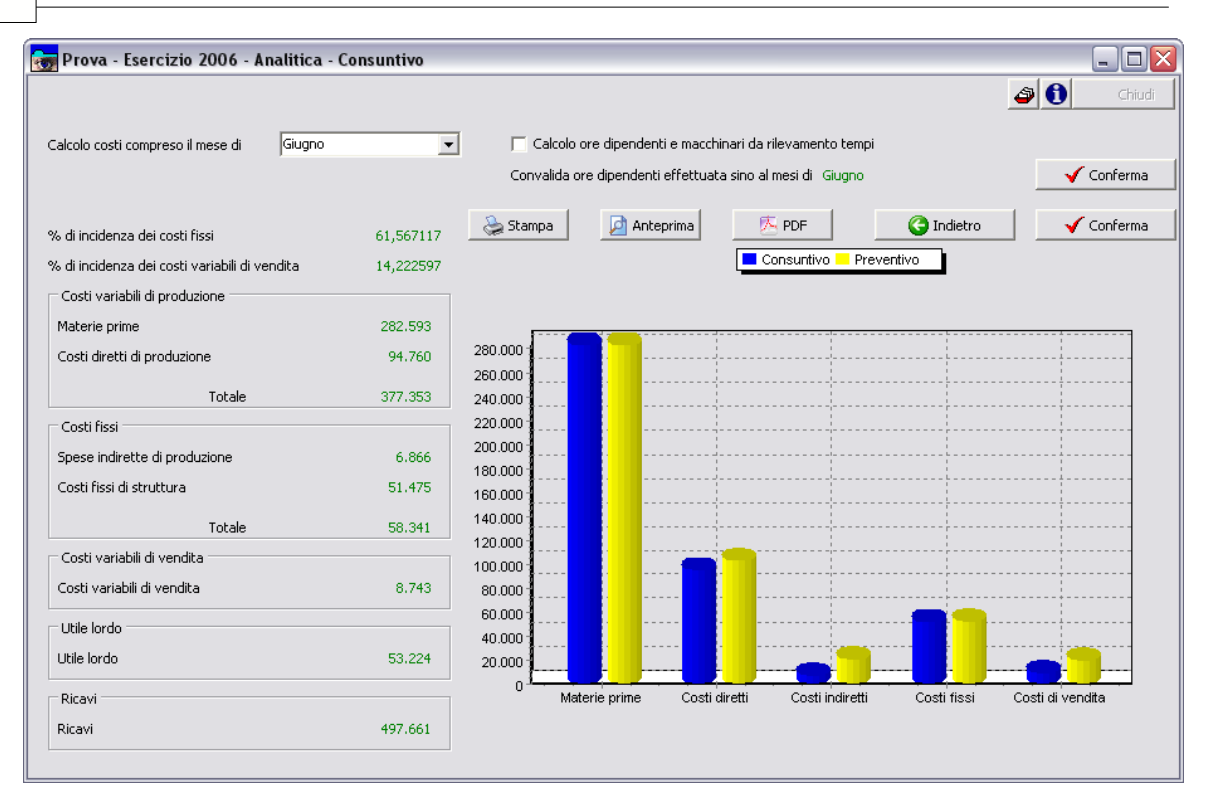

Il grafico ci evidenzia a livello di mastri le differenze tra preventivo e consuntivo.

Esempio di stampa

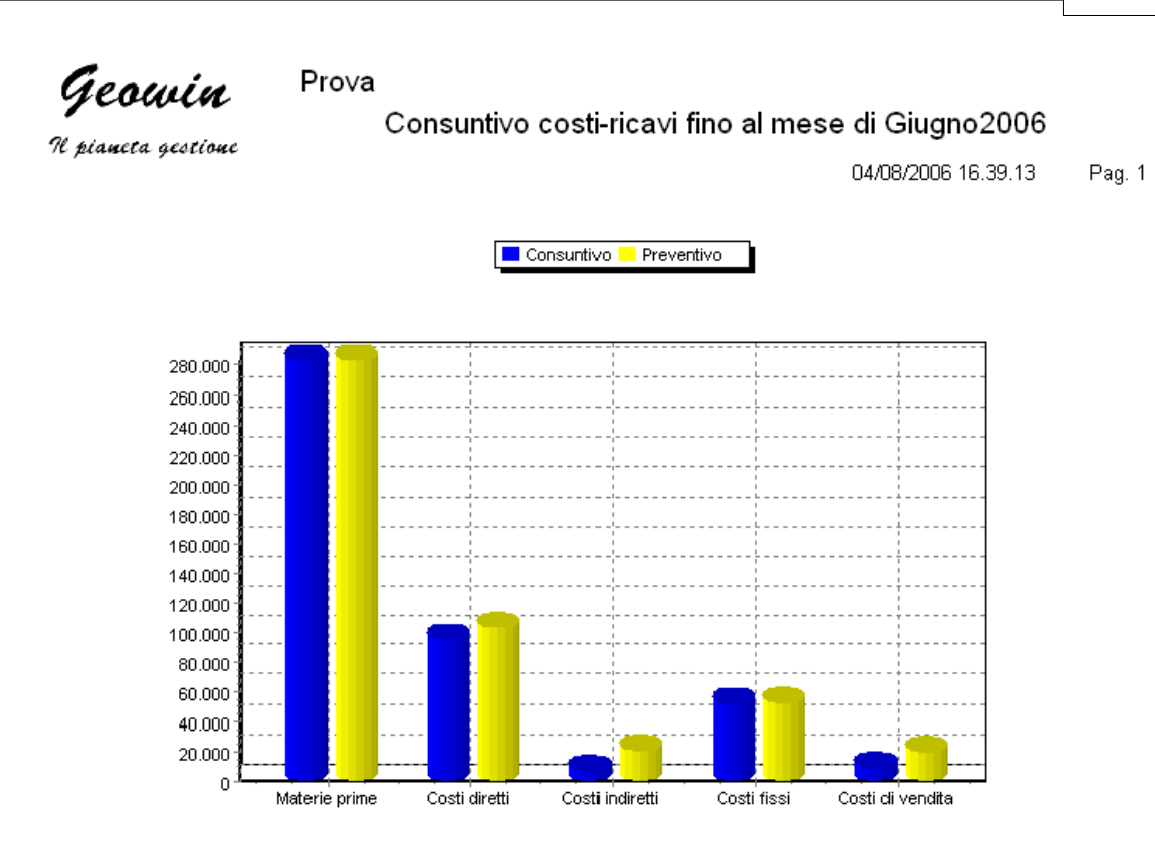

| % di incidenza dei costi fissi                | 61,567117 |
|-----------------------------------------------|-----------|
| % di incidenza dei costi variabili di vendita | 14,222597 |

Utile lordo 53.224

| Denominazione                                                                                                    | Xonsuntivo                     | Preventivo % v                                                                                                  | variazione                             |
|----------------------------------------------------------------------------------------------------|--------------------------------|----------------------------------------------------------------------------------------------------|----------------------------------------|
| MATERIE PRIME                                                                                                    | 282.593                        | 235.261                                                                                                    | 20,2                                   |
| Materie prime                                                                                                    | 282.593                        | 235.261                                                                                                    | 20,2                                   |
| COSTI DIRETTI DI PRODUZIONE                                                                                                    | 94.760                         | 102.870                                                                                                    | -7,8                                   |
| Riscaldamento<br>Manutenzione macchinari produzione<br>Costi vari di produzione e confez.<br>Ammortamenti<br>Minodope: diretta di producione | 3.254<br>411<br>2.219<br>6.887 | 3.695<br>5.927<br>7.643<br>3.616<br>81.989                                                                      | -11,9<br>-93,0<br>-70,9<br>90,5<br>0,0 |
|                                                                                                    |                                | a de la companya de la companya de la companya de la companya de la companya de la companya de la companya de l |                                        |

# 1.6.2 Calcoli

# 1.6.2.1 Costo orario

 Le informazioni specifiche per i singoli campi sono ottenibili durante l'utilizzo del programma posizionandosi con il mouse sulla descrizione posta accanto ad un campo premendo il tasto destro del mouse.

Per poter accedere a questa fase occorre conoscere la password operativa infatti, prima di accedere alla fase viene richiesto:

| Richiesta password                                          |                                                                        |          |
|-------------------------------------------------------------|------------------------------------------------------------------------|----------|
|                                                             | 🗸 Conferma 🛛 🔇 Chiudi                                                  |          |
| Per accedere a questa voce di menu o                        | occorre inserire la password                                           |          |
| in quanto permette la visualizzazione                       | e e modifica di dati sensibili                                         |          |
| Password                                                    |                                                                        |          |
|                                                             |                                                                        |          |
| dopo aver introdotto la password corretta                   | e premuto                                                              |          |
| 📷 Prova - Esercizio 2006 - Analitica - Consuntivi - Calcolo | costo orario                                                           |          |
| Consuntivo calcolato fino ail mese di Giugno                | Calcolo ore dipendenti e macchinari in proporzione ai mesi considerati | Conferma |
|                                                             |                                                                        |          |

La procedura ci dice quando abbiamo effettuato l'ultimo calcolo a consuntivo ed il metodo

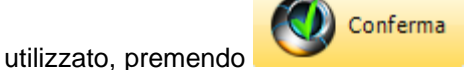

55

| 👼 Prova - Esercizio 2006 - Analitica - Consur | ntivi - Calcolo cost | o orario         |                    |                     |             | _        |
|-----------------------------------------------|----------------------|------------------|--------------------|---------------------|-------------|----------|
|                                               |                      |                  |                    |                     |             | ے        |
| Consuntivo calcolato fino aìl mese di Giugno  | Calco                | olo ore dipenden | ti e macchinari in | proporzione ai mesi | considerati | V Confe  |
|                                               |                      |                  |                    |                     |             |          |
| & s                                           | itampa 🗾 💆           | Anteprima        | 👝 Pl               | DF                  |             | 🛛 😣 Chir |
| Descrizione                                   | Prog/coll.           | Ammin/Dir.       | Confezion.         | Miscelaz.           | Totale      |          |
| Riscaldamento                                 | 184,75               | 184,75           | 1847,5             | 1478                | 3695        |          |
| Manutenzione macchinari produzione            |                      |                  | 2963,5             | 2963,5              | 5927        |          |
| Costi vari di produzione e confez.            |                      |                  | 3821,5             | 3821,5              | 7643        |          |
| Ammortamenti                                  |                      | 3616             |                    |                     | 3616        |          |
| Manodopera diretta di produzione              |                      |                  | 60444              | 21546               | 81989       |          |
| Totale COSTI DIRETTI DI PRODUZIONE            | 184,75               | 3800,75          | 69076,5            | 29809               | 102870      |          |
| Costo orario COSTI DIRETTI DI PRODUZIONE      |                      |                  | 24,78234317        | 16,6131225          |             |          |
| Materiali di consumo produzione               |                      |                  | 2504,4             | 1669,6              | 4174        |          |
| Energia elettrica e acqua potabile            |                      |                  | 1381,2             | 2071,8              | 3453        |          |
| Smaltimento rifiuti                           |                      |                  | 8472,1             | 3630,9              | 12103       |          |
| Manodopera indiretta di produzione            |                      |                  |                    |                     |             |          |
| Totale COSTI INDIRETTI DI PRODUZIONE          |                      |                  | 12357,7            | 7372,3              | 19730       |          |
| Costo orario COSTI INDIRETTI DI PRODUZIONE    |                      |                  | 19,64658188        | 4,74713458          |             |          |
| Totale Costi di produzione                    | 184,75               | 3800,75          | 81434,2            | 37181,3             | 122600      |          |
| Ore dirette personale                         | 1908                 |                  | 5466               | 1908                | 9282        |          |
| Ore dirette macchinari                        |                      |                  | 629                | 1553                | 9282        |          |
| Costo orario personale                        |                      |                  | 11,05817783        | 11,29245283         | 8,83        |          |
| Costo orario macchinari                       |                      |                  | 33,37074722        | 10,06780425         | 18,61       |          |
| Costo orario di produzione                    |                      |                  | 44,42892504        | 21,36025708         |             |          |
| Costo orario preventivato                     |                      |                  | 44,3782913         | 21,31533816         |             |          |

dove vengono ripartiti i costi per ogni centro di costo e calcolato il costo orario a consuntivo di ogni centro

nelle ultime 2 righe appaiono il costo orario preventivato e la percentuale di variazione tra preventivo e consuntivo

| 1 | Costo orario macchinari    | 3 | 3,370/4/22 | 10,06780425 | 18,61 |   |
|---|----------------------------|---|------------|-------------|-------|---|
|   | Costo orario di produzione | 4 | 4,42892504 | 21,36025708 |       |   |
|   | Costo orario preventivato  |   | 44,3782913 | 21,31533816 |       |   |
|   | Percentuale differenza     |   | 0,11       | 0,21        |       | ~ |
| 1 | *                          |   |            |             |       |   |

Esempio di stampa

# **Geowin** N piancea geoseione Prova

Consuntivo calcolato fino aìl mese di Giugno

Calcolo ore dipendenti e macchinari in proporzione ai mesi considerati

04/08/2006 16.46.22 Pag. 1

| Descrizione                                                                                                    | Prog/coll.         | Ammin/Dir.         | Confezion.                       | Miscelaz.                         | Totale                                       |
|----------------------------------------------------------------------------------------------------|--------------------|--------------------|----------------------------------|-----------------------------------|----------------------------------------------|
| Riscaldamento<br>Manutenzione macchinari produzione<br>Costi vari di produzione e confez.<br>Amorrtamenti                          | 184,75             | 184,75<br>3 616 00 | 1.847,50<br>2.963,50<br>3.821,50 | 1.478,00<br>2.963,50<br>3.821,50  | 3.695,00<br>5.927,00<br>7.643,00<br>3.616,00 |
| Manodopera diretta di produzione                                                                                                   |                    |                    | 60.444,00                        | 21.546,00                         | 81.989,00                                    |
| Totale COSTI DIRETTI DI PRODUZIONE                                                                                                 | 184,75             | 3.800,75           | 69.076,50                        | 29.809,00                         | 102.870,00                                   |
| Costo orario COSTI DIRETTI DI PRODUZIONE                                                                                           |                    |                    | 24,78234317                      | 16,61312250                       |                                              |
| Materiali di consumo produzione<br>Energia elettrica e acqua potabile<br>Smaltimento rifiuti<br>Manodopera indiretta di produzione |                    |                    | 2.504,40<br>1.381,20<br>8.472,10 | 1.669,60<br>2.071,80<br>3.630,90  | 4.174,00<br>3.453,00<br>12.103,00            |
| Totale COSTI INDIRETTI DI PRODUZIONE                                                                                               |                    |                    | 12.357,70                        | 7.372,30                          | 19.730,00                                    |
| Costo crario COSTI INDIRETTI DI PRODUZIONE                                                                                         |                    |                    | 19,64658188                      | 4,74713458                        |                                              |
| Totale Costi di produzione<br>Ore dirette personale<br>Ore dirette macchinari                                                      | 184,75<br>1.908,00 | 3.800,75           | 81.434,20<br>5.466,00<br>629,00  | 37.181,30<br>1.908,00<br>1.553,00 | 122.600,00<br>9.282,00<br>9.282,00           |
| Costo orario personale                                                                                                    |                    |                    | 11,05817783                      | 11,29245283                       | 8,83                                         |
| Costo orario macchinari                                                                                                    |                    |                    | 33,37074722                      | 10,06780425                       | 18,61                                        |
| Costo orario di produzione                                                                                                    |                    |                    | 44,42892504                      | 21,36025708                       |                                              |
| Costo orario preventivato<br>Percentuale differenza                                                                                |                    |                    | 44,37829130<br>0,11              | 21,31533816<br>0,21               |                                              |

Calcolo consuntivo costo orario al mese Giugno 2006

#### 1.6.2.2 Costo prodotto

• Le informazioni specifiche per i singoli campi sono ottenibili durante l'utilizzo del programma posizionandosi con il mouse sulla descrizione posta accanto ad un campo premendo il tasto destro del mouse.

Per poter accedere a questa fase occorre conoscere la password operativa infatti, prima di accedere alla fase viene richiesto:

| Richiesta password   |                                                                  |                                      |
|----------------------|------------------------------------------------------------------|--------------------------------------|
|                      | <b>√</b> 0                                                       | Conferma 🛛 😣 Chiudi                  |
| Per accedere a quest | a voce di menu occorre inseri<br>la visualizzazione e modifica d | ire la password<br>li dati sensibili |
| Password             |                                                                  |                                      |
|                      |                                                                  |                                      |

dopo aver introdotto la password corretta e premuto

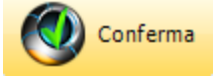

Conferma

Questa funzione ci permette di calcolare il costo di un prodotto in base all'ultimo consuntivo calcolato e di valutarne le differenze

| 🐻 Prova - Esercizio 2006 - Analitica - Consuntivi - Calcolo costo | o prodotto 📃 🗆 🔀                                                       |
|-------------------------------------------------------------------|------------------------------------------------------------------------|
|                                                                   | 🔊 🚺 🔇 Chiudi                                                           |
| Consuntivo calcolato fino aìl mese di Giugno                      | Calcolo ore dipendenti e macchinari in proporzione ai mesi considerati |
| Magazzino M                                                       |                                                                        |
| Articolo                                                          | 🖌 Conferma                                                             |
|                                                                   |                                                                        |
|                                                                   |                                                                        |

La procedura ci dice quando abbiamo effettuato l'ultimo calcolo a consuntivo ed il metodo

utilizzato, dopo aver definito l'articolo che ci interessa, premendo

| <del>ആ</del> Prova | - Esercia    | zio 2006 - Anal      | itica - Consuntivi      | - Calcolo costo prodotto |                   | _          |                           | Chiudi           |
|--------------------|--------------|----------------------|-------------------------|--------------------------|-------------------|------------|---------------------------|------------------|
| Consuntivo         | calcolato fi | no aìl mese di Giugi | o                       | Calo                     | olo ore dipendent | i e macchi | inari in proporzione ai m | nesi considerati |
| Magazzino          | 400          | M Semilavo           | orati                   |                          |                   |            |                           |                  |
| Articolo           | 110110-      | 50-S 🙀               | Stop-Matic              |                          |                   |            |                           | 🖌 Conferma       |
|                    |              | 🌪 Grafici            | 🚴 Stampa                | 🔁 Anteprima              | <u></u>           | PDF        |                           | 😢 Chiudi         |
| Magazzino          | Codice ar    | ticolo / lavorazione | Descrizione articolo /  | lavorazione              | Quantità /        | Minuti     | Costo unitario            | Costo totale 🔺   |
| 200                | 0000         |                      | Acqua                   |                          | 0,270             | 00000      | 0,0000000                 | 0,000000         |
| 200                | 0130         |                      | E.d.t.a. liq. sale sodi | to 40%                   | 0,360             | 00000      | 0,51000000                | 0,183600         |
| 200                | 0370         |                      | Sodio idrossido liquido | o 30% - 36 Be'           | 0,320             | 00000      | 0,12050000                | 0,038560         |
| 200                | 0357         | Sequion 40 Na32      |                         | 0,050                    | 00000             | 1,05270000 | 0,052635 🗏                |                  |
|                    |              |                      | TOTALE COSTI ARTICOLI   |                          |                   |            |                           | 0,274795         |
| <u> </u>           | 10           |                      | Miscelazione non diffi  | coltosa                  | 0,120             | 00000      | 21,36025708               | 0,042721         |
|                    |              |                      | TOTALE COSTI LAVO       | RAZIONI                  |                   |            |                           | 0,042721         |
|                    |              |                      | TOTALE COSTI            |                          |                   |            | 0,31751551                |                  |
|                    |              |                      | Addebito costi fissi    |                          |                   |            | 0,02980077                |                  |
|                    |              |                      | Addebito costi di ven   | dita                     |                   |            | 0,05517229                |                  |
| <u> </u>           |              |                      | PREZZO TEORICO DI       | VENDITA                  |                   |            | 0,40248856                |                  |
| <                  |              |                      |                         |                          |                   |            |                           | >                |
| - Articoli coi     | n costo zer  | 0                    |                         | L                        | े Stampa          |            | 卢 Anteprima               | K PDF            |
| Maga               | azzino       | Codice articolo      |                         | Descrizione articolo     |                   |            |                           |                  |
| 2                  | :00          | 0000                 |                         | Acqua                    |                   |            |                           |                  |
|                    |              |                      |                         |                          |                   |            |                           |                  |

dove sono elencate le materie prime occorrenti a quantità e valore, le lavorazioni da effettuare in tempo e valore wed i relativi totali

Dopodichè vengono addebitati i costi fissi ed i costi variabili di vendita in base al costo dele lavorazioni e di ottiene il przo teorico di vendita.

Nel riquadro in basso vengono visualizzate le materie prime di cui non si conosce il prezzo con possibilità di stamparle.

Nelle ultime righe non visibile nella videata precedente appaiono le percentuali di variazione del costo di produzione e del prezzo teorico di vendita rispetto a quanto preventivato.

|                         | PREZZO TEORICO DI VENDITA                            |            | 0,40248856  |          |
|-------------------------|------------------------------------------------------|------------|-------------|----------|
|                         | Margine di contribuzione                             |            | 0,08497305  |          |
|                         | % variazione costo di produzione da preventivo       |            | 0,03639388  |          |
|                         | % variazione prezzo teorico di vendita da preventivo |            | 0,04687160  |          |
|                         |                                                      |            |             | <b>Y</b> |
|                         |                                                      |            |             | >        |
| Articoli con costo zero |                                                      |            |             |          |
|                         |                                                      | 📚 Stampa 🛛 | 🔁 Anteprima | 🖄 PDF    |
|                         |                                                      |            |             |          |
|                         |                                                      |            |             |          |

| Premendo  | L |
|-----------|---|
| 1 Temenuo |   |

🙀 Grafici

viene visualizzato

59

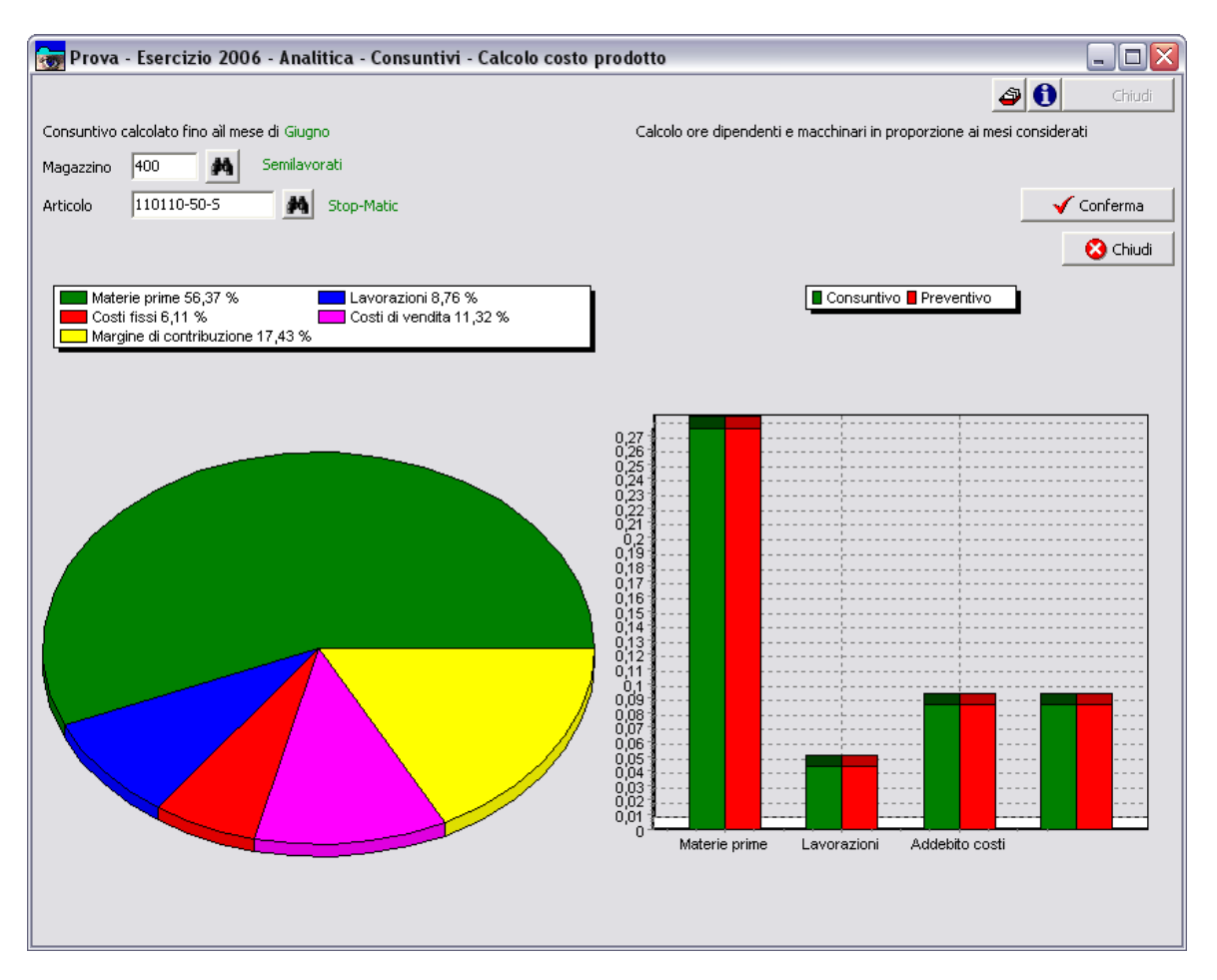

La torta visualizza le % dei vari costi che compongono il prezzo teorico di vendita mentre le barre le variazioni tra preventivo e consuntico, in questo caso praticamente nulle.

# 1.6.3 Variazioni

61

#### 1.6.3.1 Tempi standard / effettivi

 Le informazioni specifiche per i singoli campi sono ottenibili durante l'utilizzo del programma posizionandosi con il mouse sulla descrizione posta accanto ad un campo premendo il tasto destro del mouse.

Per poter accedere a questa fase occorre conoscere la password operativa infatti, prima di accedere alla fase viene richiesto:

| Richiesta password                                                                                 |                                                      |
|----------------------------------------------------------------------------------------------------|------------------------------------------------------|
|                                                                                                    | 🗸 Conferma 🚺 🐼 Chiudi                                |
| Per accedere a questa voce di menu occon<br>in quanto permette la visualizzazione e mo<br>Password | re inserire la password<br>odifica di dati sensibili |
|                                                                                                    |                                                      |

dopo aver introdotto la password corretta e premuto

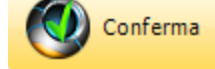

Questa funzione permetet di evidenziare le variazioni tra i tempi standard di lavorazione definiti nelle distinte base deglia rticoli prodotti e i tempi effettivamente impiegati estratti dalla rilevazione tempi.

| 👦 Prova - Esercizio 2006 - Analitica - Consuntivi - Variazione tempi standard / effettivi | X            |
|-------------------------------------------------------------------------------------------|--------------|
|                                                                                           | 🗳 🚺 😣 Chiudi |
| Magazzino M                                                                               | 🖌 Conferma   |
| A partire dal 01/01/2006 15                                                               |              |
|                                                                                           |              |
|                                                                                           |              |

Dopo aver scelto il magazzino e la data di partenza da cui controllare le variazioni premendo

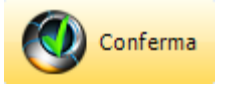

### 62

| 🧒 Prova - Esercizi                                                                                                    | o 2006 - Analitica - Consuntivi - Variazion                                                                                                    | e tempi stan                                                                                 | dard / effettivi                                        |                                                      |                                                        | Z                                                               |
|----------------------------------------------------------------------------------------------------|----------------------------------------------------------------------------------------------------|----------------------------------------------------------------------------------------------|---------------------------------------------------------|------------------------------------------------------|--------------------------------------------------------|-----------------------------------------------------------------|
|                                                                                                    |                                                                                                    |                                                                                              |                                                         |                                                      | <b>a</b> 🕄                                             | Chiudi                                                          |
| Magazzino 400                                                                                                    | Semilavorati                                                                                                    |                                                                                              |                                                         |                                                      |                                                        | 🗸 Conferma                                                      |
| A partire dal 01/01/20                                                                                                    | 006 15                                                                                                    |                                                                                              |                                                         |                                                      |                                                        |                                                                 |
|                                                                                                    | 2 -                                                                                                    | <b>a</b>                                                                                     | 1                                                       |                                                      |                                                        | S alestale                                                      |
|                                                                                                    | 📚 Stampa                                                                                                    | 🔎 Anteprima                                                                                  |                                                         | -DF                                                  |                                                        | 🐼 Chiudi                                                        |
| La percentuale di varia<br>Il tempo totale compre                                                                                               | zione si riferisce alla differenza tra tempo effettivo ed<br>nde oltre al tempo effettivo anche gli eventuali tempi d                                                                                                    | il tempo standa<br>di inattività                                                             | rd                                                      |                                                      |                                                        | Chiudi                                                          |
| La percentuale di varia<br>Il tempo totale compre<br>Codice articolo                                                                            | zione si riferisce alla differenza tra tempo effettivo ed<br>nde oltre al tempo effettivo anche gli eventuali tempi o<br>Descrizione                                                                                                    | il tempo standa<br>di inattività<br>N. produzioni                                            | rd                                                      | Tempo totale                                         | Tempo standard                                         | % variazione                                                    |
| La percentuale di varia<br>Il tempo totale compre<br>Codice articolo<br>110100-00-5                                                             | zione si riferisce alla differenza tra tempo effettivo ed<br>nde oltre al tempo effettivo anche gli eventuali tempi o<br>Descrizione<br>Lavabene                                                                                                    | Anteprima<br>il tempo standa<br>di inattività<br>N. produzioni<br>2                          | rd<br>Tempo effettivo<br>0,51                           | Tempo totale<br>0,51                                 | Tempo standard<br>0,12                                 | % variazione                                                    |
| La percentuale di varia<br>Il tempo totale compre<br>Codice articolo<br>110100-00-5<br>110100-50-5                                              | zione si riferisce alla differenza tra tempo effettivo ed<br>nde oltre al tempo effettivo anche gli eventuali tempi o<br>Descrizione<br>Lavabene<br>Lavabeno                                                                                                  | Anteprima<br>il tempo standa<br>di inattività<br>N. produzioni<br>2<br>3                     | Tempo effettivo                                         | Tempo totale<br>0,51<br>0,44                         | Tempo standard<br>0,12<br>0,12                         | % variazione<br>325,00<br>266,66                                |
| La percentuale di varia<br>Il tempo totale compre<br>Codice articolo<br>110100-00-5<br>110100-50-5<br>180900-20-5                               | zione si riferisce alla differenza tra tempo effettivo ed<br>nde oltre al tempo effettivo anche gli eventuali tempi o<br>Descrizione<br>Lavabene<br>Lavalemon<br>Levis Ross Lavanda                                                                           | Anteprima<br>il tempo standa<br>di inattività<br>N. produzioni<br>2<br>3<br>1                | Tempo effettivo<br>0,51<br>0,44<br>0,11                 | Tempo totale<br>0,51<br>0,44<br>0,11                 | Tempo standard<br>0,12<br>0,12<br>0,12                 | % variazione ▲<br>325,00<br>266,66<br>-8,33                     |
| La percentuale di varia<br>Il tempo totale compre<br>Codice articolo<br>110100-00-5<br>110100-50-5<br>180900-20-5<br>110110-68-5                | zione si riferisce alla differenza tra tempo effettivo ed<br>nde oltre al tempo effettivo anche gli eventuali tempi o<br>Descrizione<br>Lavabene<br>Lavabeno<br>Levis Ross Lavanda<br>LV-Matic lavastoviglie acque dolci                                      | Anteprima<br>il tempo standa<br>di inattività<br>N. produzioni<br>2<br>3<br>1<br>1           | Tempo effettivo<br>0,51<br>0,44<br>0,11<br>0,37         | Tempo totale<br>0,51<br>0,44<br>0,11<br>0,37         | Tempo standard<br>0,12<br>0,12<br>0,12<br>0,15         | % variazione ▲<br>325,00<br>266,66<br>-8,33<br>146,66           |
| La percentuale di varia<br>Il tempo totale compre<br>Codice articolo<br>110100-00-5<br>110100-50-5<br>180900-20-5<br>110110-68-5<br>110110-68-5 | zione si riferisce alla differenza tra tempo effettivo ed<br>nde oltre al tempo effettivo anche gli eventuali tempi o<br>Descrizione<br>Lavabene<br>Lavabeno<br>Levis Ross Lavanda<br>LV-Matic lavastoviglie acque dolci<br>LV-Rinse brillantante acque dolci | Anteprima<br>il tempo standa<br>di inattività<br>N. produzioni<br>2<br>3<br>1<br>1<br>1<br>2 | Tempo effettivo<br>0,51<br>0,44<br>0,11<br>0,37<br>0,29 | Tempo totale<br>0,51<br>0,44<br>0,11<br>0,37<br>0,28 | Tempo standard<br>0,12<br>0,12<br>0,12<br>0,15<br>0,15 | % variazione ▲<br>325,00<br>266,66<br>-8,33<br>146,66<br>141,66 |

dove sono elencati tutti gli articoli prodotti a partire dalla data selezionata, per ogni prodotto viene indicato il numero di produzioni effettuate, il tempo effettivo impiegato, in tempo totale che oltre al tempo effettivo comprende anche gli eventuali tempi di inattività, il tempo standard inserito in distinta base e la percentuale di variazione tra effettivo e standard.

Tutti i tempi indicati sono riferiti alla produzione di un singolo articolo e non al totale delle quantità prodotte.

In questo modo, ammesso che non ci siano stati errori nella rilevazione tempi, possiamo correggere i tempi standard definiti nelle distinte base per poter rieseguire un preventivo più vicino alla realta che si sta evolvendo in azienda.

### Esempio di stampa

| Geowin          | Prova<br>Analisi                        | variazione tempi standard / ef | fettivi         |                 |             |            |
|-----------------|-----------------------------------------|--------------------------------|-----------------|-----------------|-------------|------------|
|                 | Magazzin o400 Semilavorati              |                                |                 | 04/08/20        | 06 17.06.17 | Pag. 3     |
| Codice articolo | Descrizione articolo                    | Num ero produzioni Tem p       | o effettivo Ter | n pototale Temp | ostandard % | variazione |
| 110120-25-S     | Pav det pavim en ti eucaliptolo         | 1,00                           | 0,05            | 0,05            | 0,12        | -58,33     |
| 110120-30-S     | Pavilux Iavaincera                      | 2,00                           | 3,09            | 3,09            | 0,12        | 2.475,00   |
| 180500-00-S     | Phoenix decerante                       | 1,00                           | 0,15            | 0,15            | 0,12        | 25,00      |
| 110130-N5-S     | Profum a ben e deodoran te assorbiodori | 1,00                           | 1,00            | 1,00            | 0,00        | 0,00       |
| 110110-15-S     | Rinse                                   | 2,00                           | 0,22            | 0,21            | 0,12        | 83,33      |
| 110110-20-S     | Rinse H-100                             | 2,00                           | 0,12            | 0,11            | 0,12        | 0,00       |
| 110130-N8-S     | Rinse Metal tensioriduttore kg. 25      | 1.09                           | 0,52            | 0,48            | 0,12        | 333,33     |

# 1.6.3.2 Ore macchinari

63

 Le informazioni specifiche per i singoli campi sono ottenibili durante l'utilizzo del programma posizionandosi con il mouse sulla descrizione posta accanto ad un campo premendo il tasto destro del mouse.

Per poter accedere a questa fase occorre conoscere la password operativa infatti, prima di accedere alla fase viene richiesto:

| ſ | 💼 Richiesta password                                                                |
|---|-------------------------------------------------------------------------------------|
|   | ✓ Conferma 🛛 🙆 Chiudi                                                               |
|   | Per accedere a questa voce di menu occorre inserire la password                     |
|   | in quanto permette la visualizzazione e modifica di dati sensibili                  |
|   | Password                                                                            |
| l |                                                                                     |
| с | lopo aver introdotto la password corretta e premuto                                 |
|   | 👦 Prova - Esercizio 2006 - Analitica - Consuntivi - Variazione ore macchinari 📃 🗆 🔀 |
|   | Calcolo compreso il mese di Giugno 🗸 Conferma                                       |
|   |                                                                                     |
|   | Conferma                                                                            |

Dopo aver selezionato il mese che ci interessa premendo

| 👼 Prova - Eserciz     | io 2006 - Analitica - Consuntivi - Variazione ore m | nacchinari    |              |              |                 |
|-----------------------|-----------------------------------------------------|---------------|--------------|--------------|-----------------|
|                       |                                                     |               |              | ٩            | Chiu            |
| Calcolo compreso il m | ese di Giugno 💌                                     |               |              |              | 🗸 Conferma      |
|                       | 🚴 Stampa 📃 📄 Anteprima                              | 📐 PDF         |              |              | 😣 Chiu          |
| Codice macchinario    | Descrizione                                         | Ore effettive | Ore previste | % variazione | Previsione anno |
| 0005                  | Linea confezionamento flaconi                       | 306           | 332          | -8,04        | 524             |
| 0006                  | Linea riempimento canestri                          | 94            | 79           | 18,85        | 160             |
| 0008                  | Miscelatore 100 lt.                                 | 2             | 3            | -45,71       | 3               |
| 0003                  | Miscelatore 1200 lt                                 | 389.386       | 1.400        | 27.713,29    | 667.519         |
| 002                   | Miscelatore 2500 lt                                 | 85            | 233          | -63,48       | 146             |
| 0004                  | Miscelatore 500 kg. cosmetici                       | 12            | 88           | -86,64       | 20              |
| 0001                  | Miscelatore 5000 lt                                 | 32            | 88           | -63,58       | 55              |
| )007                  | Riempitrice 1 testa manuale canestri                | 113           | 197          | -42,67       | 193             |
| 0009                  | Riempitrice 1 testa manuale LT1                     | 56            | 3            | 1.907,14     | 96              |
| 0011                  | Riempitrice 1 testa su nastro 5 kg.                 | 6             | 35           | -82,28       | 11              |
| 2010                  | Discusibular and Suchi calumatular                  | <b>CO</b>     |              | E 27         | 142             |

dove sono presentati tutti i macchinari e le attrezzature definite, per ogni macchinario sono indicate le ore previste sino al mese interessato, le ore di effettivo lavoro, la percentuale di variazione e le ore previste durante l'anno in corso.

In questo modo siamo in grado, eventualmente, di modificare i dati inseriti nell'archivio macchinari ed attrezzature al fine di rieseguire un preventivo più vicino alla realta che si sta evolvendo in azienda.

Esempio di stampa

Geowin Prova

Analisi variazione ore macchinari

| N  | hiancta | acstinu |
|----|---------|---------|
| 10 | peanera | Aretton |

|                    |                                       |               |              | 04/08/2006 17. | 17.31 Pag. 1    |
|--------------------|---------------------------------------|---------------|--------------|----------------|-----------------|
| Codice macchinario | Descrizione macchinario               | Ore effettive | Ore previste | % variazione   | Previsione anno |
| 0005               | Linea confezionam ento flaconi        | 306           | 333          | -8,04          | 524             |
| 0006               | Linea riempimento canestri            | 94            | 79           | 18,85          | 160             |
| 0008               | Miscelatore 100 lt.                   | 2             | 3            | -45,71         | 3               |
| 0003               | Miscelatore 1200 It                   | 389.386       | 1.400        | 27.713,29      | 667.519         |
| 0002               | Miscelatore 2500 tt                   | 85            | 233          | -63,48         | 146             |
| 0004               | Miscelatore 500 kg. cosm etici        | 12            | 88           | -86,64         | 20              |
| 0001               | Miscelatore 5000 tt                   | 32            | 88           | -63,58         | 55              |
| 0007               | Riem pitrice 1 testa manuale canestri | 113           | 197          | -42,67         | 193             |
| 0009               | Riem pitrice 1 testa manuale LT1      | 56            | 3            | 1.907,14       | 96              |
| 0011               | Riem pitrice 1 testa su nastro 5 kg.  | 6             | 35           | -82,28         | 11              |
| 0010               | Riempitrice per fusti volumetrica     | 83            | 88           | -5,27          | 142             |
|                    |                                       |               |              |                |                 |

# 1.6.4 Redditività

# 1.6.4.1 Dipendenti

• Le informazioni specifiche per i singoli campi sono ottenibili durante l'utilizzo del programma posizionandosi con il mouse sulla descrizione posta accanto ad un campo premendo il tasto destro del mouse.

Per poter accedere a questa fase occorre conoscere la password operativa infatti, prima di accedere alla fase viene richiesto:

| 💼 Richi           | esta password          |                                     |                     |                                     |         |        |
|-------------------|------------------------|-------------------------------------|---------------------|-------------------------------------|---------|--------|
|                   |                        |                                     | 🖌 Conferma          | 😢 Chiudi                            |         |        |
|                   | Per accedere a quest   | ta voce <mark>d</mark> i menu occor | re inserire la pas  | sword                               |         |        |
|                   | in quanto permette     | la visualizzazione e m              | odifica di dati ser | nsibili                             |         |        |
|                   | Password               |                                     |                     |                                     |         |        |
|                   |                        |                                     |                     |                                     |         |        |
| dopo ave          | r introdotto la pass   | word corretta e p                   | remuto              | Conferma                            |         |        |
| 👼 Filatura        | a S.r.l Esercizio 2006 | - Analitica - Consunti              | ivi - Redditività d | ipendente                           |         | _ 🗆 🔀  |
| Dipendente<br>Dal | 01/01/2006             | Al 09/10/2006                       | E<br>E              | dditività<br>Giornaliera<br>Periodo | <u></u> | Chiudi |
|                   |                        |                                     |                     |                                     |         |        |

Giornaliera Periodica

# Giornaliera

Selezionare un dipendente e l'intervallo tra le date nel quale si vuole analizzare la redditività di

un dipendente. e premere

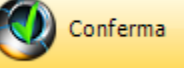

65

|                                                                                                    |                                                                                                   |                                                                                                    | A A                                                                                                    |        |
|----------------------------------------------------------------------------------------------------|---------------------------------------------------------------------------------------------------|----------------------------------------------------------------------------------------------------|----------------------------------------------------------------------------------------------------|--------|
|                                                                                                    |                                                                                                   |                                                                                                    |                                                                                                    | Chiud  |
| ipendente 🛛 🕅 🙀                                                                                                    | COLOSIO GIOVANNA                                                                                  | Redditivita                                                                                                    |                                                                                                    |        |
|                                                                                                    | <b></b>                                                                                           | (• Giornaliera                                                                                                    |                                                                                                    |        |
| al 01/09/2006                                                                                                    | 11/09/2006 Al                                                                                     | 15 C Periodo                                                                                                    | 🖌 Cor                                                                                                    | nferma |
|                                                                                                    |                                                                                                   |                                                                                                    |                                                                                                    |        |
|                                                                                                    |                                                                                                   |                                                                                                    |                                                                                                    | L      |
| Doppio click per visualizzare.                                                                                            | le lavorazioni del giorno                                                                         | 🚵 Stampa 🛛 🗖 Anteprima                                                                                                    | 📂 PDF 🛛 🛛 🔇                                                                                                    | ) Chiu |
| Doppio click per visualizzare                                                                                             | le lavorazioni del giorno                                                                         | Stampa 📝 🖉 Anteprima                                                                                                    | 🖄 PDF 🥂 🔇                                                                                                    | ) Chiu |
| Doppio click per visualizzare Data                                                                                        | le lavorazioni del giorno<br>Ore standard                                                         | Ore effetttive                                                                                                    | N redditività                                                                                                    | ) Chiu |
| Doppio click per visualizzare Data 01/09/2006                                                                             | le lavorazioni del giorno<br>Ore standard<br>7,66                                                 | Stampa Anteprima Ore effetttive 8,02                                                                                                    | PDF     S5,56                                                                                                    | ) Chiu |
| Doppio click per visualizzare<br>Data<br>01/09/2006<br>04/09/2006                                                         | le lavorazioni del giorno<br>Ore standard<br>7,66<br>7,95                                         | Stampa Anteprima Ore effetttive 8,02 8,08                                                                                                    | Model         PDF         Constraints           % redditività         95,56         98,41                                                                                         | ) Chiu |
| Doppio click per visualizzare<br>Data<br>01/09/2006<br>04/09/2006<br>05/09/2006                                           | le lavorazioni del giorno<br>Ore standard<br>7,66<br>7,95<br>6,95                                 | Stampa Anteprima Ore effetttive 8,02 8,08 8,12                                                                                                    | Model         PDF         Constraints           % redditività         95,56         98,41           95,63         85,63         85,63                                             | ) Chiu |
| Doppio click per visualizzare<br>Data<br>01/09/2006<br>04/09/2006<br>05/09/2006<br>06/09/2006                             | le lavorazioni del giorno<br>Ore standard<br>7,66<br>7,95<br>6,95<br>6,95<br>7,07                 | Stampa         Anteprima           Ore effetttive         8,02           8,08         8,12           7,95         7,95                                                         | Model         PDF         Constraints           % redditività         95,56         98,41           85,63         88,96                                                           | ) Chiu |
| Doppio click per visualizzare<br>Data<br>01/09/2006<br>04/09/2006<br>05/09/2006<br>06/09/2006<br>07/09/2006               | le lavorazioni del giorno<br>Ore standard<br>7,66<br>7,95<br>6,95<br>6,95<br>7,07<br>7,76         | Stampa         Anteprima           Ore effetttive         8,02           8,08         8,12           7,95         8,02                                                         | Model         PDF         Constraints           % redditività         95,56         98,41           95,63         88,96         88,96           96,81         96,81         96,81 | ) Chiu |
| Doppio click per visualizzare<br>Data<br>01/09/2006<br>04/09/2006<br>05/09/2006<br>06/09/2006<br>07/09/2006<br>08/09/2006 | le lavorazioni del giorno<br>Ore standard<br>7,66<br>7,95<br>6,95<br>6,95<br>7,07<br>7,76<br>7,66 | Stampa         Anteprima           Ore effetttive         8,02           8,08         8,12           7,95         8,02           8,02         7,95           7,98         8,02 | Model         PDF         Constraints           %         redditività         95,56           98,41         85,63         88,96           88,96         96,81         96,10       | ) Chiu |

in base alle lavorazioni eseguite dal dipendente definite con il rilevamento tempi la procedura segnala le ore che avrebbe impiegato in base ai tempi standard definiti nelle distinte base e quelle effettive e la relativa percentuale di redditività

| 👼 Filatu    | ıra S.r.t.  | - Esercizio 2006 - / | Analitica - Consuntivi - Redditività di | pendente      |              | _ 0           | $\mathbf{X}$ |
|-------------|-------------|----------------------|-----------------------------------------|---------------|--------------|---------------|--------------|
|             |             |                      |                                         |               | ے (          | Chiu          | ıdi          |
| Dinendent   | e GIOV      |                      |                                         | ditività      |              |               |              |
| Dipondone   | o Jaros     |                      | • •                                     | iiornaliera   |              |               |              |
| Dal         | 01/09       | 9/2006 15            | Al 11/09/2006 🗉 🔿 P                     | eriodo        |              | 🖌 Conferma    | а            |
|             |             |                      |                                         |               |              |               |              |
| Redditivitá | à del 04/09 | /2006 98,41 %        | 🚴 Stampa                                | 🖄 Anteprima 🔄 | 🔁 PDF        | 🔜 🙆 Chiu      | ipr          |
| Tipo        | Numero      | Codice articolo      | Descrizione articolo                    | Ore effettive | Ore standard | % redditività | <b>^</b>     |
| OROCC       | 56          | B-030600.100B        | VEGA I 30 M. 6000 COL. 100 K.B.         | 0,50          | 0,49         | 98,00         |              |
| OROCC       | 58          | B-030600.620B        | VEGA I 30 M. 6000 COL. 620 K.B.         | 1,00          | 1,00         | 100,00        |              |
| OROCC       | 112         | B-030600.005B        | VEGA I 30 M. 6000 COL. 103 K.B.         | 0,10          | 0,10         | 100,00        |              |
| OROCC       | 141         | B-020200.7125        | VEGA SUPER 20 M. 2000 COL. 712          | 0,77          | 0,76         | 98,70         | ≡            |
| OROCC       | 147         | B-030300.005A        | VEGA I 30 M.3000 COL.103 ANTISTATICO    | 0,52          | 0,52         | 100,00        |              |
| OROCC       | 174         | B-040800.012B        | VEGA I 40 M. 8000 COL. 012 K.B.         | 0,52          | 0,51         | 98,07         |              |
| OROCC       | 185         | B-080800.620I        | VEGA I 80 M. 8000 COL. 620              | 0,32          | 0,31         | 96,87         |              |
| OROCC       | 189         | A-040350.012I        | POLIAMMIDE 40 M. 3500 COL. 012          | 0,37          | 0,36         | 97,29         |              |
| OROCC       | 234         | B-080800.100I        | VEGA I 80 M. 8000 COL. 100              | 0,42          | 0,41         | 97,61         |              |
| OROCC       | 268         | B-010200.0125        | VEGA SUPER 10 M. 2000 COL. 012          | 0,32          | 0,31         | 96,87         |              |
| OROCC       | 269         | B-010200.8195        | VEGA SUPER 10 M. 2000 COL. 819          | 0,18          | 0,18         | 100,00        |              |
| OROCC       | 276         | B-020200.204I        | VEGA I 20 M. 2000 COL. 204              | 0,08          | 0,08         | 100,00        |              |
| OROCC       | 277         | B-020200.210I        | VEGA I 20 M. 2000 COL. 210              | 0,10          | 0,10         | 100,00        |              |
| OROCC       | 278         | B-020200.305I        | VEGA I 20 M. 2000 COL. 305              | 0,08          | 0,08         | 100,00        |              |
| OROCC       | 288         | B-020200.510I        | VEGA I 20 M. 2000 COL. 510              | 0,08          | 0,08         | 100,00        |              |
| OROCC       | 295         | B-020200.709I        | VEGA I 20 M. 2000 COL. 709              | 0,08          | 0,08         | 100,00        |              |
| OPOCC       | 316         | B-020400.819I        | VEGA I 20 M. 4000 COL. 819              | 0,32          | 0,31         | 96,87         |              |
|             |             |                      | - v - v                                 | '3            |              | . 101 c       |              |

selezionando un giorno e facendo doppio click

Dove vengono presentate tutte le lavorazioni eseguite nel giorno selezionato con i relativi tempi effettivi, standard e la redditività

# Esempi di stampa

# Redditività del periodo selezionato:

Geowin

Filatura S.r.l. Redditività dipendente COLOSIO GIOVANNA

R planeta gestione

|            |               | 09/10/2006 14.35.45 | Pag. 1        |
|------------|---------------|---------------------|---------------|
| Data       | Ore effettive | Ore previste        | % redditività |
| 01/09/2006 | 8,02          | 7,66                | 95,56         |
| 04/09/2006 | 8,08          | 7,95                | 98,41         |
| 05/09/2006 | 8,12          | 6,95                | 85,63         |
| 06/09/2006 | 7,95          | 7,07                | 88,96         |
| 07/09/2006 | 8,02          | 7,76                | 96,81         |
| 08/09/2006 | 7,98          | 7,66                | 96,10         |
| 11/09/2006 | 8,00          | 8,10                | 101,32        |

# Redditività del giorno selezionato:

| G.        | Filatura                        | S.r.l.                               |                 |                |                  |           |
|-----------|---------------------------------|--------------------------------------|-----------------|----------------|------------------|-----------|
| 90        | uwin                            | Redditività giornaliera dipendente   | COLOSIO G       | GIOVANNA       |                  |           |
| R plan    | ecta peatérnes<br>Di Lini III I |                                      |                 |                |                  |           |
|           | Redditivita d                   | iel U4 settembre U6 98,41%           |                 | l              | 9/10/2006 14.33. | 39 Pag. 1 |
| Tipo mov. | NumeroCodice articolo           | Descrizione articolo                 | Tempo effettivo | Tempo standard | % redditività    | Quantità  |
| OROCC     | 56B-030600.100B                 | VEGA I 30 M. 6000 COL. 100 K.B.      | 0,50            | 0,49           | 98,00            | 41,00     |
| OROCC     | 58B-030600.620B                 | VEGA I 30 M. 6000 COL. 620 K.B.      | 1,00            | 1,00           | 100,00           | 83,00     |
| OROCC     | 112B-030600.005B                | VEGA I 30 M. 6000 COL. 103 K.B.      | 0,10            | 0,10           | 100,00           | 8,00      |
| OROCC     | 141B-020200.712S                | VEGA SUPER 20 M. 2000 COL. 712       | 0,77            | 0,76           | 98,70            | 95,00     |
| OROCC     | 147B-030300.005A                | VEGA I 30 M.3000 COL.103 ANTISTATICO | 0,52            | 0,52           | 100,00           | 72,00     |
| OROCC     | 174B-040800.012B                | VEGA I 40 M. 8000 COL. 012 K.B.      | 0,52            | 0,51           | 98,07            | 40,00     |
| OROCC     | 1858-080800.6201                | VEGA I 80 M. 8000 COL. 620           | 0,32            | 0,31           | 96,87            | 25,00     |
| OROCC     | 1894-040350.0121                | POLIAMMIDE 40 M. 3500 COL. 012       | 0,37            | 0,36           | 97,29            | 38,00     |
| OROCC     | 234B-080800.1001                | VEGA I 80 M. 8000 COL. 100           | 0,42            | 0,41           | 97,61            | 33,00     |
| OROCC     | 2688-010200.012S                | VEGA SUPER 10 M. 2000 COL. 012       | 0,32            | 0,31           | 96,87            | 25,00     |
| OROCC     | 269B-010200.819S                | VEGA SUPER 10 M. 2000 COL. 819       | 0,18            | 0,18           | 100,00           | 14,00     |
| OROCC     | 2768-020200.2041                | VEGA I 20 M. 2000 COL. 204           | 0,08            | 80,0           | 100,00           | 10,00     |
| OROCC     | 277B-020200.210I                | VEGA I 20 M. 2000 COL. 210           | 0,10            | 0,10           | 100,00           | 12,00     |
| 2000      |                                 |                                      | · · · · ·       | 0,08           | 100.00           | 10 Pf     |
|           |                                 |                                      |                 | 0,0t           |                  |           |
|           |                                 |                                      |                 |                |                  |           |
|           |                                 |                                      |                 |                |                  |           |
| Tipo mov. | NumeroCodice articolo           | Descrizione articolo                 | Tempo effettivo | Tempo standard | % redditività    | Quantità  |
| OROCC     | 3768-080800.4011                | VEGA I 80 M. 8000 COL. 401           | 0,13            | 0,13           | 100,00           | 10,00     |
| OROCC     | 3798-080800.5201                | VEGA I 80 M. 8000 COL. 520           | 0,13            | 0,13           | 100,00           | 10,00     |
| OROCC     | 397B-080800.9171                | VEGA I 80 M. 8000 COL. 917           | 0,08            | 0,08           | 100,00           | 6,00      |
|           |                                 |                                      |                 |                | Totale           | 808,00    |

# Periodica

67

Non è possibile definire il dipendente ma solamente il periodo interessato in quanto vengono presentati tutto i dipendenti con la relativa redditività media del periodo, in questo caso una settimana:

| 😹 Filatura S.r.l Esercizio 2006 - Analitica - Consuntivi - Redditività dipendente 🛛 🖃 🗔 🔀 |                                    |                 |                |             |        |
|-------------------------------------------------------------------------------------------|------------------------------------|-----------------|----------------|-------------|--------|
|                                                                                           |                                    |                 |                | ۵ 🕽 🗞       | Thiudi |
| Dipendente                                                                                | PA .                               | Redditività     |                |             |        |
|                                                                                           |                                    | Giornali        | era            |             |        |
| Dal                                                                                       | 04/09/2006 <u>IS</u> Al 10/09/2006 | 5 • Periodo     |                | 🖌 🗸 Confe   | erma   |
|                                                                                           |                                    | a               |                | - 1         | -1     |
|                                                                                           |                                    | 📚 Stampa 🛛 🖉 An | teprima 🛛 🔼 PC |             | Chiudi |
| Dipendente                                                                                | Denominazione                      | Ore effettive   | Ore standard   | Redditività |        |
| BELL                                                                                      | BELLI ROBERTO                      | 12,00           | 0,52           | 4,37        |        |
| COLO                                                                                      | COLOSIO MANUELA                    | 40,08           | 43,38          | 108,25      |        |
| CORR                                                                                      | CORRA' FAUSTA                      | 40,07           | 23,58          | 58,87       |        |
| GHEZ                                                                                      | GHEZA MARGHERITA                   | 38,95           | 39,74          | 102,04      |        |
| GIOV                                                                                      | COLOSIO GIOVANNA                   | 40,15           | 37,41          | 93,17       | =      |
| MART                                                                                      | MARTINELLI ROBERTA                 | 23,98           | 11,71          | 48,83       |        |
| MEZZ                                                                                      | MEZZADRI MOIRA                     | 39,95           | 37,20          | 93,13       |        |
| MINEL                                                                                     | MINELLI ANGELA                     | 36,45           | 30,19          | 82,83       |        |
| RICC                                                                                      | RICCARDI STEFANIA                  | 40,10           | 21,65          | 54,00       |        |
| RINA                                                                                      | RINALDI SANTINA                    | 39,98           | 42,22          | 105,60      |        |
| RIVA                                                                                      | RIVADOSSI JESSICA                  | 39,98           | 26,45          | 66,18       |        |
| ROSS                                                                                      | ROSSATI ANTONELLA                  | 40,00           | 39,27          | 98,19       | 1      |
| SOLD                                                                                      | SOLDI GRAZIA                       | 40,00           | 29,31          | 73,27       | 1      |
| SPAM                                                                                      | SPAMPINATO FRANCESCO               | 38 42           | 38,25          | 99,41       |        |
|                                                                                           |                                    |                 | 2              |             |        |

# Esempio di stampa

Geowin

Filatura S.r.l. Redditività dipendenti dal 04 09 2006 al 10 09 2006

| N | hiancta         | acations                                    |
|---|-----------------|---------------------------------------------|
|   | ALCON PLANT LYN | WILD DE DE DE DE DE DE DE DE DE DE DE DE DE |

|       |                      |               | 09/10/2006 14.39.3 | 0 Pag. 1      |
|-------|----------------------|---------------|--------------------|---------------|
|       | Data                 | Ore effettive | Ore previste       | % redditività |
| BELL  | BELLI ROBERTO        | 12,00         | 0,52               | 4,37          |
| COLO  | COLOSIO MANUELA      | 40,08         | 43,38              | 108,25        |
| CORR  | CORRA' FAUSTA        | 40,07         | 23,58              | 58,87         |
| GHEZ  | GHEZA MARGHERITA     | 38,95         | 39,74              | 102,04        |
| GIOV  | COLOSIO GIOVANNA     | 40,15         | 37,41              | 93,17         |
| MART  | MARTINELLI ROBERTA   | 23,98         | 11,71              | 48,83         |
| MEZZ  | MEZZADRI MOIRA       | 39,95         | 37,20              | 93,13         |
| MINEL | MINELLI ANGELA       | 36,45         | 30,19              | 82,83         |
| RICC  | RICCARDI STEFANIA    | 40,10         | 21,65              | 54,00         |
| RINA  | RINALDI SANTINA      | 39,98         | 42,22              | 105,60        |
| RIVA  | RIVADOSSI JESSICA    | 39,98         | 26,45              | 66,18         |
| ROSS  | ROSSATI ANTONELLA    | 40,00         | 39,27              | 98,19         |
| SOLD  | SOLDI GRAZIA         | 40,00         | 29,31              | 73,27         |
| SPAM  | SPAMPINATO FRANCESCO | 38,48         | 38,25              | 99,41         |
| ZANE  | ZANELLI MANUELA      | 24 87         | 46,52              | 187,07        |

## 1.6.4.2 Reparti

69

• Le informazioni specifiche per i singoli campi sono ottenibili durante l'utilizzo del programma posizionandosi con il mouse sulla descrizione posta accanto ad un campo premendo il tasto destro del mouse.

Per poter accedere a questa fase occorre conoscere la password operativa infatti, prima di accedere alla fase viene richiesto:

| 🚾 Richiesta password                                                                  |                                                      |
|---------------------------------------------------------------------------------------|------------------------------------------------------|
|                                                                                       | 🖌 Conferma 🛛 🔇 Chiudi                                |
| Per accedere a questa voce di menu occor<br>in quanto permette la visualizzazione e m | re inserire la password<br>odifica di dati sensibili |
| Password                                                                              |                                                      |
| P.                                                                                    |                                                      |
|                                                                                       | Conferma                                             |

dopo aver introdotto la password corretta e premuto

| 👼 Filatura S.r.l Esercizio 2006 - Ana | litica - Consuntivi - Redditività reparti |                 |
|---------------------------------------|-------------------------------------------|-----------------|
| Reparto Mese Settembre 💌              | Tipo di media<br>• Mediata                | Chiudi Conferma |
|                                       |                                           |                 |

Tipi di media:

La media mediata è calcolata dividendo il totale ottenuto sommando le medie mensili dei singoli dipendenti per il numero dei dipendenti, questa media non è esatta in quanto media di una media ed è più alta di quella effettiva.

La media effettiva viene calcolata come media tra tutte le ore lavorate dai dipendenti del reparto e le ore standard previste per le lavorazioni effettuate ed è quindi la vera media del reparto.

Dopo aver definito il reparto per il quale si vuole ottenere la redditività ed il mese premendo

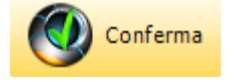
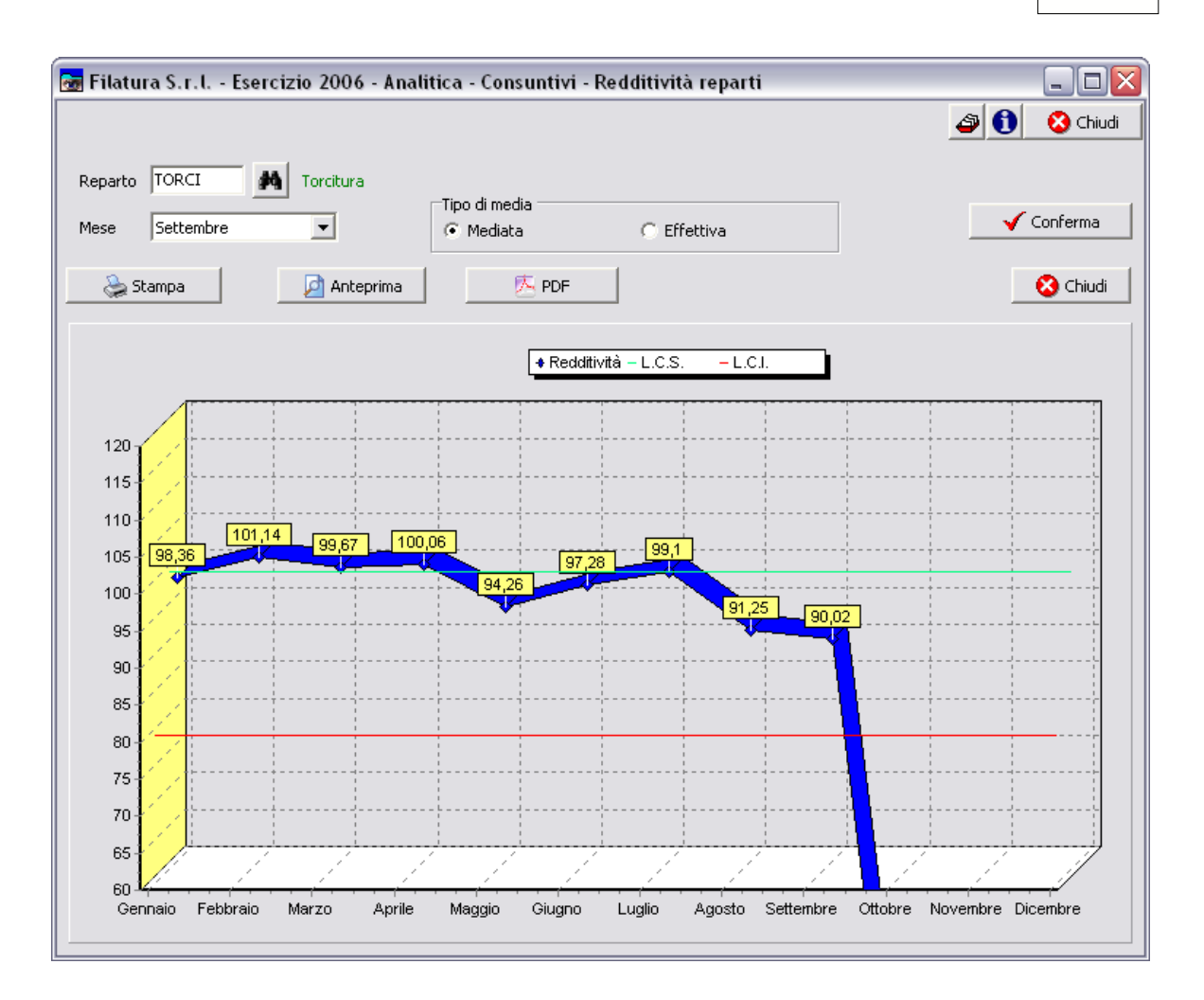

# Esempio di stampa

71

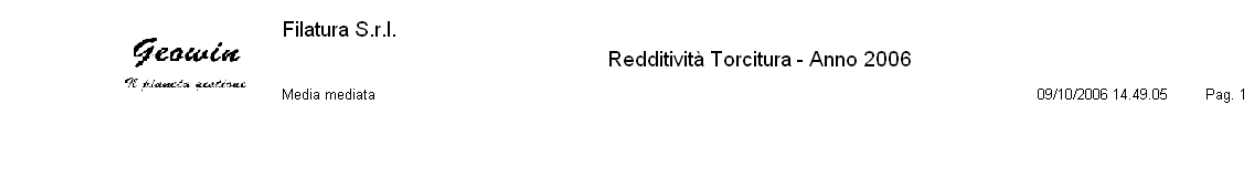

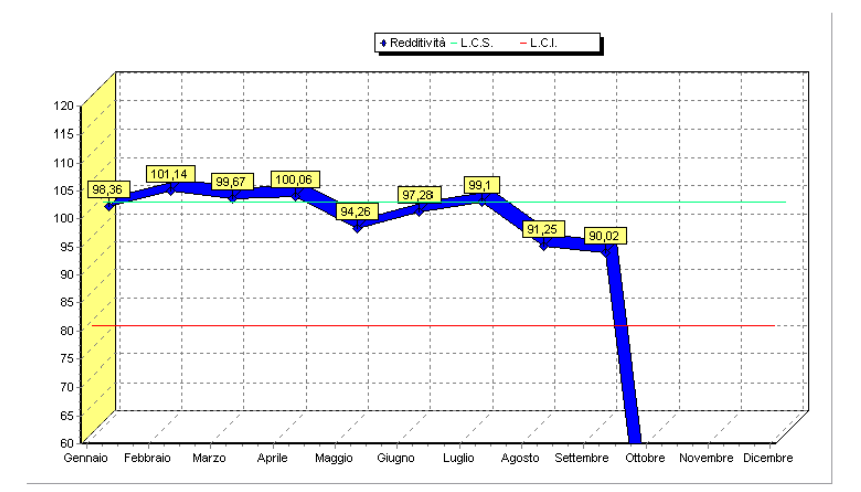

#### 1.6.5 Ordini / produzione / vendite

 Le informazioni specifiche per i singoli campi sono ottenibili durante l'utilizzo del programma posizionandosi con il mouse sulla descrizione posta accanto ad un campo premendo il tasto destro del mouse.

Per poter accedere a questa fase occorre conoscere la password operativa infatti, prima di accedere alla fase viene richiesto:

| Richiesta password                                                                    |                                                                   |
|---------------------------------------------------------------------------------------|-------------------------------------------------------------------|
|                                                                                       | 🗸 Conferma 🚺 🔇 Chiudi                                             |
| Per accedere a questa voce di menu<br>in quanto permette la visualizzazio<br>Password | u occorre inserire la password<br>ne e modifica di dati sensibili |
|                                                                                       |                                                                   |

dopo aver introdotto la password corretta e premuto

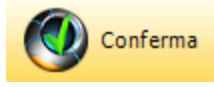

Questa procedura analizza le quantità ordinate, vendute e prodotte in un determinato periodo di tempo

| 😹 Filatura S.r.l Esercizio 2006 - Analitica - Consuntivi - Ordini / produzione / vendite |                |
|------------------------------------------------------------------------------------------|----------------|
|                                                                                          | 🗳 🚺 🛛 🔇 Chiudi |
| Unità di misura 📔 🉀 Tutte le unità di misura                                             |                |
| Dal 01/01/2006 IS Al 09/10/2006 IS                                                       | 🖌 Conferma     |
| Magazzino M                                                                              |                |

definire l'unità di misura comune, non importa se utilizzata come principale o secondaria, l'intervallo di tempo desiderato e il magazzino, se non viene definito il magazzino vengono automaticamente selezionati tutti i magazzini in cui è stato spuntato l'indicatore *Magazzino* 

relativo a prodotti finiti,e premere

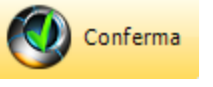

| erova - Es      | sercizio 2006 - An | alitica - Consunti | ivi - Ordini / prod | luzione / vendite |         |                     | X  |
|-----------------|--------------------|--------------------|---------------------|-------------------|---------|---------------------|----|
|                 |                    |                    |                     |                   |         | 🗿 🚺 Chiuc           | li |
| Unità di misura | KG 🍂 Kg            |                    |                     |                   |         |                     |    |
| Dal             | 01/01/2006         | 5 Al 04/0          | 08/2006 15          |                   |         | 🚽 🎸 Conferma        |    |
|                 |                    | 👌 Sta              | mpa 🗾 💆             | Anteprima         | 🖄 PDF   | 🙁 Chiud             | di |
| Data            | Ordini             | Progressivo ordini | Produzione          | Progr. produzione | Vendite | Progressivo vendite | ~  |
| 09/01/2006      | 498                | 498                | 0                   | 0                 | 11.584  | 11.584              |    |
| 10/01/2006      | 6.103              | 6.601              | 5.716               | 5.716             | 484     | 12.068              | Ξ  |
| 11/01/2006      | 6.000              | 12.601             | 120                 | 5.836             | 5.436   | 17.504              | Ē  |
| 13/01/2006      | 2.104              | 14.705             | 6.085               | 11.921            | 0       | 17.504              |    |
| 16/01/2006      | 0                  | 14.705             | 0                   | 11.921            | 2.650   | 20.154              |    |
| 17/01/2006      | 1.000              | 15.705             | 6.520               | 18.441            | 8.560   | 28.714              |    |
| 18/01/2006      | 480                | 16.185             | 2.675               | 21.116            | 4.046   | 32.760              |    |
| 19/01/2006      | 500                | 16.685             | 2.384               | 23.500            | 0       | 32.760              |    |
| 20/01/2006      | 900                | 17.585             | 2.177               | 25.677            | 1.355   | 34.115              |    |
| 23/01/2006      | 205                | 17.790             | 11.050              | 36.727            | 23.766  | 57.881              |    |
| · ·             |                    |                    |                     |                   | 6.860   | CA 44               |    |

per ogni giorno ci vengono segnalati i quantitativi ordinati, prodotti e venduti con i relativi progressivi

Questa fase ci permette di verificare l'andamento complessivo dell'azienda valutando le differenze tra ordinato, prodotto e venduto.

#### Esempio di stampa

Prova

Geowin N pianeta gestione

Analisi ordini - produzioni - vendite

2

|               |                                                                                                    |                    |            |                         | 04/08/20 | 006 17.37.41 Pag. 3 |
|---------------|----------------------------------------------------------------------------------------------------|--------------------|------------|-------------------------|----------|---------------------|
| Data          | Ordini                                                                                                    | Progressivo ordini | Produzione | P rogressivo produzione | Vendite  | Progressivo vendite |
| 04/04/2006    | 2539                                                                                                    | 140511             | 4570       | 216243,1                | 0        | 245664              |
| 05/04/2006    | 0                                                                                                    | 140511             | 7010       | 223253,1                | 9535     | 255199              |
| 06/04/2006    | 0                                                                                                    | 140511             | 3255       | 226508,1                | 952      | 25615               |
| 07/04/2006    | 6800                                                                                                    | 147311             | 0          | 226508,1                | 0        | 256151              |
| 10/04/2006    | 2000                                                                                                    | 149311             | 2690       | 229198,1                | 530      | 25668               |
| 11/04/2006    | 5462                                                                                                    | 154773             | 0          | 229198,1                | 700      | 25738               |
| 12/04/2006    | 0                                                                                                    | 154773             | 4007       | 233205,1                | 5797     | 263178              |
| 13/04/2006    | 0                                                                                                    | 154773             | 6345       | 239550,1                | 2000     | 265171              |
| 14/04/2006    | 200                                                                                                    | 154973             | 1990       | 241540,1                | 0        | 26517               |
| 18/04/2006    | 0                                                                                                    | 154973             | 0          | 241540,1                | 11160    | 27633               |
| 19/04/2006    | 0                                                                                                    | 154973             | 2243       | 243783,1                | 5375     | 28171               |
| 20/04/2006    | 0                                                                                                    | 154973             | 2060       | 245843,1                | 625      | 28233               |
| 21/04/2006    | 6172                                                                                                    | 161145             | 0          | 245843,1                | 250      | 28258               |
| 26/04/2006    | 480                                                                                                    | 161625             | 2857       | 248700,1                | 4575     | 28716               |
| 27/04/2006    | 0                                                                                                    | 161625             | 10838      | 259538,1                | 5400     | 29256               |
| 28/04/2006    | 0                                                                                                    | 161625             | 500        | 260038,1                | 4460     | 29702               |
| 02/05/2006    | 0                                                                                                    | 161625             | 4300       | 264338,1                | 6750     | 30377:              |
| 03/05/2006    | 1 900                                                                                                    | 163525             | 500        | 264838,1                | 515      | 30428               |
| 04/05/2006    | 0                                                                                                    | 163525             | 11052      | 27 5890,1               | 4800     | 30908               |
| The statement | and the second second sec | 1                  |            |                         | 806      | 217450              |

# 1.7 Cruscotti

•

# 1.7.1 Magazzino

Questa funzione permette di visualizzare, stampare e salvare sul file in formato PDF i cruscotti (management dashboard) relativi al magazzino.

Sono previsti i seguenti cruscotti:

- Valore
- Valore magazzini
- Giacenze
- Giacenze magazzini

Per poter accedere a questa fase occorre conoscere la password operativa infatti, prima di accedere alla fase viene richiesto:

| Richiesta password                                                                                 |                                                      |
|----------------------------------------------------------------------------------------------------|------------------------------------------------------|
|                                                                                                    | 🖌 Conferma 🛛 🔇 Chiudi                                |
| Per accedere a questa voce di menu occon<br>in quanto permette la visualizzazione e mo<br>Password | re inserire la password<br>odifica di dati sensibili |
| dopo aver introdotto la password corretta e p                                                      | remuto                                               |

## Valore

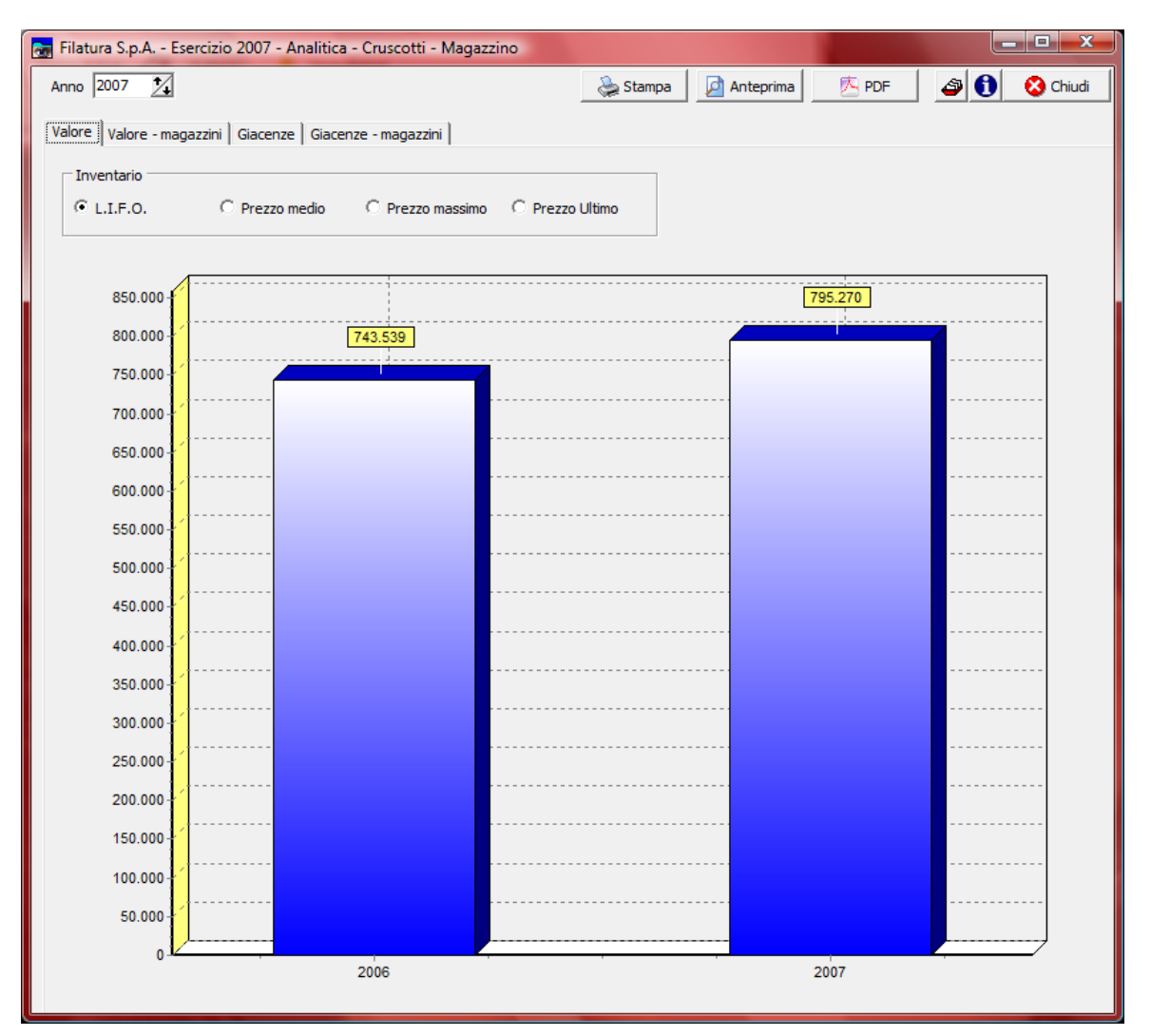

visualizza la somma del valore di tutti i magazzini per i quali è stato fatto l'inventario L.I.F.O. o sono state eseguite le stampe relative alle valorizzazioni dei vari magazzini. É possibile visualizzare i valori in base al criterio di valorizzazione selezionato. Vengono visualizzati un massimo di 4 esercizi anteriori oltre a quello selezionato.

#### Valore magazzini

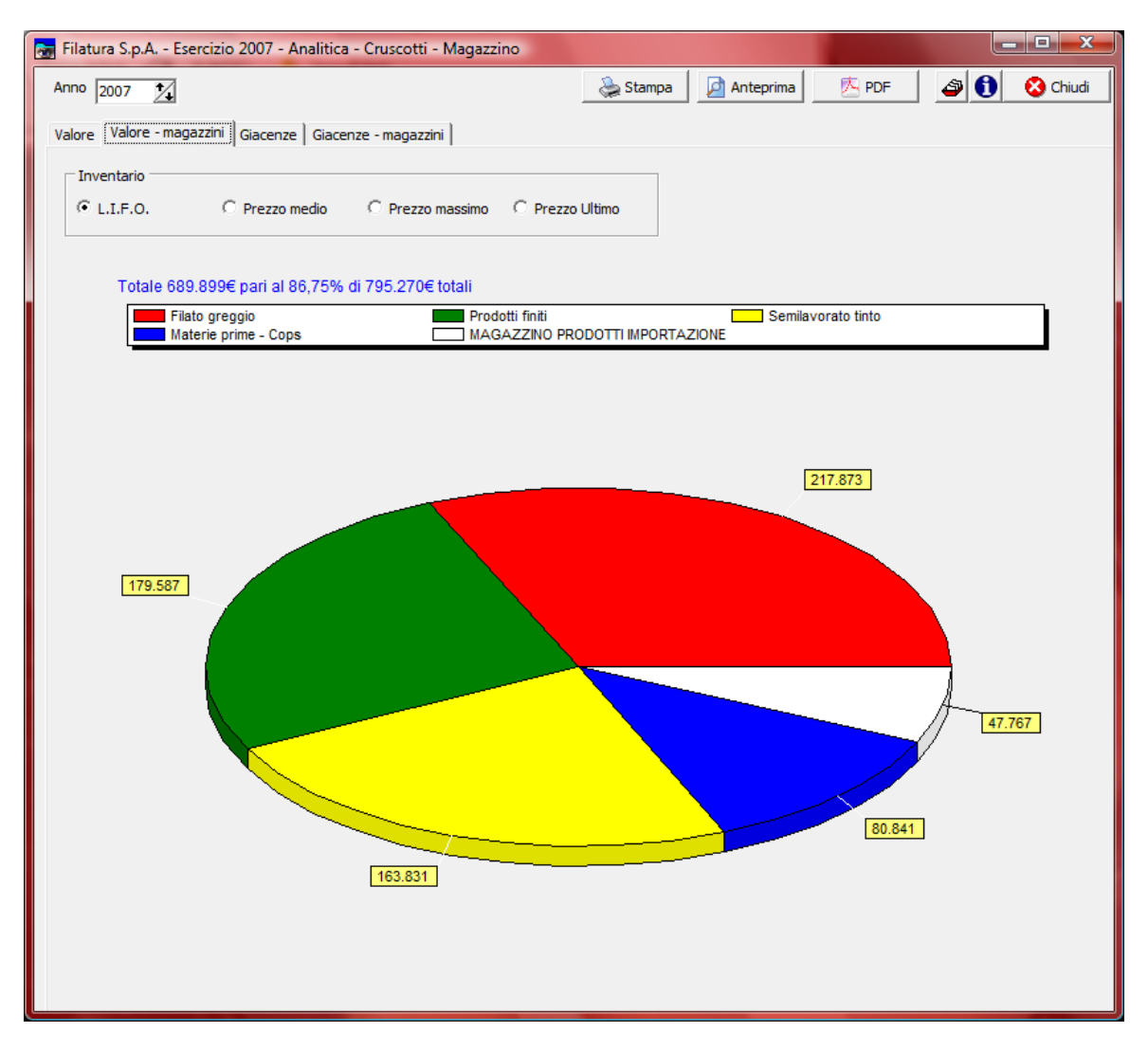

visualizza, per l'esercizio selezionato, il valore dei 5 principali magazzini per i quali è stato fatto l'inventario L.I.F.O. o sono state eseguite le stampe relative alle valorizzazioni. É possibile visualizzare i valori in base al criterio di valorizzazione selezionato.

#### Giacenze

| 👼 Filatura S.p.A E | 🚽 Filatura S.p.A Esercizio 2007 - Analitica - Cruscotti - Magazzino |                       |           |          |           |          |                                       |
|--------------------|---------------------------------------------------------------------|-----------------------|-----------|----------|-----------|----------|---------------------------------------|
| Anno 2007 🏒        | Unità n                                                             | nisura 🕅 👫 KILOGF     | IMMA      | 🚴 Stampa | Anteprima | 📐 PDF    | 🗳 🚺 😣 Chiudi                          |
| Valore Valore - ma | gazzini                                                             | Giacenze Giacenze - m | nagazzini |          |           |          |                                       |
|                    |                                                                     |                       |           |          |           |          |                                       |
|                    |                                                                     |                       |           |          |           |          |                                       |
| 620.000            |                                                                     |                       | 570.600   |          |           |          |                                       |
| 600.000            | <mark>,</mark>                                                      | <mark>572.089</mark>  | 579.000   |          |           |          |                                       |
| 580.000            | 1                                                                   |                       |           |          |           |          |                                       |
| 560.000 -          |                                                                     |                       |           |          |           |          |                                       |
| 540.000            | <mark>,</mark>                                                      |                       |           |          |           |          |                                       |
| 520.000            | ,                                                                   |                       |           |          |           |          |                                       |
| 480.000            | ,                                                                   |                       |           |          |           |          |                                       |
| 460.000 -          | /                                                                   |                       |           | 414 500  | ·         |          |                                       |
| 440.000            | 1                                                                   |                       |           | 414.330  |           |          |                                       |
| 420.000            |                                                                     |                       |           |          |           |          | 1                                     |
| 400.000            |                                                                     |                       | · · · · · |          | 361.047   |          |                                       |
| 380.000            | ,<br>                                                               | · · · · · ·           |           |          |           |          |                                       |
| 360.000            | ,                                                                   |                       |           |          |           | <b>1</b> |                                       |
| 340.000            | , · · · · ·                                                         |                       |           | -        |           |          |                                       |
| 300.000            | , · · · · ·                                                         |                       |           |          |           |          |                                       |
| 280.000            | /                                                                   |                       |           | -        |           |          |                                       |
| 260.000            | 1                                                                   |                       |           |          |           |          | 504                                   |
| 240.000            | 1                                                                   |                       |           |          |           | 211      | .564                                  |
| 220.000            |                                                                     |                       |           |          |           |          | · · · · · · · · · · · · · · · · · · · |
| 200.000            |                                                                     |                       |           |          |           |          |                                       |
| 180.000            | ,                                                                   | · · · · · · ·         |           |          |           |          |                                       |
| 160.000            | , · · · · ·                                                         |                       |           | -        |           |          |                                       |
| 140.000 -          | , · · · · ·                                                         |                       |           | -        |           |          |                                       |
| 120.000            | /                                                                   |                       |           | -        |           |          |                                       |
| 80.000             | /                                                                   |                       |           | -        |           |          |                                       |
| 60.000             | 1                                                                   |                       |           | _        |           |          |                                       |
| 40.000             |                                                                     |                       |           |          |           |          |                                       |
| 20.000             | J                                                                   |                       |           |          |           |          |                                       |
| 0.12               |                                                                     | 2003                  | 2004      | 2005     | 2006      | 20       | 07                                    |
|                    |                                                                     |                       |           |          |           |          |                                       |
|                    |                                                                     |                       |           |          |           |          |                                       |
|                    |                                                                     |                       |           |          |           |          |                                       |
|                    |                                                                     |                       |           |          |           |          |                                       |

per visualizzare le giacenze occorre selezionare prima un'unità di misura. Vengono sommate le giacenze relative agli articoli presenti in tutti i magazzini che contengono l'unità di misura selezionata sia come unità di misura principale che secondaria. Vengono visualizzati un massimo di 4 esercizi anteriori oltre a quello selezionato.

## Giacenze magazzini

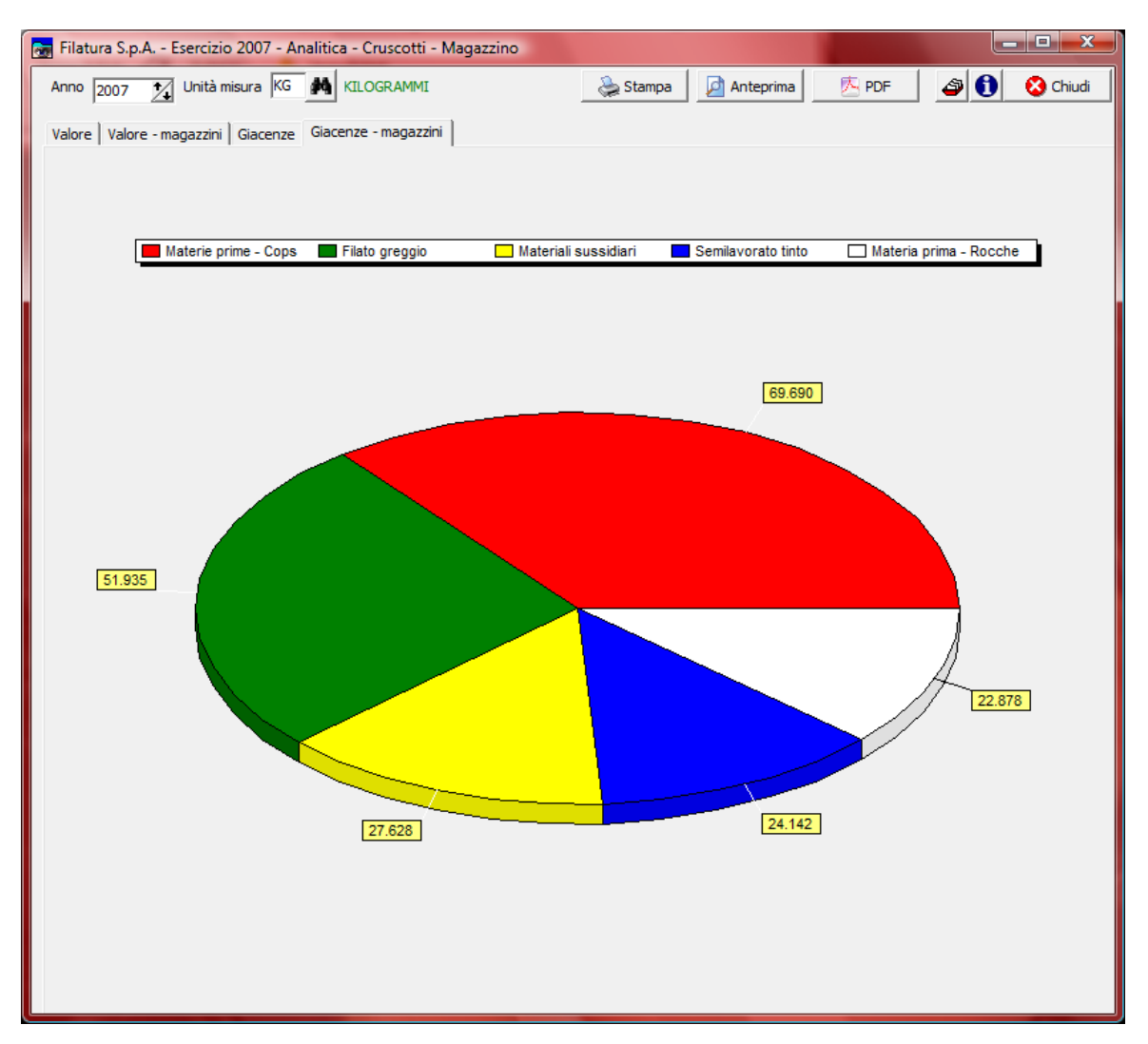

per visualizzare le giacenze occorre selezionare prima un'unità di misura. Vengono sommate le giacenze relative agli articoli presenti nei 5 magazzini principali che contengono l'unità di misura selezionata sia come unità di misura principale che secondaria relativamente all'anno selezionato.

#### Geowin - Contabilità analitica

#### 1.7.2 Vendite

79

Questa funzione permette di visualizzare, stampare e salvare sul file in formato PDF i cruscotti (management dashboard) relativi alle vendite.

Sono previsti i seguenti cruscotti:

- Fatturato a valore
- Fatturato a quantità
- Clienti
- Agenti
- Zone
- Articoli valore
- Articoli quantità
- Categorie di vendita
- Categorie merceologiche

Per poter accedere a questa fase occorre conoscere la password operativa infatti, prima di accedere alla fase viene richiesto:

| Richiesta password                                                |                            |          |          |
|-------------------------------------------------------------------|----------------------------|----------|----------|
|                                                                   | 🗸 Conferma 🛛 🔇 Chiu        | ıdi      |          |
| Per accedere a questa voce di menu occo                           | rre inserire la password   |          |          |
| in quanto permette la visualizzazione e n                         | nodifica di dati sensibili |          |          |
| Password                                                          |                            |          |          |
|                                                                   |                            |          |          |
| dopo aver introdotto la password corretta e p                     |                            | a        |          |
| 🛃 Filatura S.p.A Esercizio 2007 - Analitica - Cruscotti - Vendite |                            |          |          |
|                                                                   |                            | Conferma | Chiudi 😯 |
|                                                                   |                            |          |          |
| dopo aver premuto                                                 |                            |          |          |

©2010 Geowin

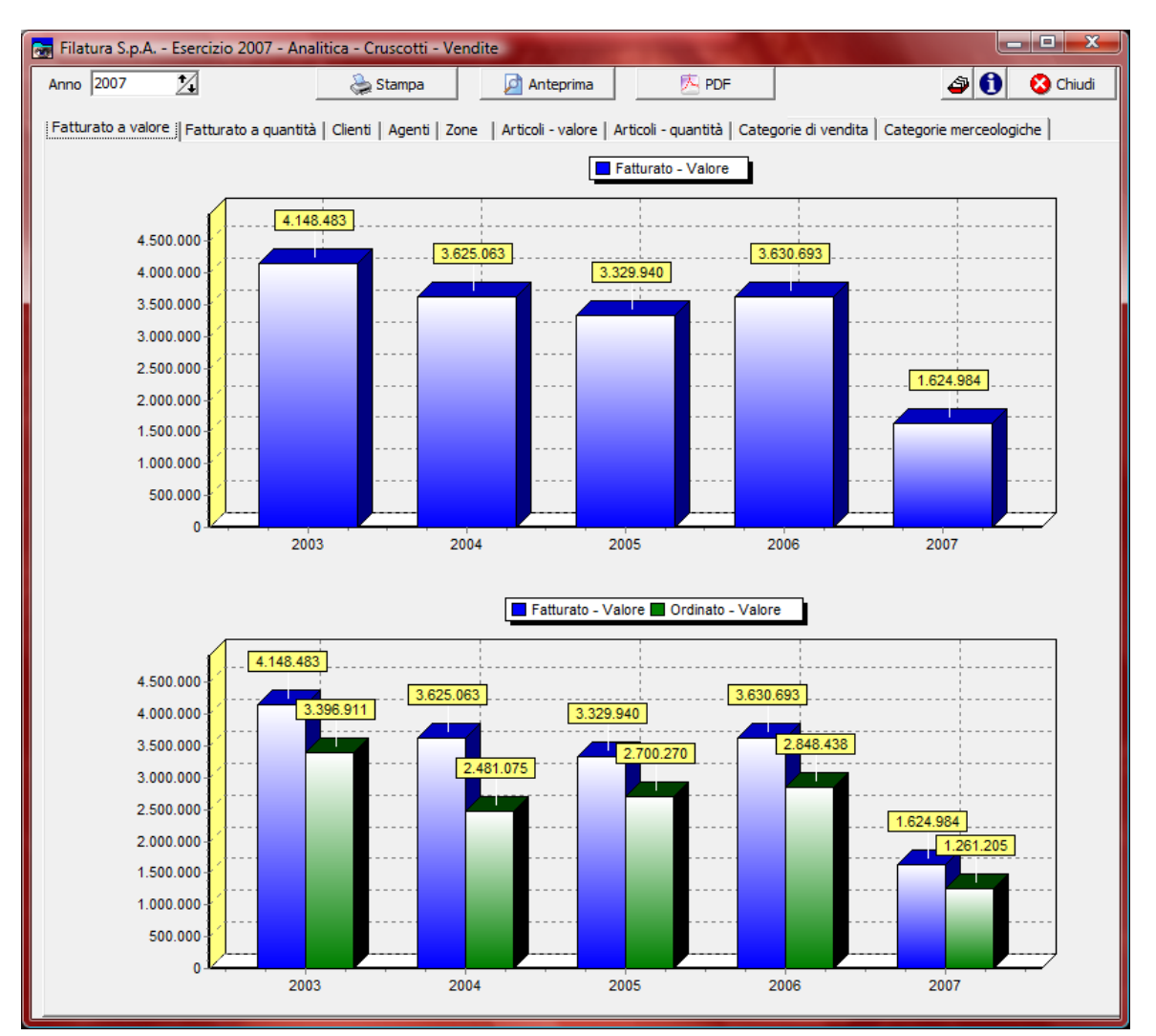

# Fatturato a valore

vengono presentati i valori del fatturato ed il confronto tra i valori del fatturato e quelli dell'ordinato.

Vengono visualizzati un massimo di 4 esercizi anteriori oltre a quello selezionato.

#### Fatturato a quantità

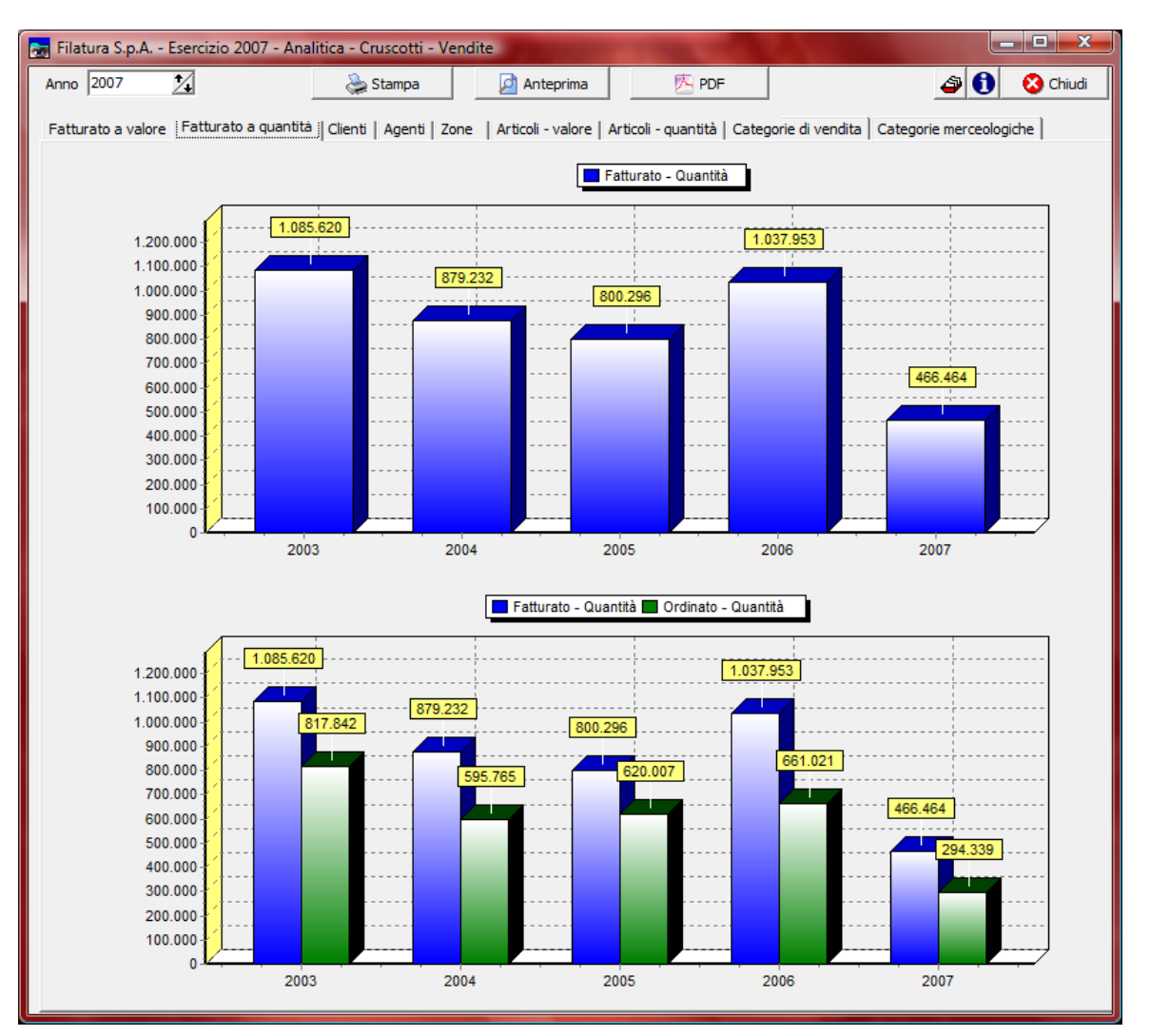

vengono presentate le quantità fatturate ed il confronto tra le quantità fatturate e quelle ordinate. Vengono visualizzati un massimo di 4 esercizi anteriori oltre a quello selezionato.

81

## Clienti

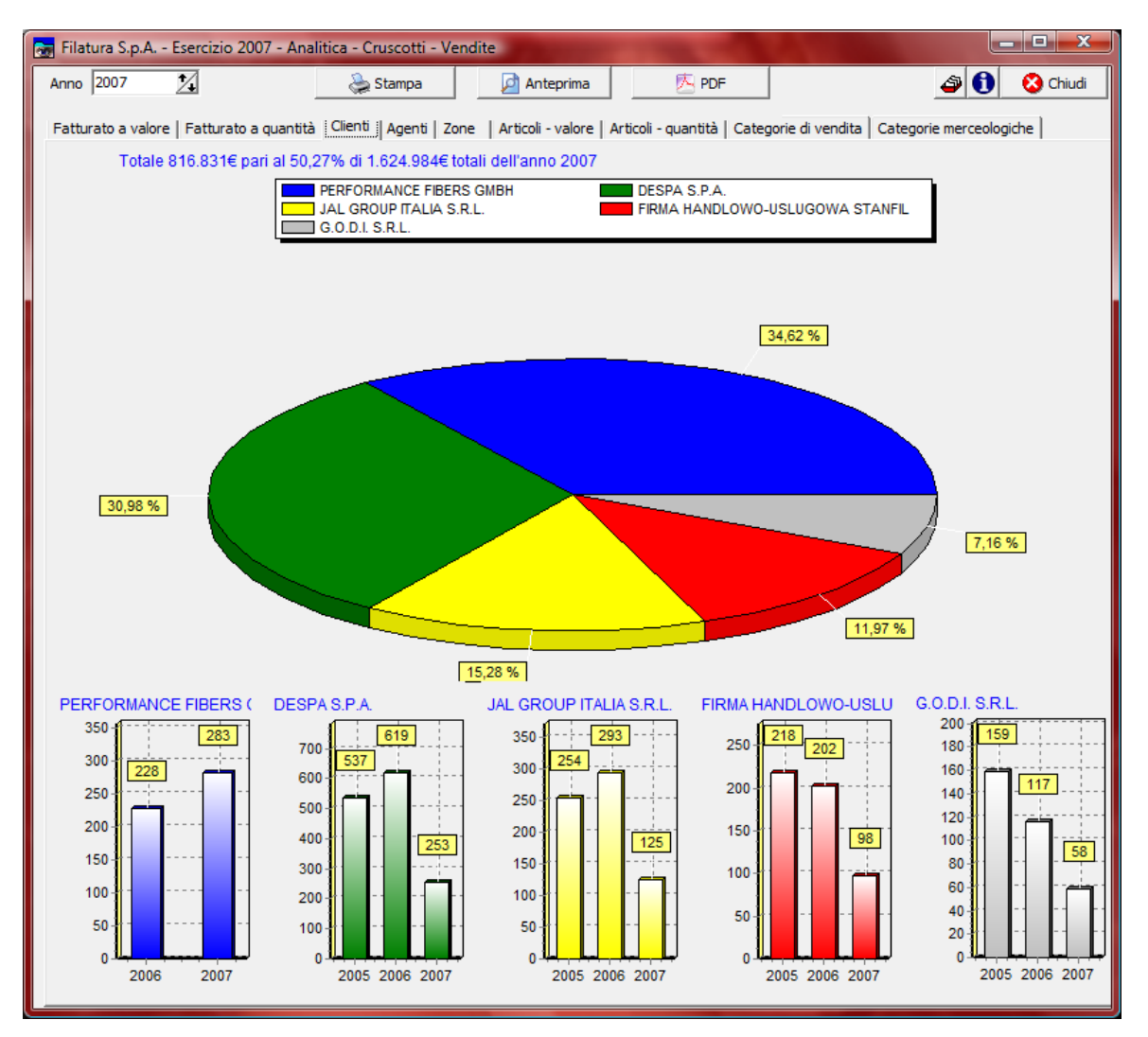

- le percentuali relative al valore delle fatture emesse ai 5 principali clienti per l'esercizio selezionato
- per ogni cliente, il fatturato in migliaia di € relativo agli ultimi 3 esercizi fino a quello selezionato
- l'importo e la percentuale sul fatturato totale dei 5 clienti.

### Agenti

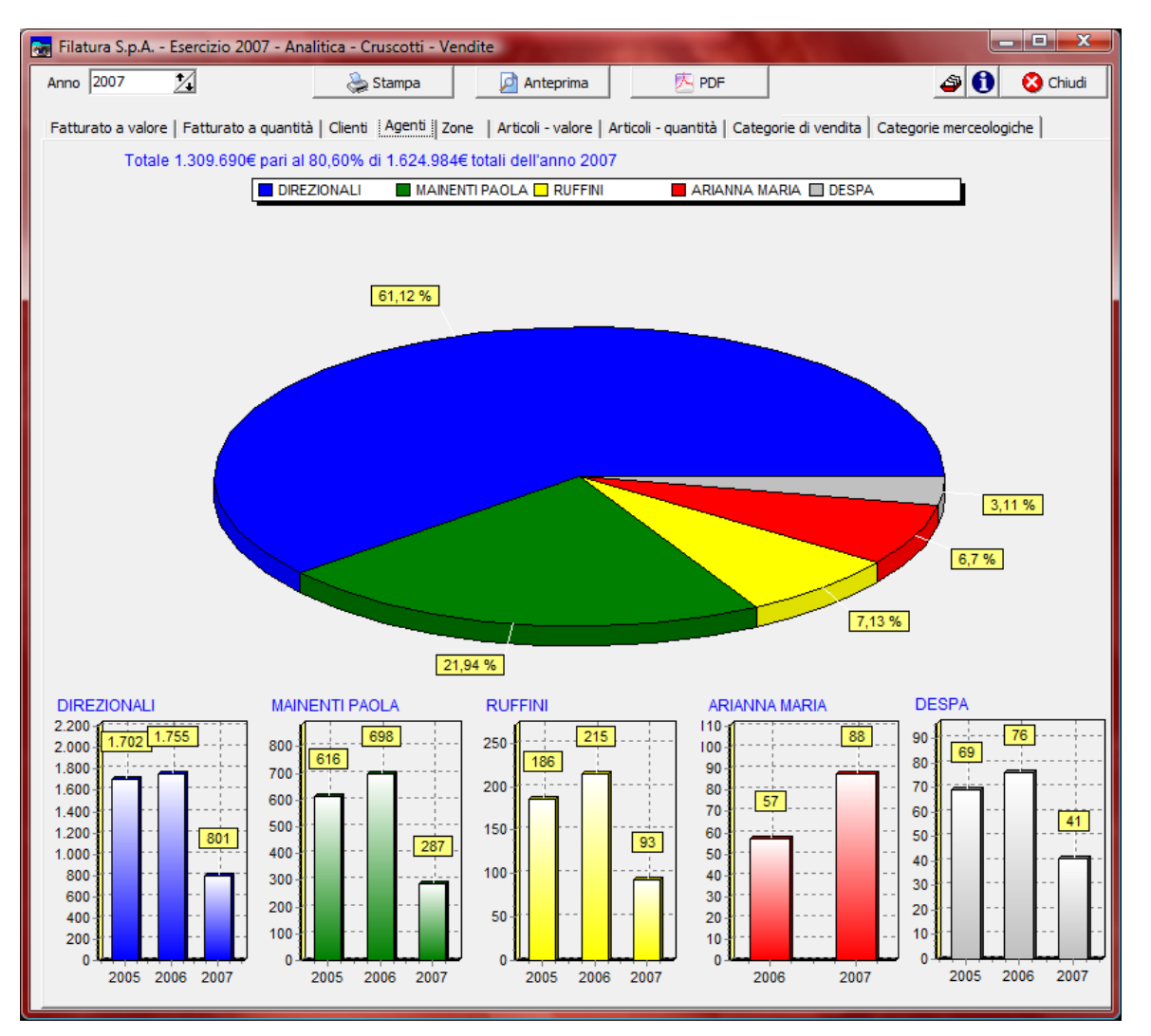

- le percentuali relative alle vendite effettuate dai 5 principali agenti per l'esercizio selezionato
- per ogni agente, le vendite in migliaia di € relative agli ultimi 3 esercizi fino a quello selezionato
- l'importo e la percentuale sul fatturato totale dei 5 agenti.

### Zone

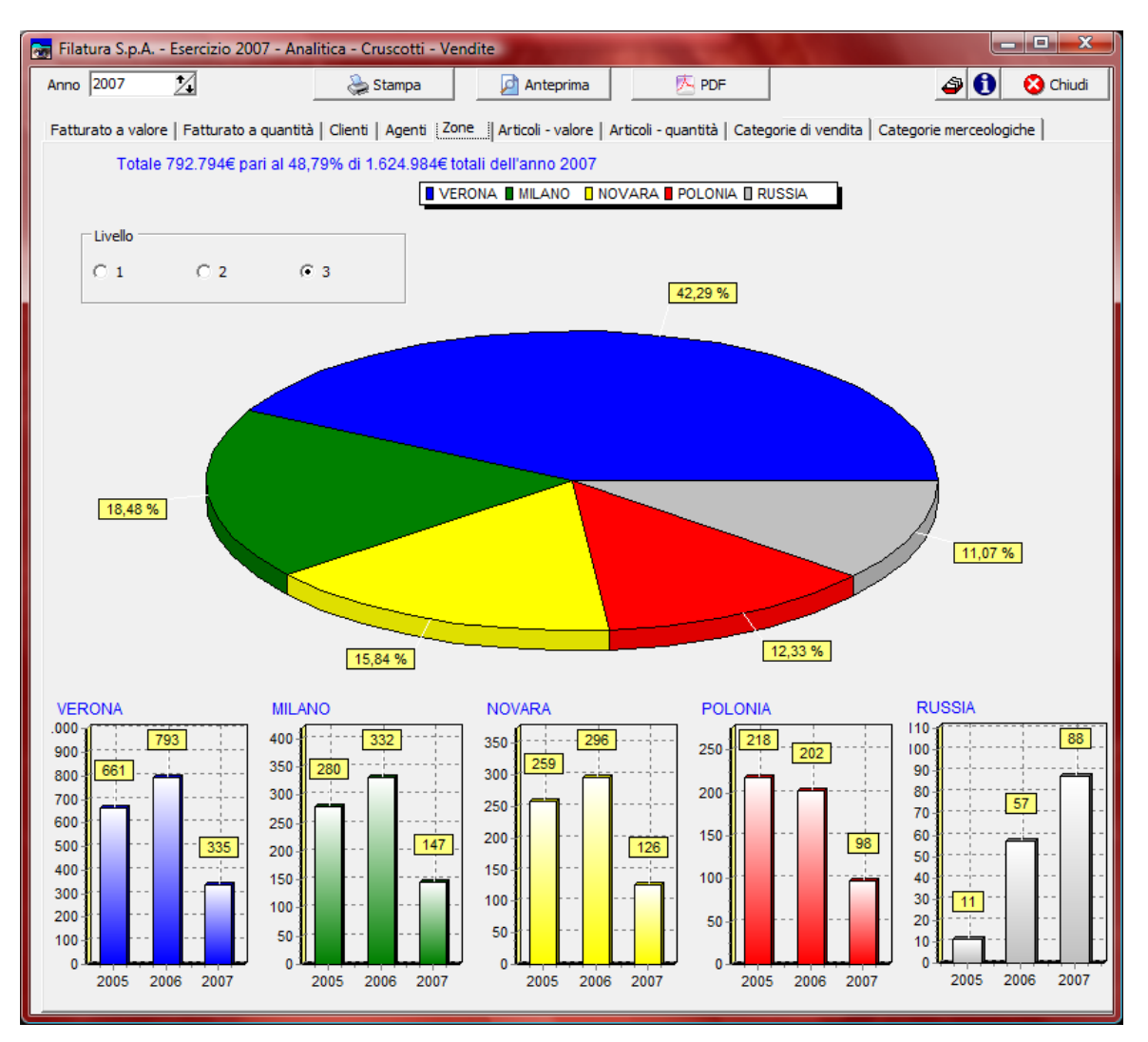

- le percentuali relative al fatturato effettuato nelle 5 principali zone per l'esercizio selezionato
- per ogni zona, il fatturato in migliaia di € relativo agli ultimi 3 esercizi fino a quello selezionato
- l'importo e la percentuale sul fatturato totale delle 5 zone.

#### Geowin - Contabilità analitica

85

Se sono state definite delle zone a più livelli è possibile visualizzare i dati relativi a ciascun livello.

In questo caso, per esempio, a livello1 la videata diventerebbe:

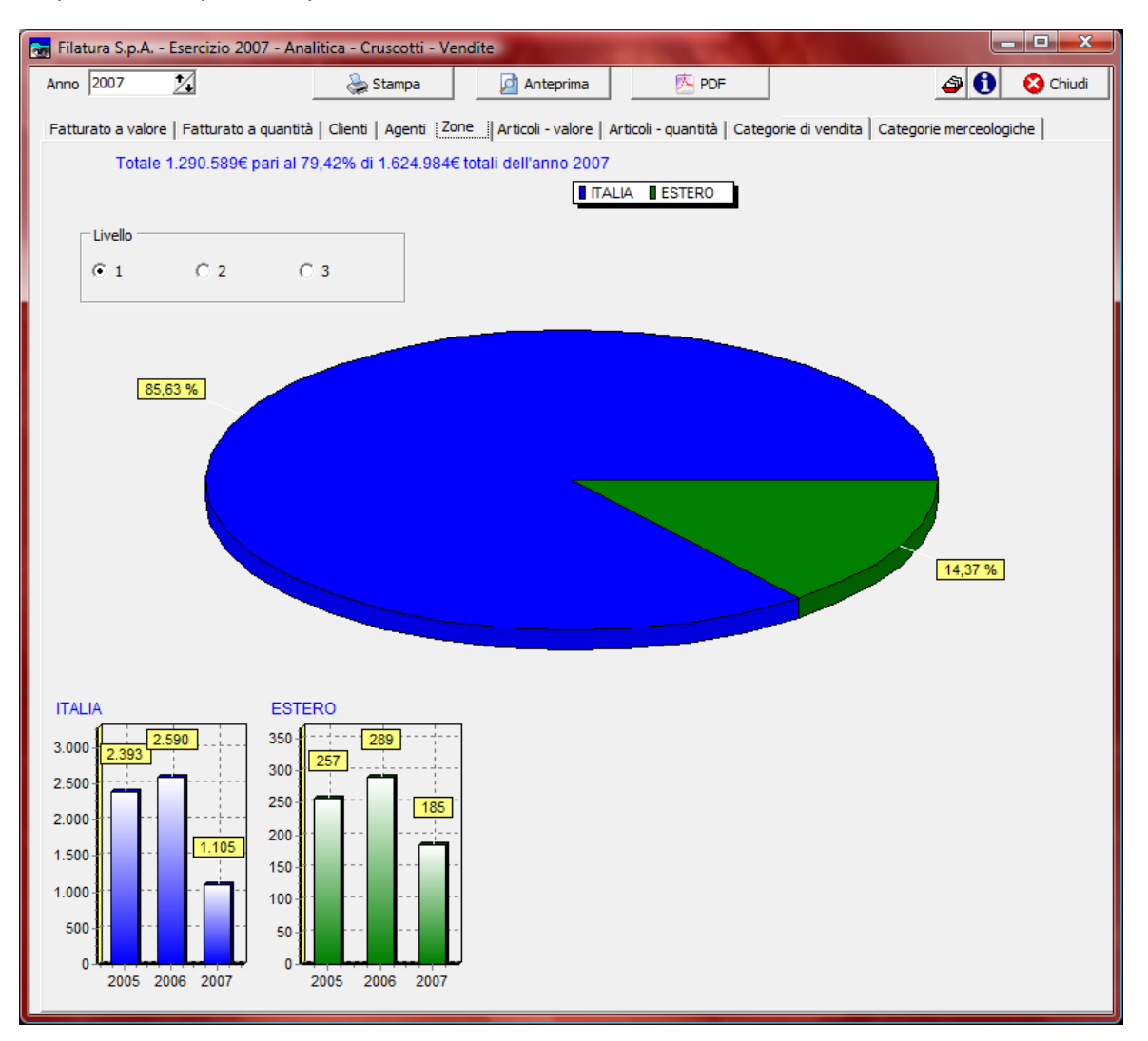

#### Articoli - valore

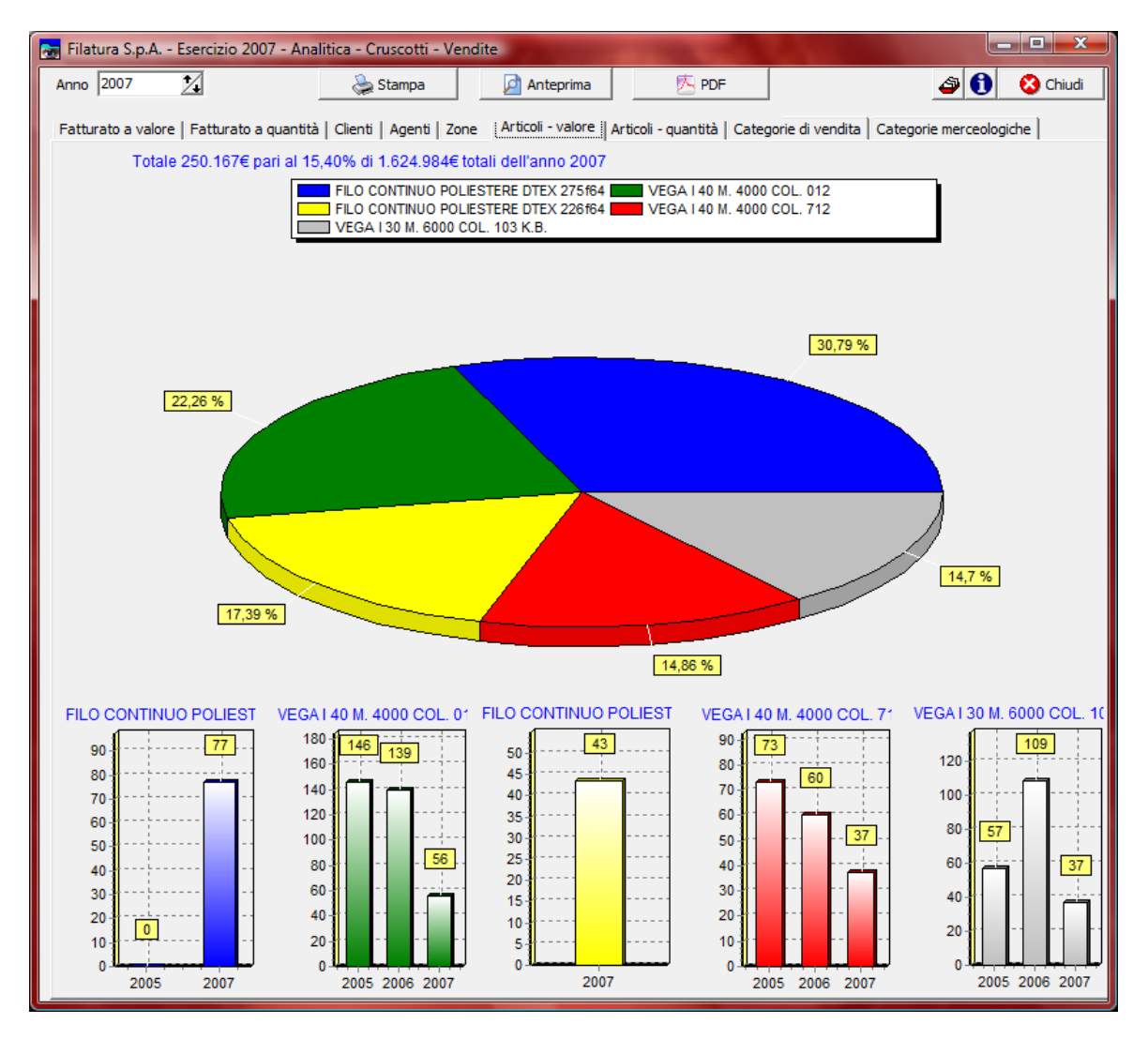

- le percentuali relative al fatturato effettuato dai 5 principali Articoli per l'esercizio selezionato
- per ogni articolo, il fatturato in migliaia di € relativo agli ultimi 3 esercizi fino a quello selezionato
- l'importo e la percentuale sul fatturato totale dei 5 articoli.

### Articoli - quantità

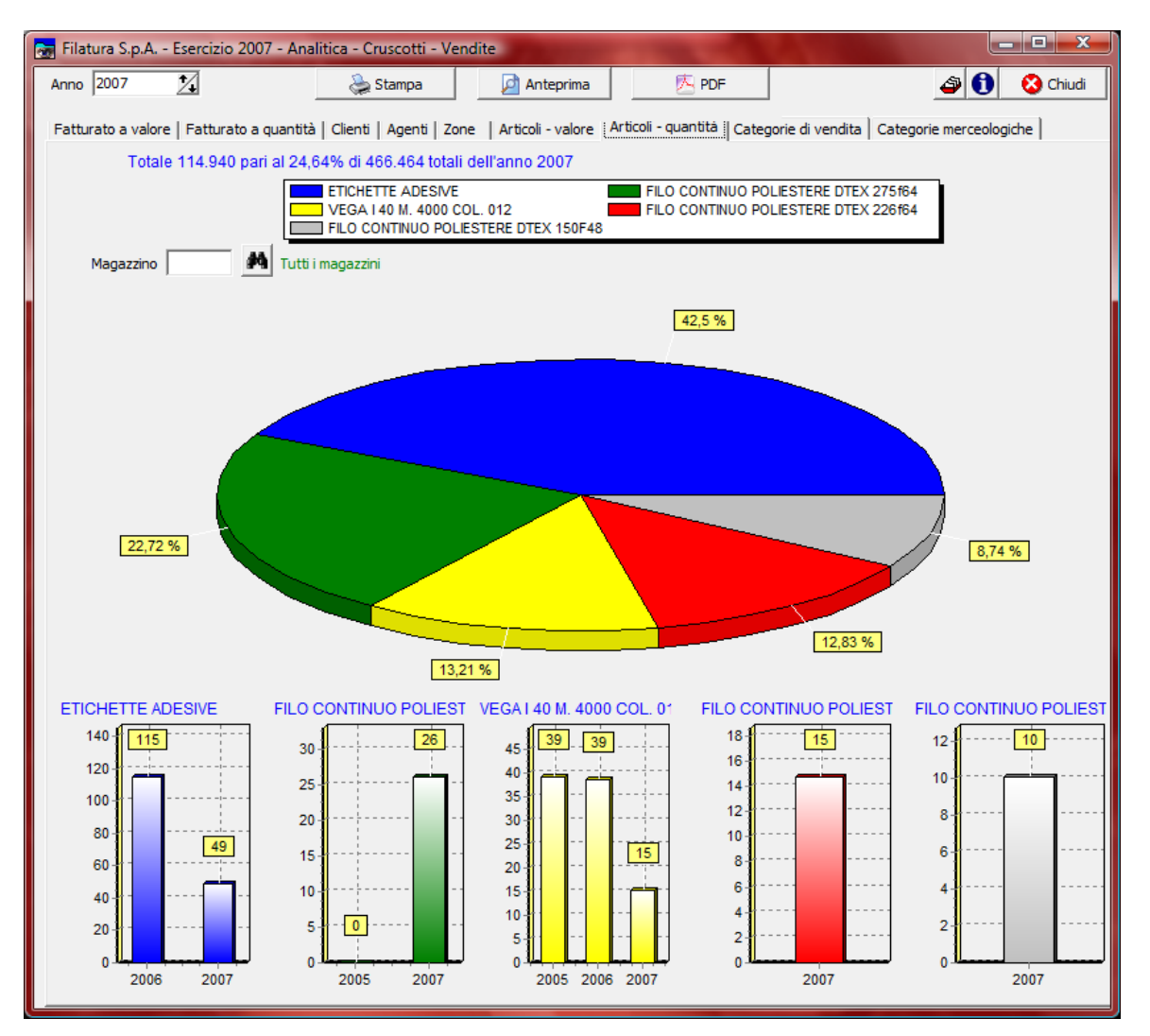

vengono presentate

- le percentuali relative alle quantità vendute dei 5 principali Articoli per l'esercizio selezionato
- per ogni articolo, le quantita in migliaia relative agli ultimi 3 esercizi fino a quello selezionato
- la quantità e la percentuale sulla quantità totale dei 5 articoli.

É possibile visualizzare i dati relativi a tutti i magazzini oppure solo quelli ad uno specifico magazzino.

# Categorie di vendita

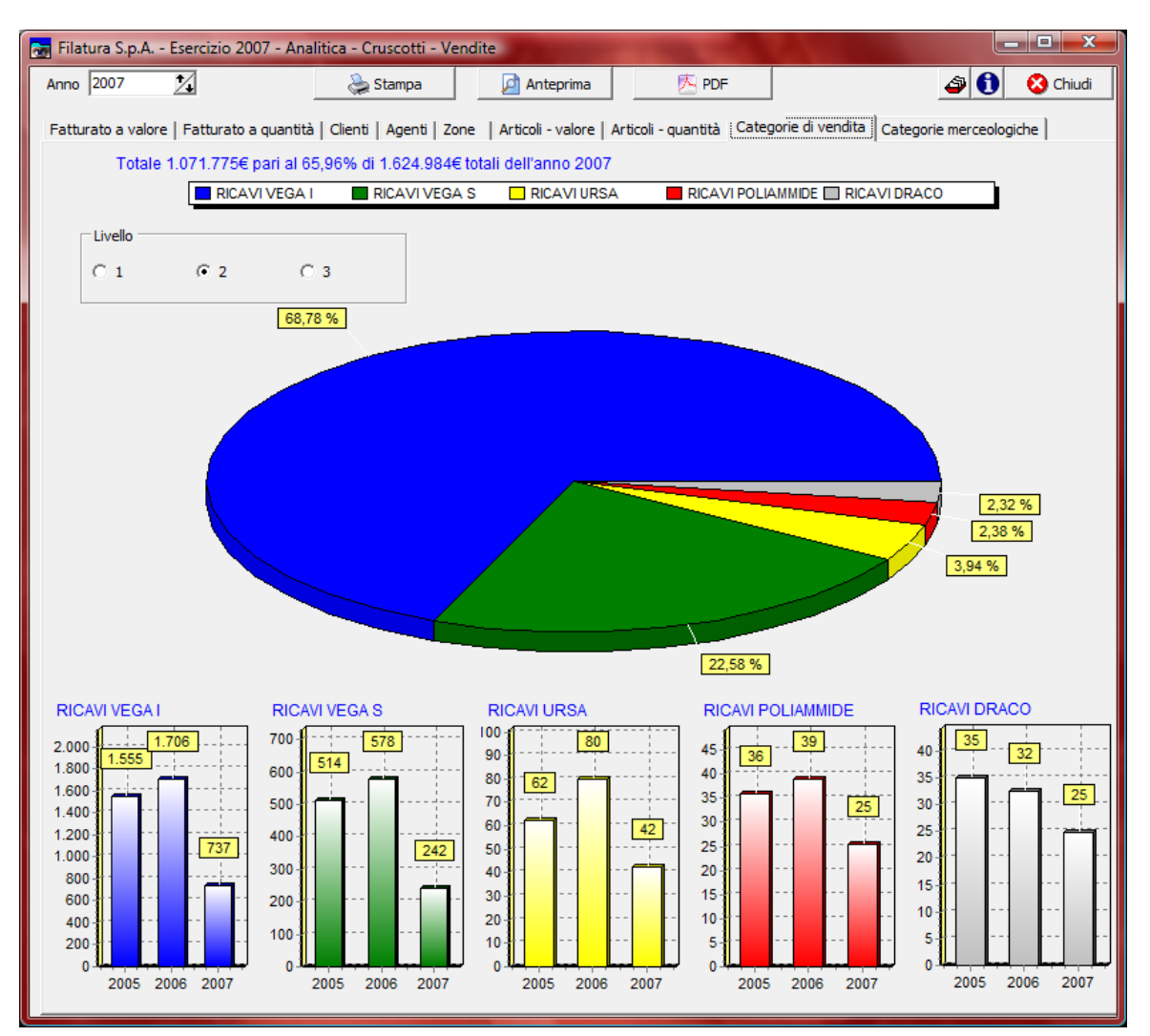

vengono presentate

- le percentuali relative al fatturato effettuato dalle 5 principali categorie di vendita per l'esercizio selezionato
- per ogni categorie di vendita, il fatturato in migliaia di € relativo agli ultimi 3 esercizi fino a quello selezionato
- l'importo e la percentuale sul fatturato totale delle 5 categorie di vendita.

Se sono state definite delle categorie di vendita a più livelli è possibile visualizzare i dati relativi a ciascun livello.

### Categorie merceologiche

89

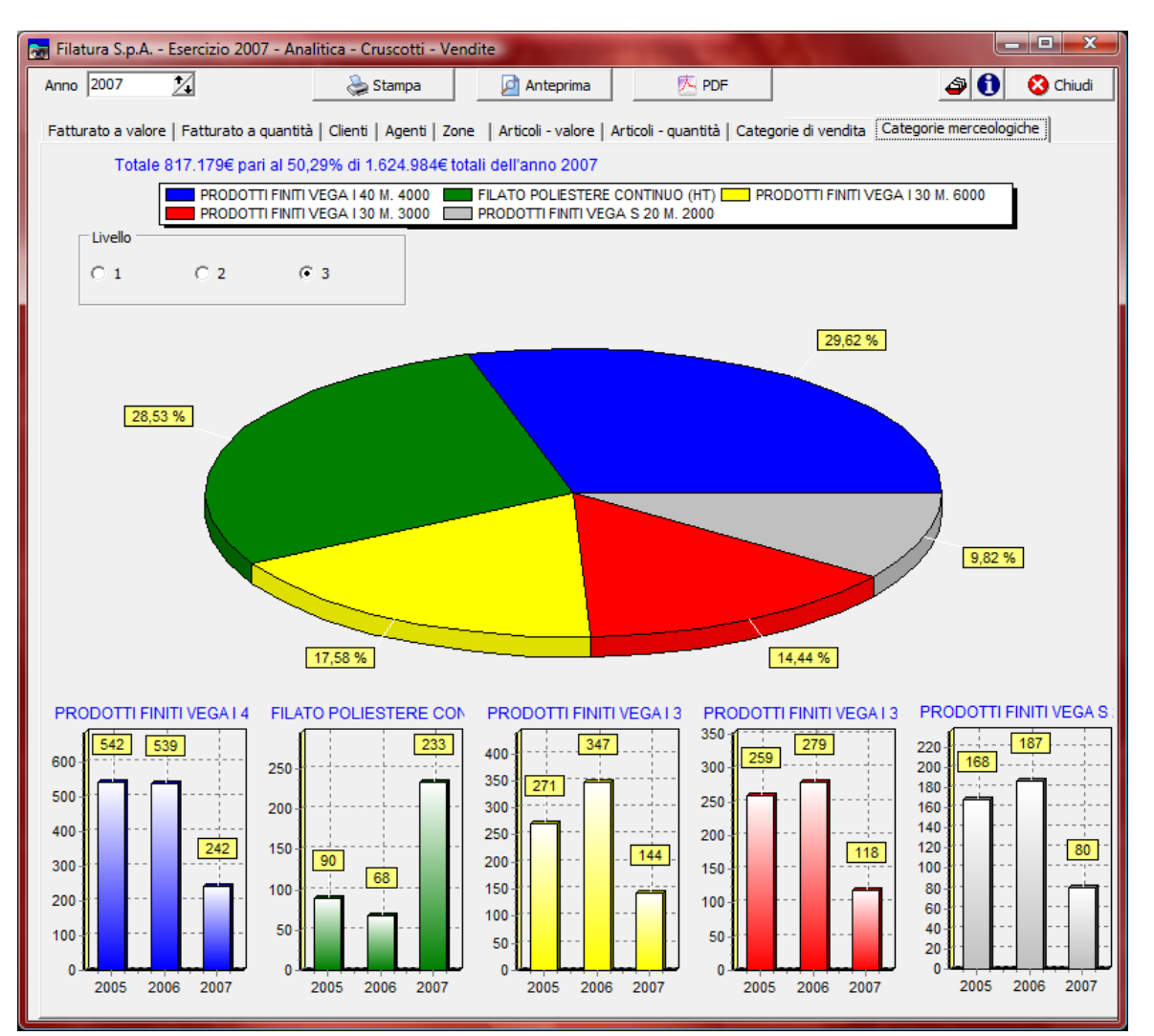

vengono presentate

- le percentuali relative al fatturato effettuato dalle 5 principali categorie merceologiche per l'esercizio selezionato
- per ogni categorie merceologiche, il fatturato in migliaia di € relativo agli ultimi 3 esercizi fino a quello selezionato
- l'importo e la percentuale sul fatturato totale delle 5 categorie merceologiche.

Se sono state definite delle categorie merceologiche a più livelli è possibile visualizzare i dati relativi a ciascun livello.

# 1.7.3 Acquisti

Questa funzione permette di visualizzare, stampare e salvare sul file in formato PDF i cruscotti (management dashboard) relativi alle vendite.

Sono previsti i seguenti cruscotti:

- Acquistato a valore
- Acquistato a quantità
- Fornitori
- Articoli valore
- Articoli quantità
- Categorie di acquisto
- Categorie merceologiche

Per poter accedere a questa fase occorre conoscere la password operativa infatti, prima di accedere alla fase viene richiesto:

| Richiesta password                                               |                          |          |              |
|------------------------------------------------------------------|--------------------------|----------|--------------|
|                                                                  | 🗸 Conferma 🛛 🔕 Chiu      | di       |              |
| Per accedere a questa voce di menu occorr                        | e inserire la password   |          |              |
| in quanto permette la visualizzazione e mo                       | difica di dati sensibili |          |              |
| Password                                                         |                          |          |              |
|                                                                  |                          |          |              |
| dopo aver introdotto la password corretta e pr                   | emuto Conferma           |          |              |
| Filatura S.p.A Esercizio 2007 - Analitica - Cruscotti - Acquisti |                          |          |              |
|                                                                  |                          | Conferma | 🗿 🚺 🔇 Chiudi |
|                                                                  |                          |          |              |

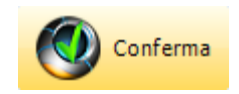

dopo aver premuto

#### Acquistato a valore

91

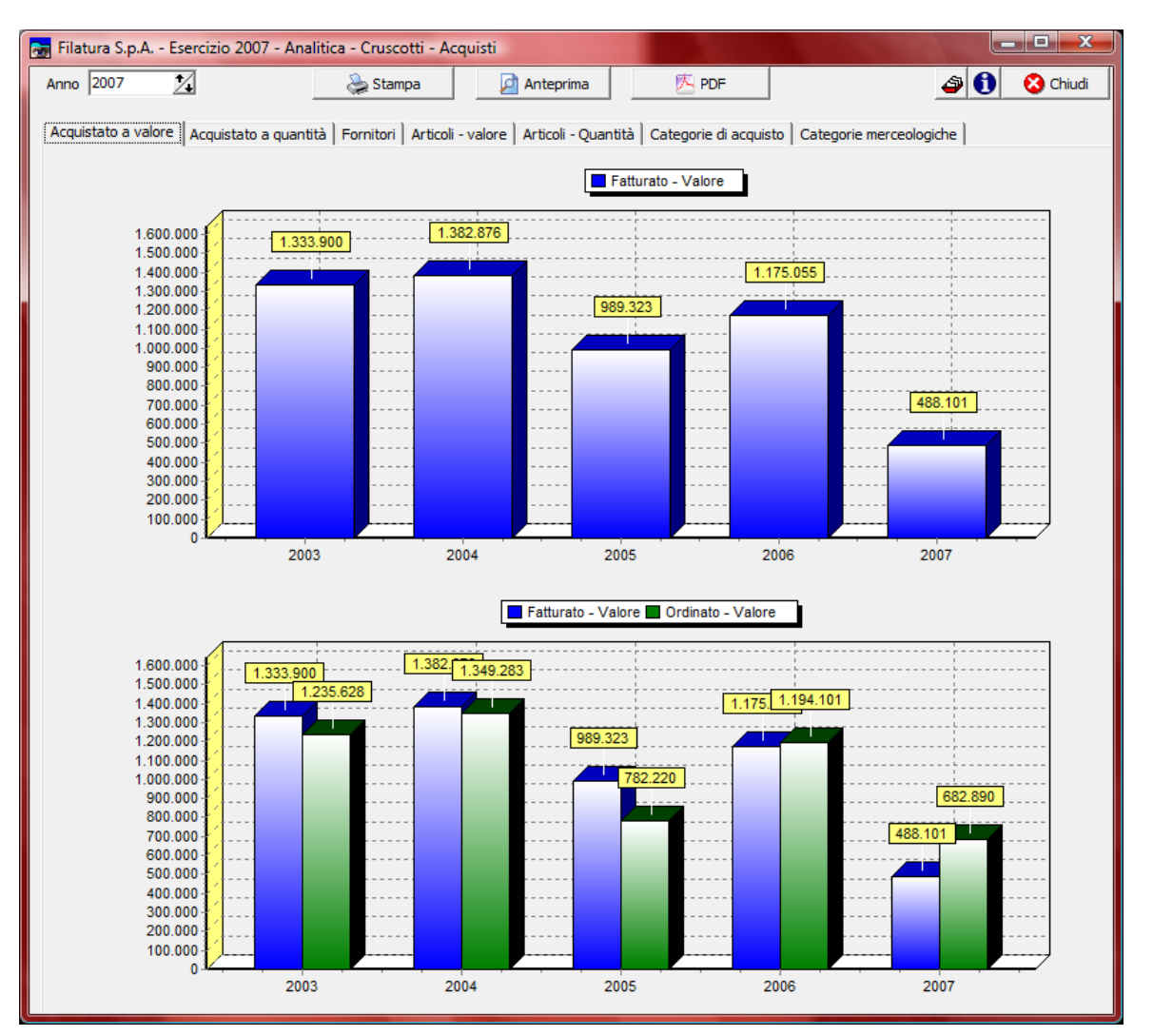

vengono presentati il valore dell'acquistato ed il confronto tra il valore dell'acquistato e quello dell'ordinato.

Vengono visualizzati un massimo di 4 esercizi anteriori oltre a quello selezionato.

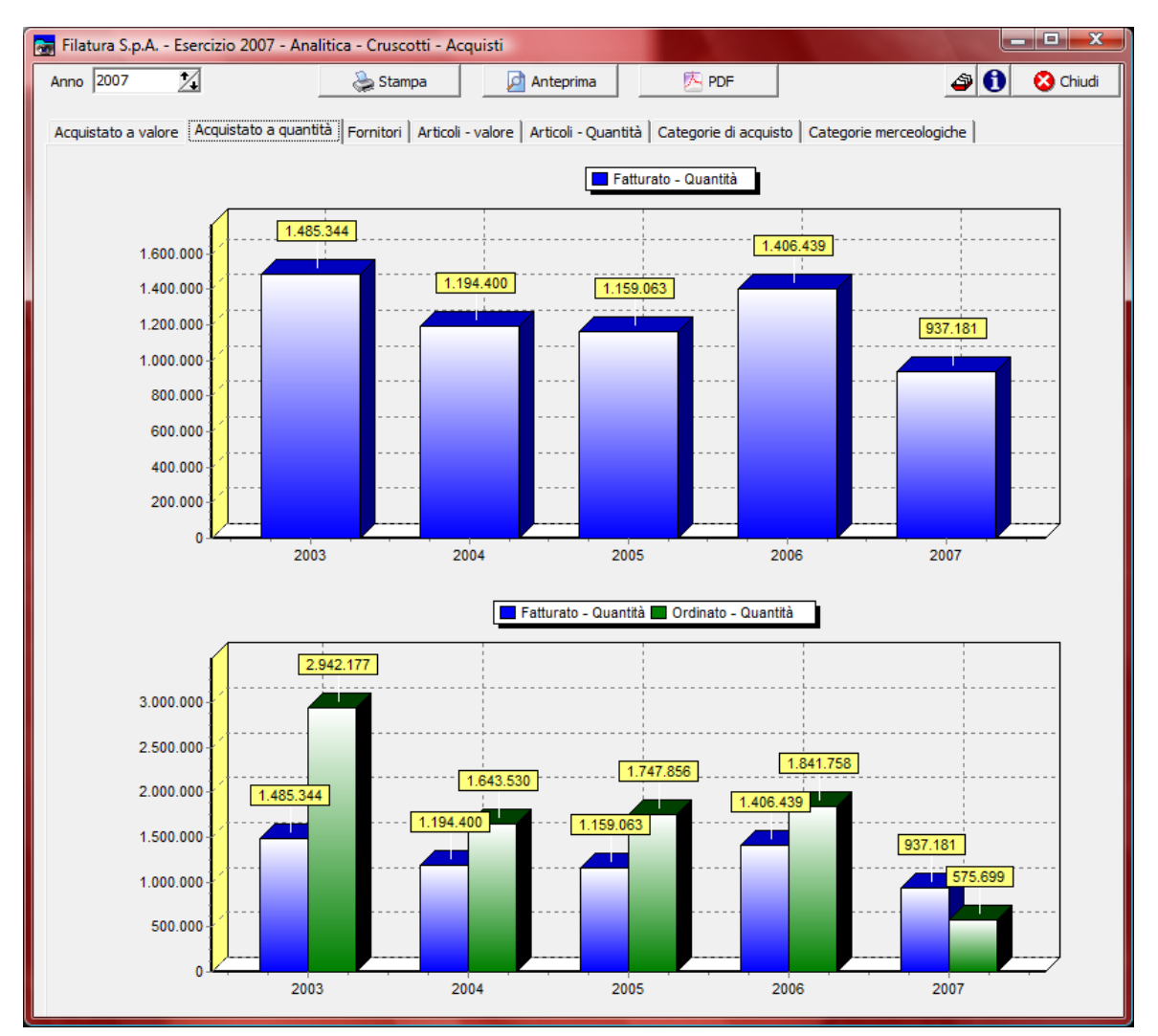

# Acquistato a quantità

vengono presentate le quantità acquistate ed il confronto tra le quantità acquistate e quelle ordinate.

Vengono visualizzati un massimo di 4 esercizi anteriori oltre a quello selezionato.

#### Fornitori

93

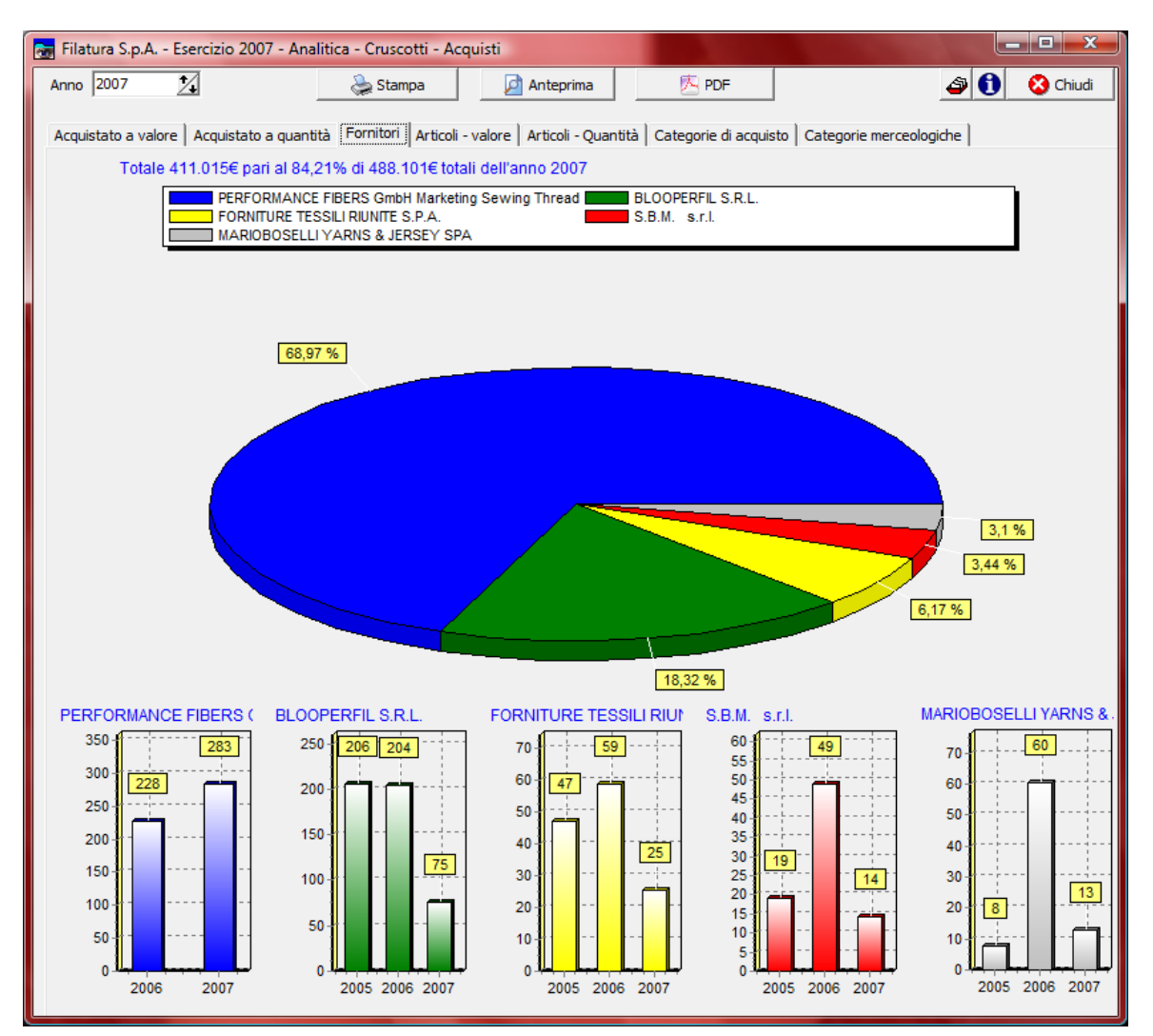

- le percentuali relative al valore degli acquisti effettuati presso i 5 principali fornitori per l'esercizio selezionato
- per ogni fornitore, l'acquistato in migliaia di € relativo agli ultimi 3 esercizi fino a quello selezionato
- l'importo e la percentuale sull'acquistato totale presso i 5 fornitori.

#### Articoli - valore

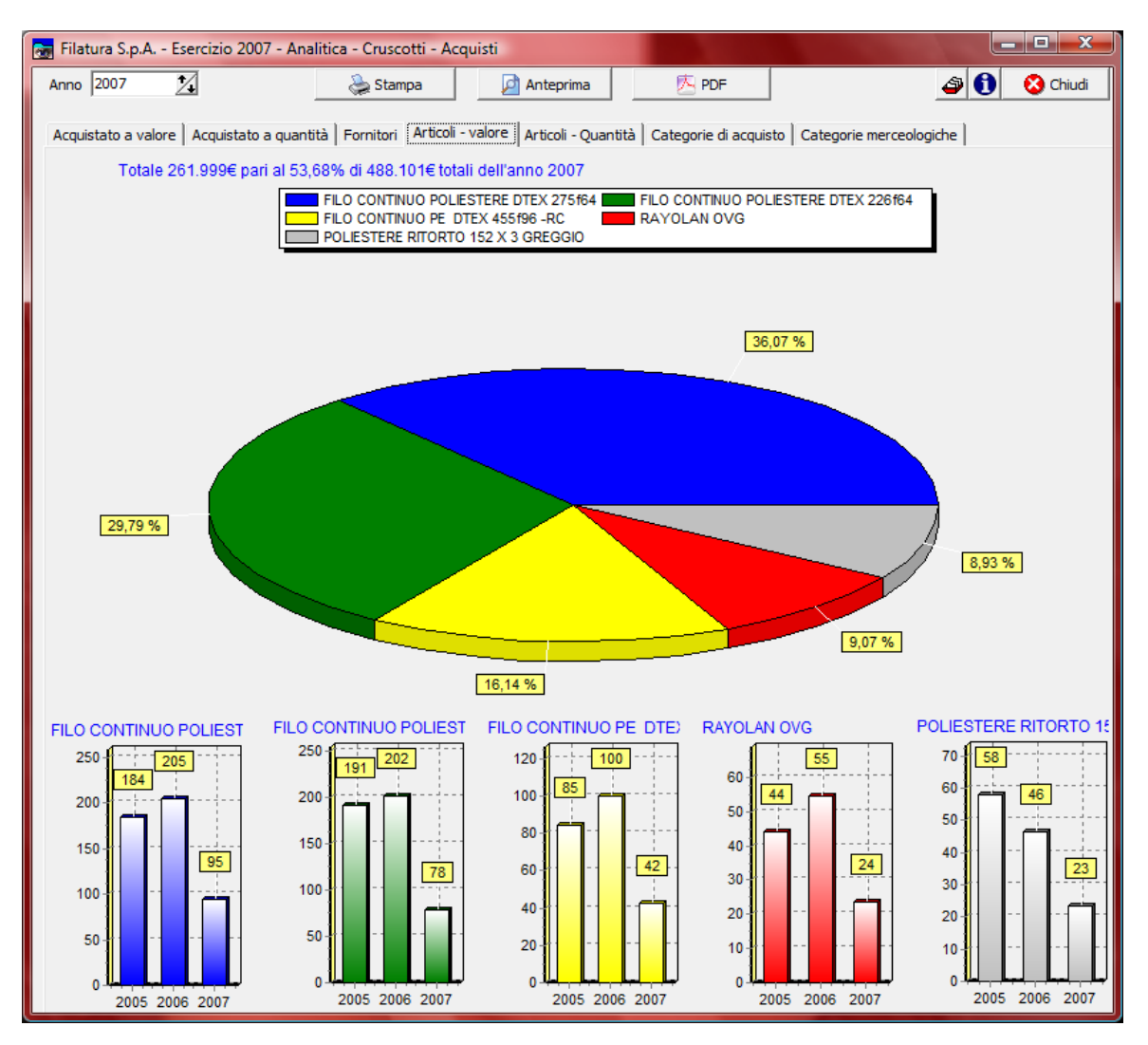

- le percentuali relative agli acquisti effettuati per i 5 principali articoli per l'esercizio selezionato
- per ogni articolo, l'acquistato in migliaia di € relativo agli ultimi 3 esercizi fino a quello selezionato
- l'importo e la percentuale sull'acquistato totale per i 5 articoli.

# Articoli - quantità

95

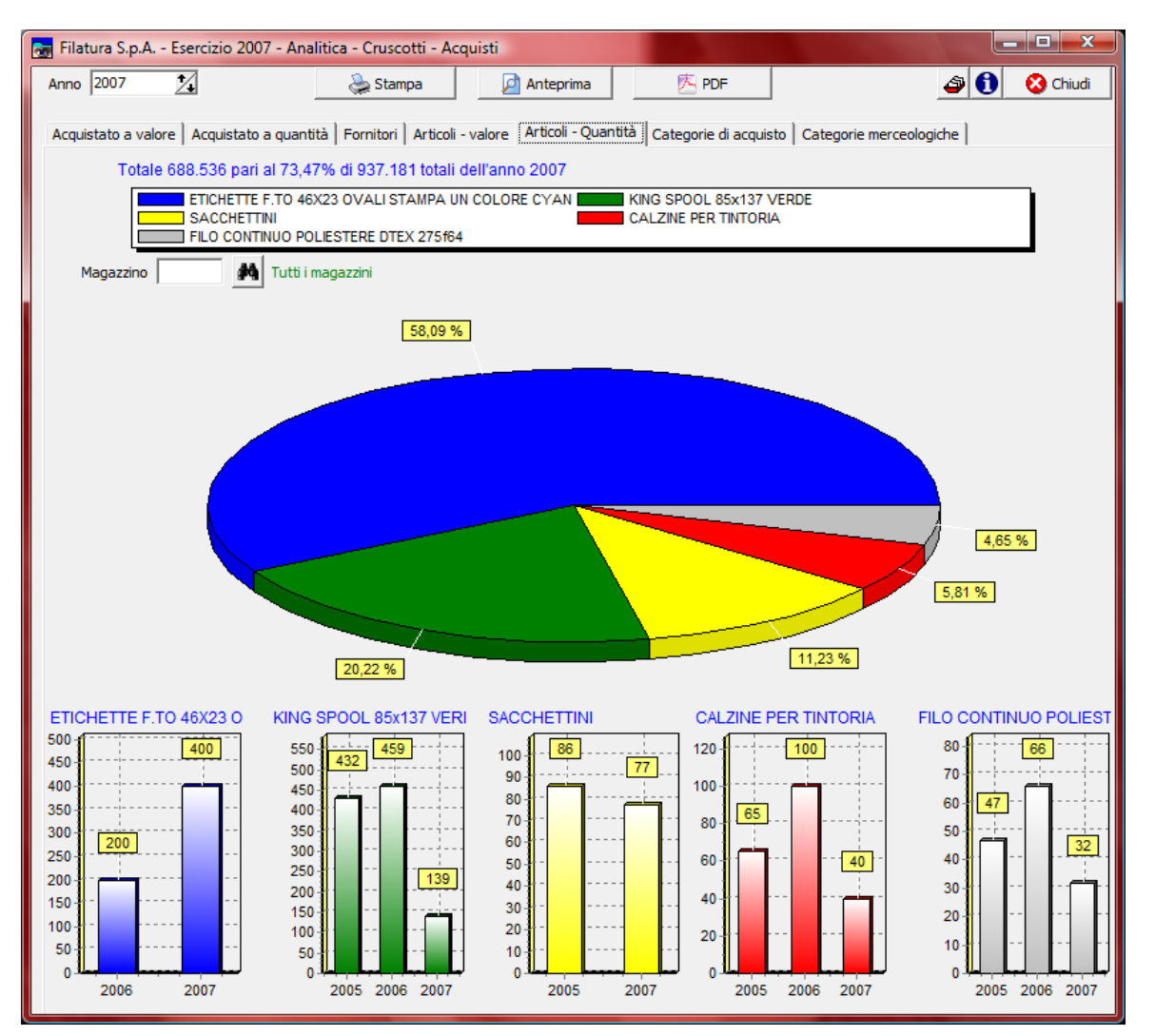

vengono presentate

- le percentuali relative alle quantità acquistate dei 5 principali articoli per l'esercizio selezionato
- per ogni articolo, le quantita in migliaia relative agli ultimi 3 esercizi fino a quello selezionato
- la quantità e la percentuale sulla quantità totale dei 5 articoli.

É possibile visualizzare i dati relativi a tutti i magazzini oppure solo quelli ad uno specifico magazzino.

### Categorie di acquisto

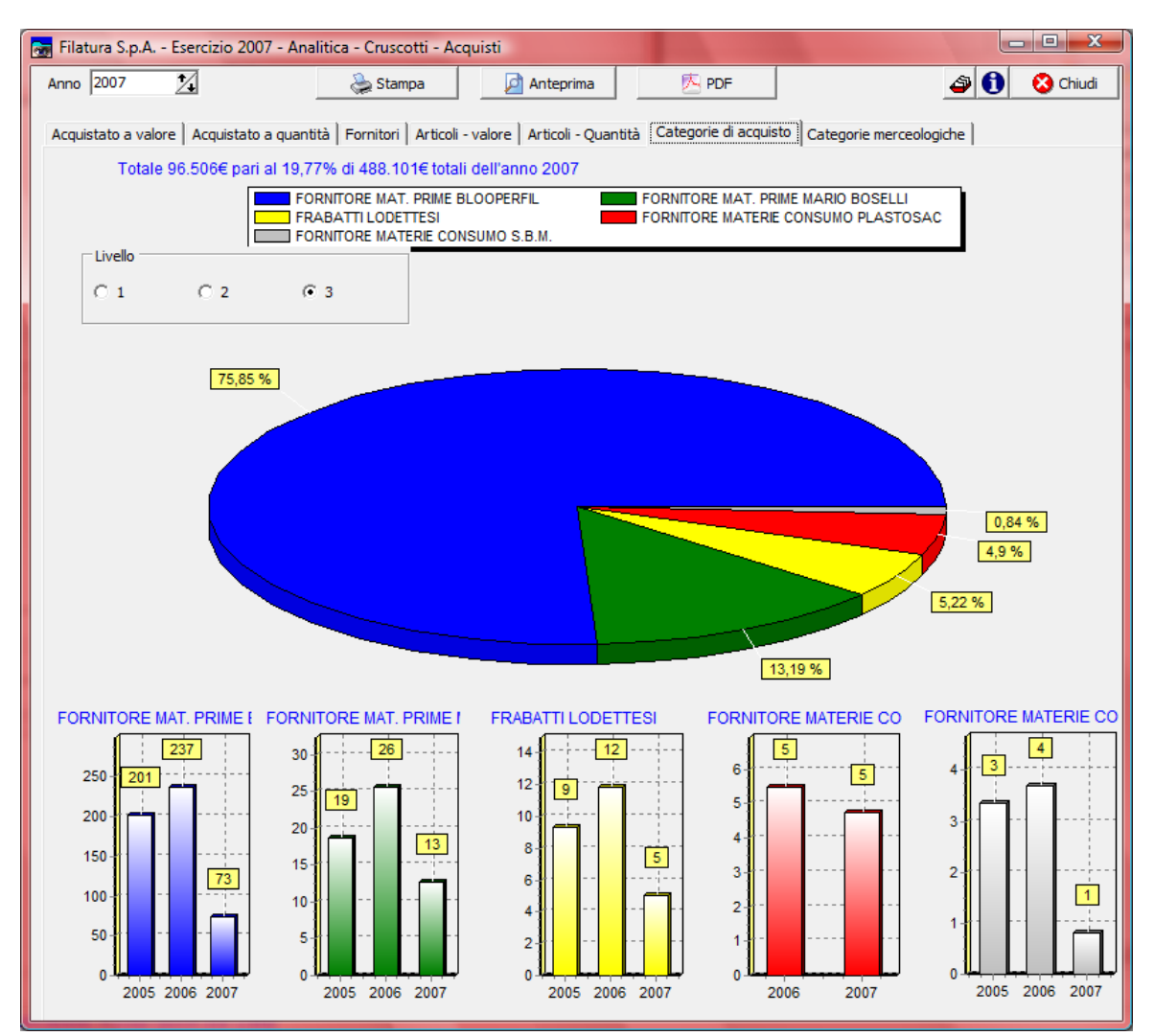

vengono presentate

- le percentuali relative all'acquistato effettuato per le 5 principali categorie di acquisto per l'esercizio selezionato
- per ogni categorie di acquisto, il fatturato in migliaia di € relativo agli ultimi 3 esercizi fino a quello selezionato
- l'importo e la percentuale sull'acquistato totale per le 5 categorie di acquisto.

Se sono state definite delle categorie di acquisto a più livelli è possibile visualizzare i dati relativi a ciascun livello.

#### Categorie merceologiche

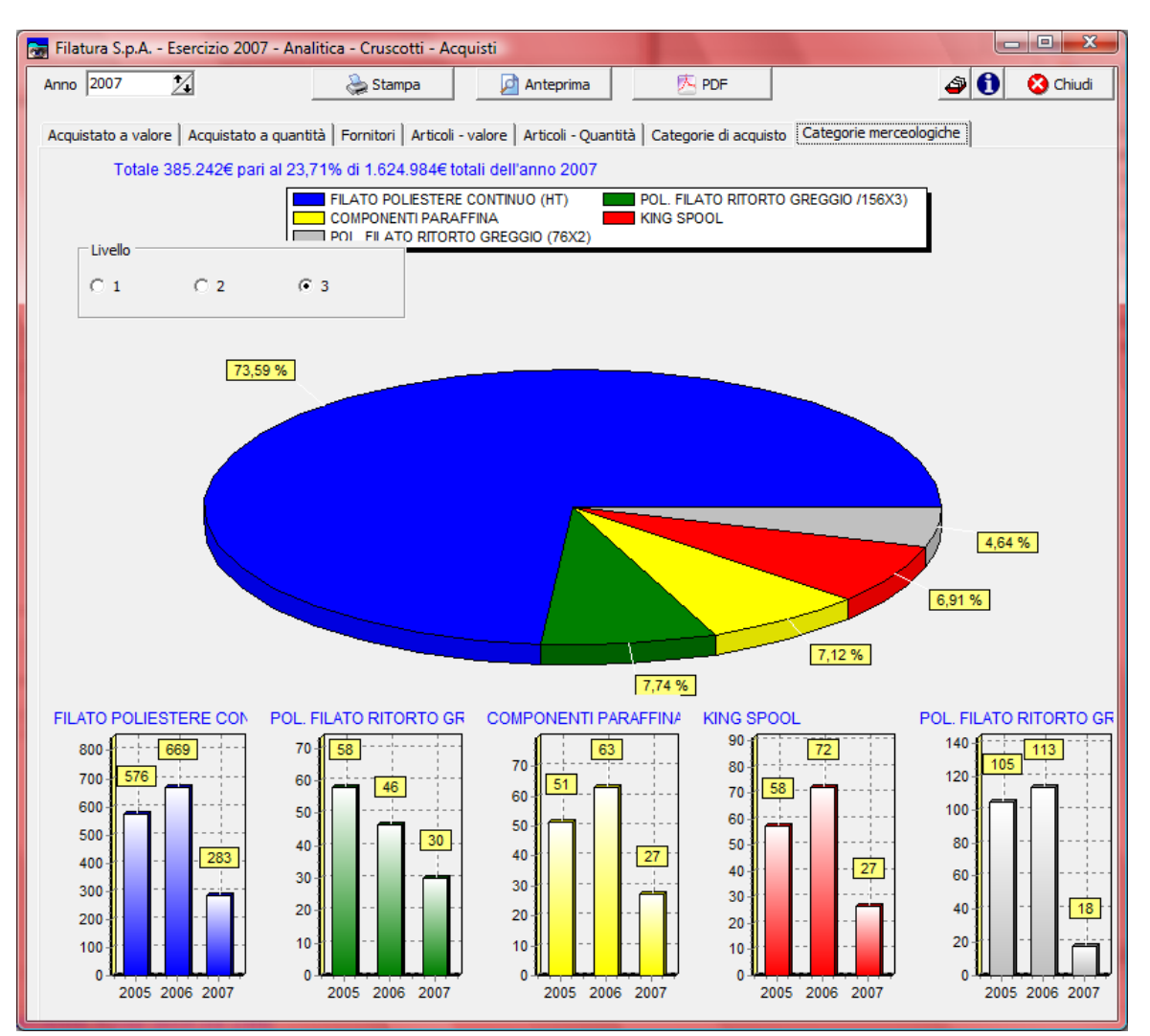

vengono presentate

- le percentuali relative all'acquistato effettuato per le 5 principali categorie merceologiche per l'esercizio selezionato
- per ogni categorie merceologiche, il fatturato in migliaia di € relativo agli ultimi 3 esercizi fino a quello selezionato
- l'importo e la percentuale sull'acquistato totale delle 5 categorie merceologiche.

Se sono state definite delle categorie merceologiche a più livelli è possibile visualizzare i dati relativi a ciascun livello.

### 1.7.4 Produzione

Questa funzione permette di visualizzare, stampare e salvare sul file in formato PDF i cruscotti (management dashboard) relativi alla produzione.

Sono previsti i seguenti cruscotti:

- Quantità prodotta
- Ore lavorate
- Ore lavorate reparti
- Ore lavorate lavorazioni
- Efficienza
- Efficienza reparti
- Articoli

Per poter accedere a questa fase occorre conoscere la password operativa infatti, prima di accedere alla fase viene richiesto:

| 🚾 Richiesta password                                                                              |                                                      |
|---------------------------------------------------------------------------------------------------|------------------------------------------------------|
|                                                                                                   | 🗸 Conferma 🚺 🐼 Chiudi                                |
| Per accedere a questa voce di menu occor<br>in quanto permette la visualizzazione e m<br>Password | re inserire la password<br>odifica di dati sensibili |
|                                                                                                   | Conferma                                             |

dopo aver introdotto la password corretta e premuto

| 📷 Filatura S.p.A Esercizio 2007 - Analitica - Cruscotti - Produzione |              |
|----------------------------------------------------------------------|--------------|
| Anno 2007 🚺 Unità misura 🖌 🍂                                         | 🗳 🚺 😣 Chiudi |
|                                                                      |              |
|                                                                      |              |

dopo avere definito un'unità di misura:

# Quantità prodotta

| 👼 Filatura S.p.A Es | 🚽 Filatura S.p.A Esercizio 2007 - Analitica - Cruscotti - Produzione |                                 |                                            |                        |              |  |
|---------------------|----------------------------------------------------------------------|---------------------------------|--------------------------------------------|------------------------|--------------|--|
| Anno 2007 🔨         | Unità misura 🖡                                                       | KILOGRAMMI                      | 📚 Stampa 🛛 👰                               | Anteprima 📃 🖄 PDF      | 🗿 🚺 🔇 Chiudi |  |
| Quantità prodotta   | Ore lavorate                                                         | Ore lavorate - reparti Ore lavo | rate - lavorazioni   Efficienza   Efficier | nza - reparti Articoli |              |  |
|                     |                                                                      |                                 |                                            |                        |              |  |
|                     |                                                                      |                                 |                                            |                        |              |  |
|                     |                                                                      |                                 |                                            |                        |              |  |
| 310.000             | ]                                                                    | 287.667                         |                                            |                        |              |  |
| 300.000             |                                                                      |                                 |                                            | 272 074                |              |  |
| 290.000-            |                                                                      |                                 |                                            | 2/3.0/4                |              |  |
| 280.000-            |                                                                      |                                 |                                            |                        |              |  |
| 260.000             |                                                                      |                                 |                                            |                        |              |  |
| 250.000 -           |                                                                      |                                 |                                            |                        |              |  |
| 240.000 -           |                                                                      |                                 |                                            |                        |              |  |
| 230.000 -           | 1                                                                    |                                 |                                            | ]                      |              |  |
| 220.000             |                                                                      |                                 |                                            |                        |              |  |
| 210.000-            |                                                                      |                                 |                                            |                        |              |  |
| 200.000             |                                                                      |                                 |                                            |                        |              |  |
| 190.000 -           |                                                                      |                                 |                                            |                        |              |  |
| 180.000             |                                                                      |                                 |                                            |                        |              |  |
| 170.000-            |                                                                      |                                 |                                            |                        |              |  |
| 150.000             | ·                                                                    |                                 |                                            |                        |              |  |
| 140.000 -           |                                                                      |                                 |                                            |                        |              |  |
| 130.000 -           |                                                                      |                                 |                                            |                        |              |  |
| 120.000 -           | 1                                                                    |                                 |                                            |                        |              |  |
| 110.000             |                                                                      |                                 |                                            |                        |              |  |
| 100.000 -           |                                                                      |                                 |                                            |                        |              |  |
| 90.000              |                                                                      |                                 |                                            |                        |              |  |
| 80.000-             |                                                                      |                                 |                                            |                        |              |  |
| 70.000              |                                                                      |                                 |                                            |                        |              |  |
| 50,000              |                                                                      |                                 |                                            |                        |              |  |
| 40.000 -            |                                                                      |                                 |                                            |                        |              |  |
| 30.000 -            |                                                                      |                                 |                                            |                        |              |  |
| 20.000              | 1                                                                    |                                 |                                            |                        |              |  |
| 10.000 -            |                                                                      |                                 |                                            |                        |              |  |
| 0 12                |                                                                      | 2000                            |                                            | 2007                   | <b>*</b> ,   |  |
|                     |                                                                      | 2006                            |                                            | 2007                   |              |  |
|                     |                                                                      |                                 |                                            |                        |              |  |
|                     |                                                                      |                                 |                                            |                        |              |  |
|                     |                                                                      |                                 |                                            |                        |              |  |

Vengono visualizzate le quantità prodotte relative agli articoli presenti in tutti i magazzini che contengono l'unità di misura selezionata sia come unità di misura principale che secondaria. Vengono visualizzati un massimo di 4 esercizi anteriori oltre a quello selezionato. I dati sono prelevati dai movimenti di conferma della produzione.

# **Ore lavorate**

| 👼 Filatura S.p.A Es | ercizio 2007 - Analitica - Cruscotti - Produzio    | one                                                          |                      |
|---------------------|----------------------------------------------------|--------------------------------------------------------------|----------------------|
| Anno 2007 🏒         |                                                    | à Stampa 🛛 🔎 Anteprima                                       | 🚈 PDF 🛛 🗳 🚺 🔇 Chiudi |
| Quantità prodotta   | Dre lavorate   Ore lavorate - reparti   Ore lavora | ate - lavorazioni   Efficienza   Efficienza - reparti   Arti | coli                 |
|                     |                                                    |                                                              |                      |
|                     |                                                    |                                                              |                      |
|                     |                                                    |                                                              |                      |
|                     |                                                    | Ore intattività Dre lavorate                                 |                      |
| 11.000 -            |                                                    | 10 1                                                         | 17                   |
| 10.500              |                                                    |                                                              |                      |
| 10.000              | 0.070                                              |                                                              |                      |
| 9.500               |                                                    |                                                              |                      |
| 9.000               |                                                    |                                                              |                      |
| 8.500-              |                                                    |                                                              |                      |
| 8.000               |                                                    |                                                              |                      |
| 7.500               |                                                    |                                                              |                      |
| 7.000               |                                                    |                                                              |                      |
| 6.500               |                                                    |                                                              |                      |
| 6.000               |                                                    |                                                              |                      |
| 5.500               |                                                    |                                                              |                      |
| 5.000               |                                                    |                                                              |                      |
| 4.500               |                                                    |                                                              |                      |
| 4.000               |                                                    |                                                              |                      |
| 3.500               |                                                    |                                                              |                      |
| 3.000               |                                                    |                                                              |                      |
| 2.500               |                                                    |                                                              |                      |
| 2.000               |                                                    |                                                              |                      |
| 1.500               |                                                    |                                                              |                      |
| 1.000               |                                                    |                                                              |                      |
| 500                 |                                                    |                                                              |                      |
| 0                   |                                                    | <mark>``</mark>                                              |                      |
|                     | 2006                                               | 2007                                                         |                      |
|                     |                                                    |                                                              |                      |
|                     |                                                    |                                                              |                      |
|                     |                                                    |                                                              |                      |

vengono visualizzate le ore lavorate in produzione in tutta l'azienda e le eventuali ore di inattività, in questo caso uguali a 0. I dati vengono prelevati dalla rilevazione tempi. Vengono visualizzati un massimo di 4 esercizi anteriori oltre a quello selezionato.

#### Ore lavorate - reparti

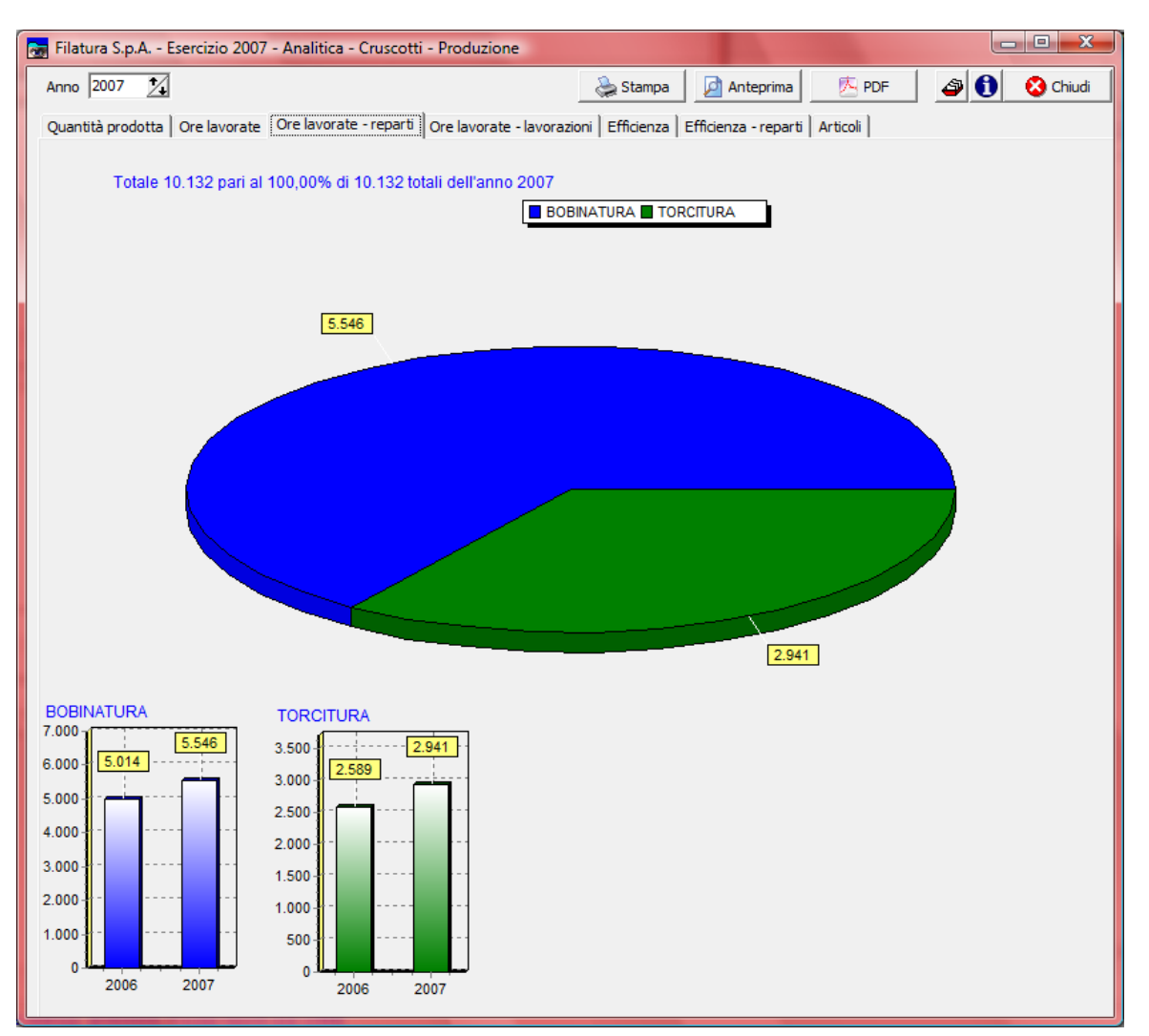

Vengono visualizzate le ore lavorate relative all'esercizio prescelto per ogni reparto definito in Analitica - Archivi - Reparti per un massimo di 5 reparti.

I dati vengono prelevati dalla rilevazione tempi.

Per ogni reparto viene visualizzato anche il monte ore relativo agli ultimi 3 esercizi fino a quello selezionato.

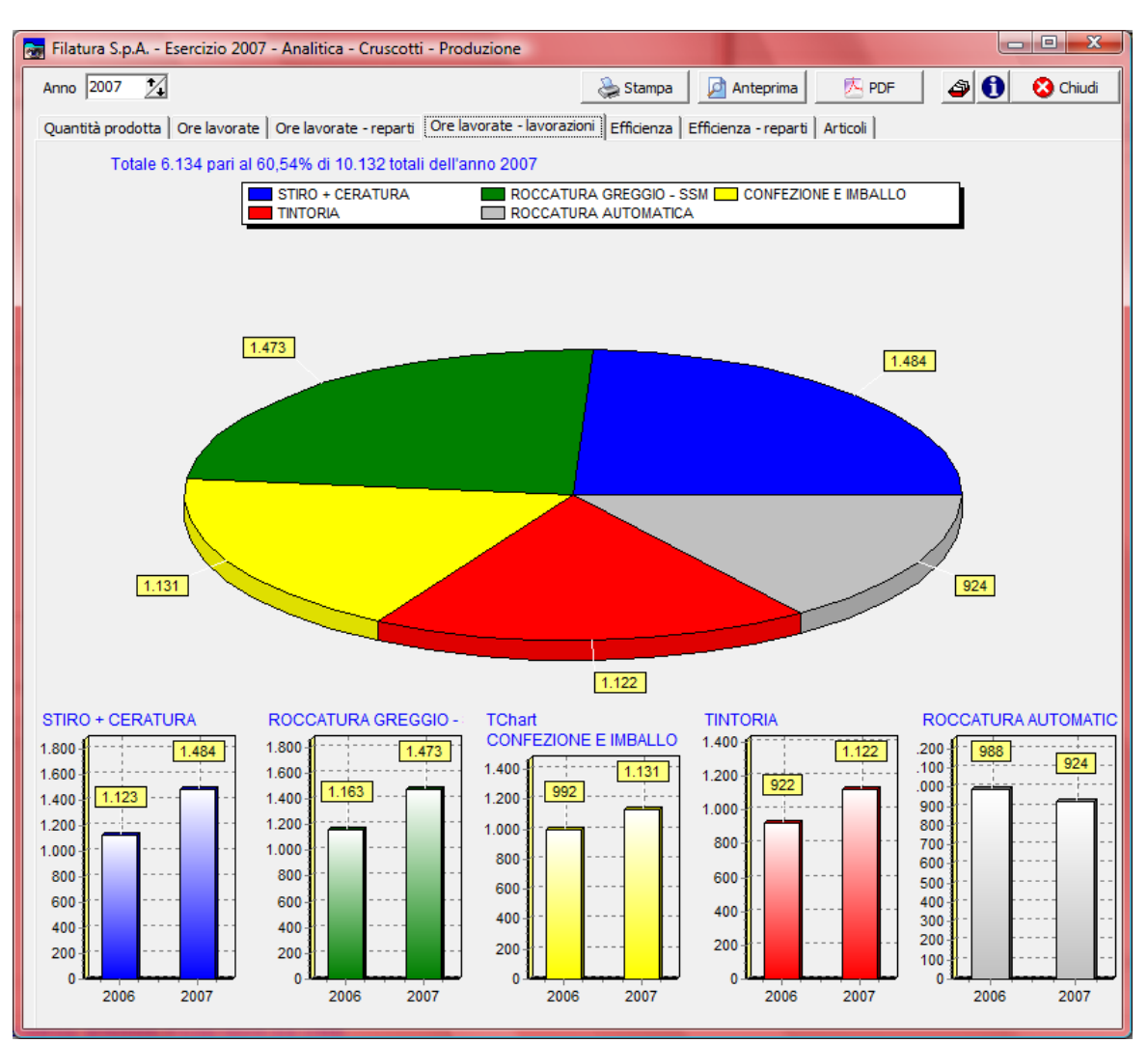

# Ore lavorate - lavorazioni

Vengono visualizzate le ore lavorate relative all'esercizio prescelto per ogni lavorazione per un massimo di 5 lavorazioni.

I dati vengono prelevati dalla rilevazione tempi..

Per ogni lavorazione viene visualizzato anche il monte ore relativo agli ultimi 3 esercizi fino a quello selezionato.

# **Efficienza**

| 📻 Filatura S.p.A Esercizio 2007 - Analitica - Cruscotti - Produzione                                                                |        |            |                 |              |
|----------------------------------------------------------------------------------------------------|--------|------------|-----------------|--------------|
| Anno 2007 💃                                                                                                    |        | 🚴 Stampa 🖉 | Anteprima 🔼 PDF | 🗳 🚺 😢 Chiudi |
| Quantità prodotta   Ore lavorate   Ore lavorate - reparti   Ore lavorate - lavorazioni Efficienza   Efficienza - reparti   Articoli |        |            |                 |              |
|                                                                                                    |        |            |                 |              |
|                                                                                                    |        |            |                 |              |
| 90                                                                                                    | 86,783 |            | 88,683          |              |
| 85-                                                                                                    |        |            | -               |              |
| 80-                                                                                                    |        |            | -               |              |
| 75                                                                                                    |        |            | -               |              |
| 70                                                                                                    |        |            | -               |              |
| 65-                                                                                                    |        |            | -               |              |
| 60-                                                                                                    |        |            | -               |              |
| 55-                                                                                                    |        |            | -               |              |
| 50                                                                                                    |        |            | -               |              |
| 45                                                                                                    |        |            | -               |              |
| 40                                                                                                    |        |            | -               |              |
| 35-                                                                                                    |        |            | -               |              |
| 30-                                                                                                    |        |            | -               |              |
| 25                                                                                                    |        |            | -               |              |
| 20-20-                                                                                                    |        |            | -               |              |
| 15                                                                                                    |        |            | -               |              |
| 10-10-                                                                                                    |        |            | -               |              |
| 5                                                                                                    |        |            | -               |              |
|                                                                                                    |        |            |                 |              |
|                                                                                                    | 2006   |            | 2007            |              |
|                                                                                                    |        |            |                 |              |
|                                                                                                    |        |            |                 |              |

vengono visualizzate le percentuali di efficienza produttiva di tutta l'azienda. L'efficienza è calcolata come rapporto tra le ore effettivamente lavorate per ogni ordine di produzione e le ore standard che sarebbero occorse calcolando i tempi definiti nelle distinte base di ogni articolo.

I dati vengono prelevati dalla rilevazione tempi.

Vengono visualizzati un massimo di 4 esercizi anteriori oltre a quello selezionato.

# Efficienza - reparti

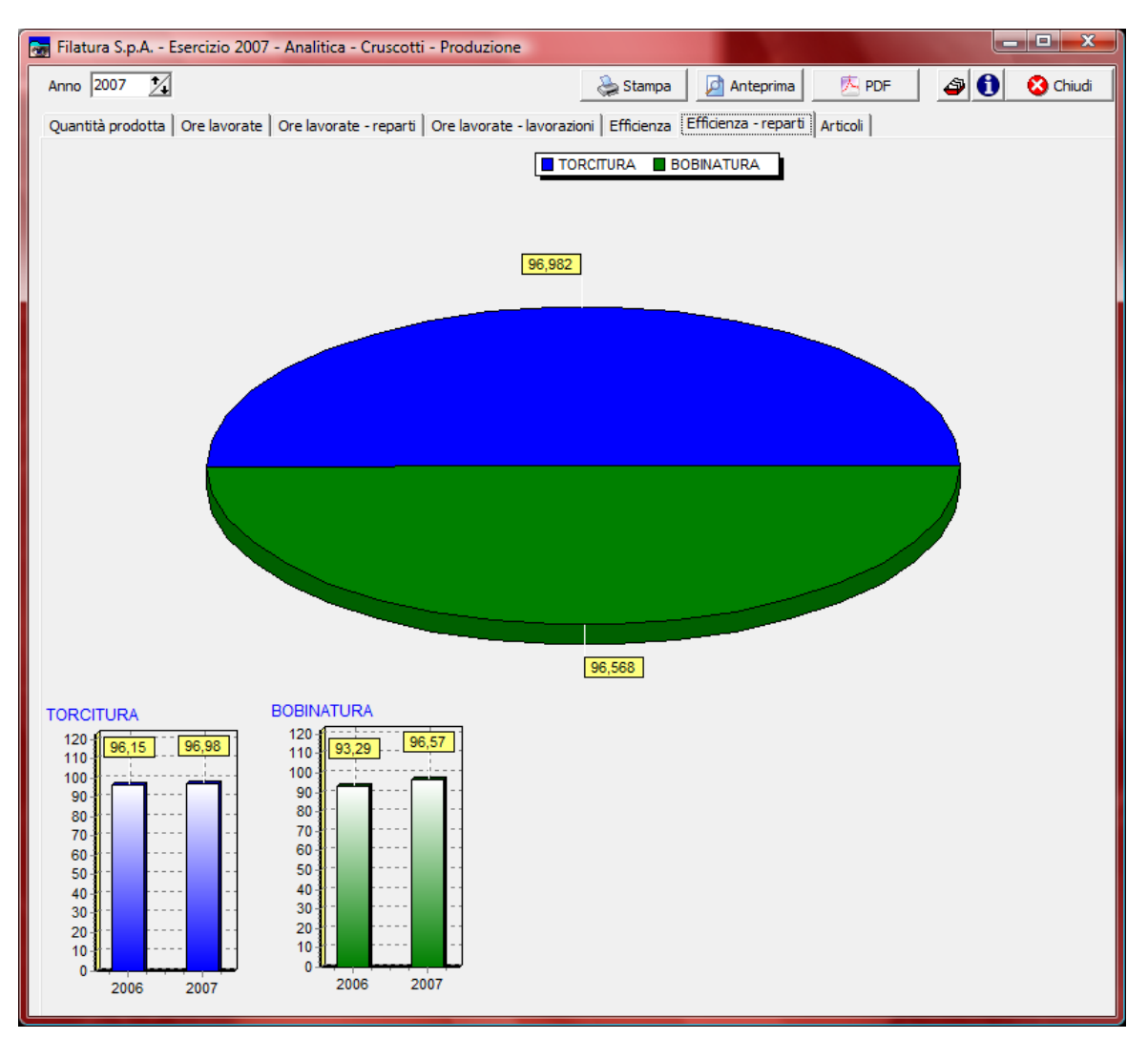

Vengono visualizzate le percentuali di efficienza relative all'esercizio prescelto per ogni reparto definito in Analitica - Archivi - Reparti per un massimo di 5 reparti.

I dati vengono prelevati dalla rilevazione tempi.. Per ogni reparto viene visualizzata anche la percentuale di efficienza relativa agli ultimi 3 esercizi

fino a quello selezionato. L'efficienza è calcolata come rapporto tra le ore effettivamente lavorate per ogni ordine di

produzione e le ore standard che sarebbero occorse calcolando i tempi definiti nelle distinte base di ogni articolo.

#### Articoli

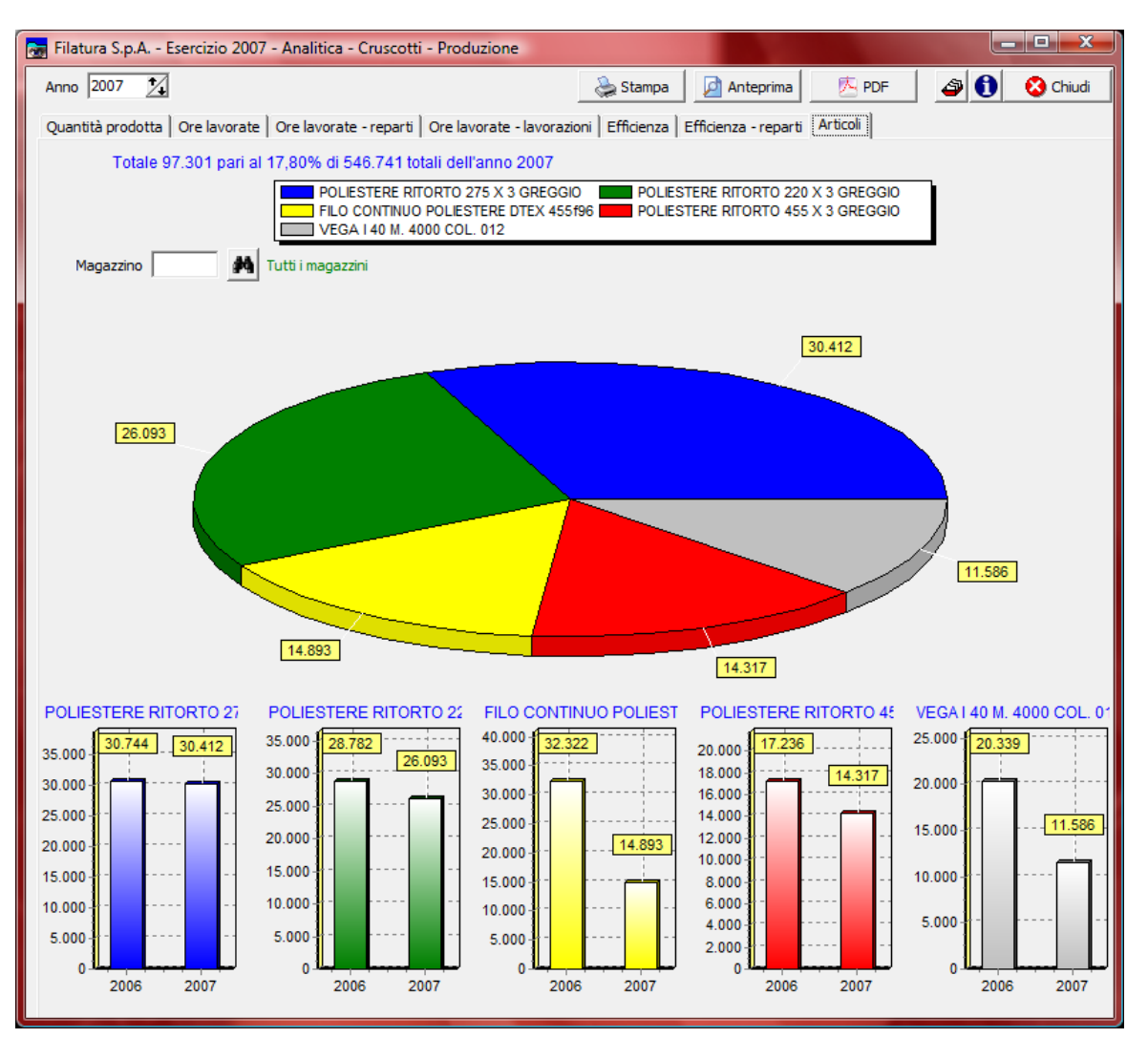

vengono presentate

- le quantità prodotte dei 5 principali articoli per l'esercizio selezionato
- per ogni articolo, le quantita relative agli ultimi 3 esercizi fino a quello selezionato
- la quantità e la percentuale sulla quantità totale dei 5 articoli.

É possibile visualizzare i dati relativi a tutti i magazzini oppure solo quelli ad uno specifico magazzino.
### 1.7.5 Contabilità

Questa funzione permette di visualizzare, stampare e salvare sul file in formato PDF i cruscotti (management dashboard) relativi al contabilità.

Sono previsti i seguenti cruscotti:

- Tempi incasso effettivi
- Tempi pagamento effettivi
- Delta incassi/pagamenti
- Utile lordo
- Saldo generale banche
- Saldi banche
- Crediti clienti
- Debiti fornitori
- Crediti scaduti
- Debiti scaduti

Per poter accedere a questa fase occorre conoscere la password operativa infatti, prima di accedere alla fase viene richiesto:

| Richiesta password                                                 |                              | ×        |            |
|--------------------------------------------------------------------|------------------------------|----------|------------|
|                                                                    | 🗸 Conferma 🛛 🔇               | Chiudi   |            |
| Per accedere a questa voce di menu oc                              | corre inserire la password   |          |            |
| in quanto permette la visualizzazione e                            | e modifica di dati sensibili |          |            |
| Password                                                           |                              |          |            |
|                                                                    |                              |          |            |
| dopo aver introdotto la password corretta e                        | e premuto                    | erma     |            |
| 🔂 Filatura S.p.A Esercizio 2007 - Analitica - Cruscotti - Contabil | ità                          |          |            |
|                                                                    |                              | Conferma | All Chiudi |
|                                                                    |                              |          |            |
| dopo aver premuto                                                  |                              |          |            |

#### Tempi incasso effettivi

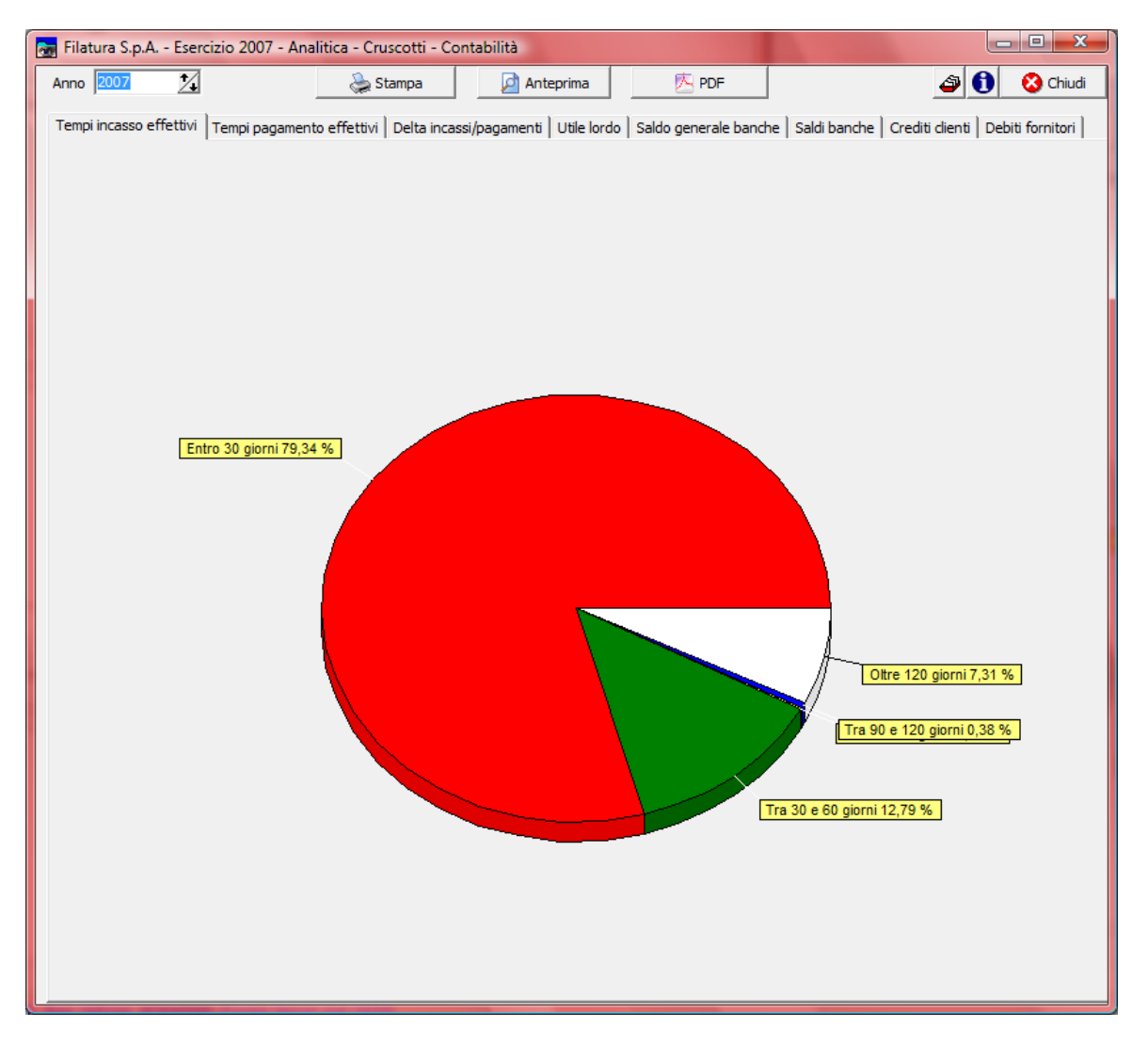

Vengono presentate le percentuali relative agli incassi effettuati per l'esercizio selezionato entro 30 giorni, tra 30 e 60 giorni, tra 60 e 90 giorni, tra 90 e 120 giorni e oltre i 120 giorni. Per quanto riguarda gli incassi tramite Ri.Ba. viene considerata la data di scadenza della Ri.Ba. mentre per le altre forme di pagamento viene considerata la data dell'effettivo pagamento.

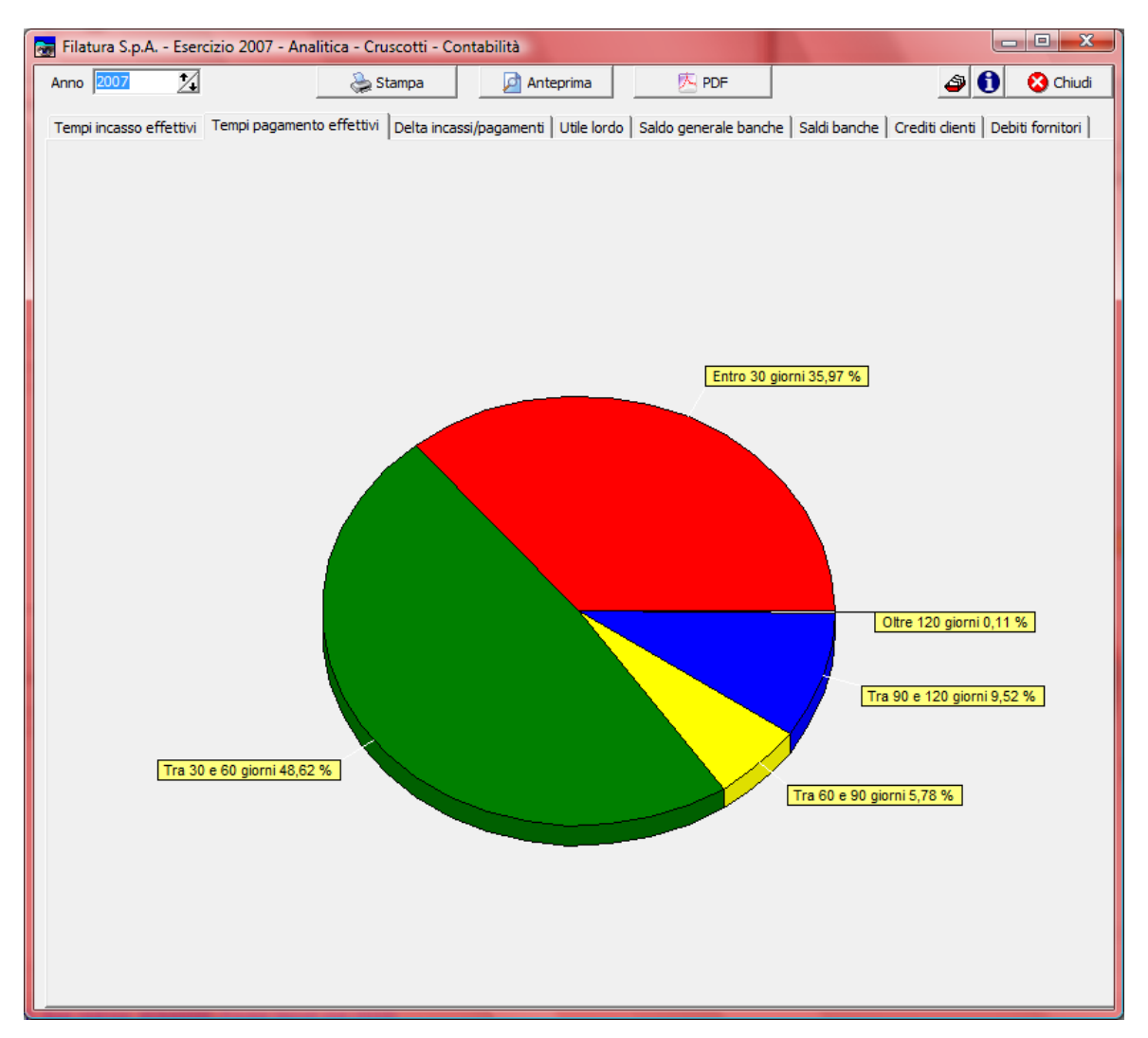

### Tempi pagamento effettivi

Vengono presentate le percentuali relative ai pagamenti effettuati per l'esercizio selezionato entro 30 giorni, tra 30 e 60 giorni, tra 60 e 90 giorni, tra 90 e 120 giorni e oltre i 120 giorni.

### Delta incassi/pagamenti

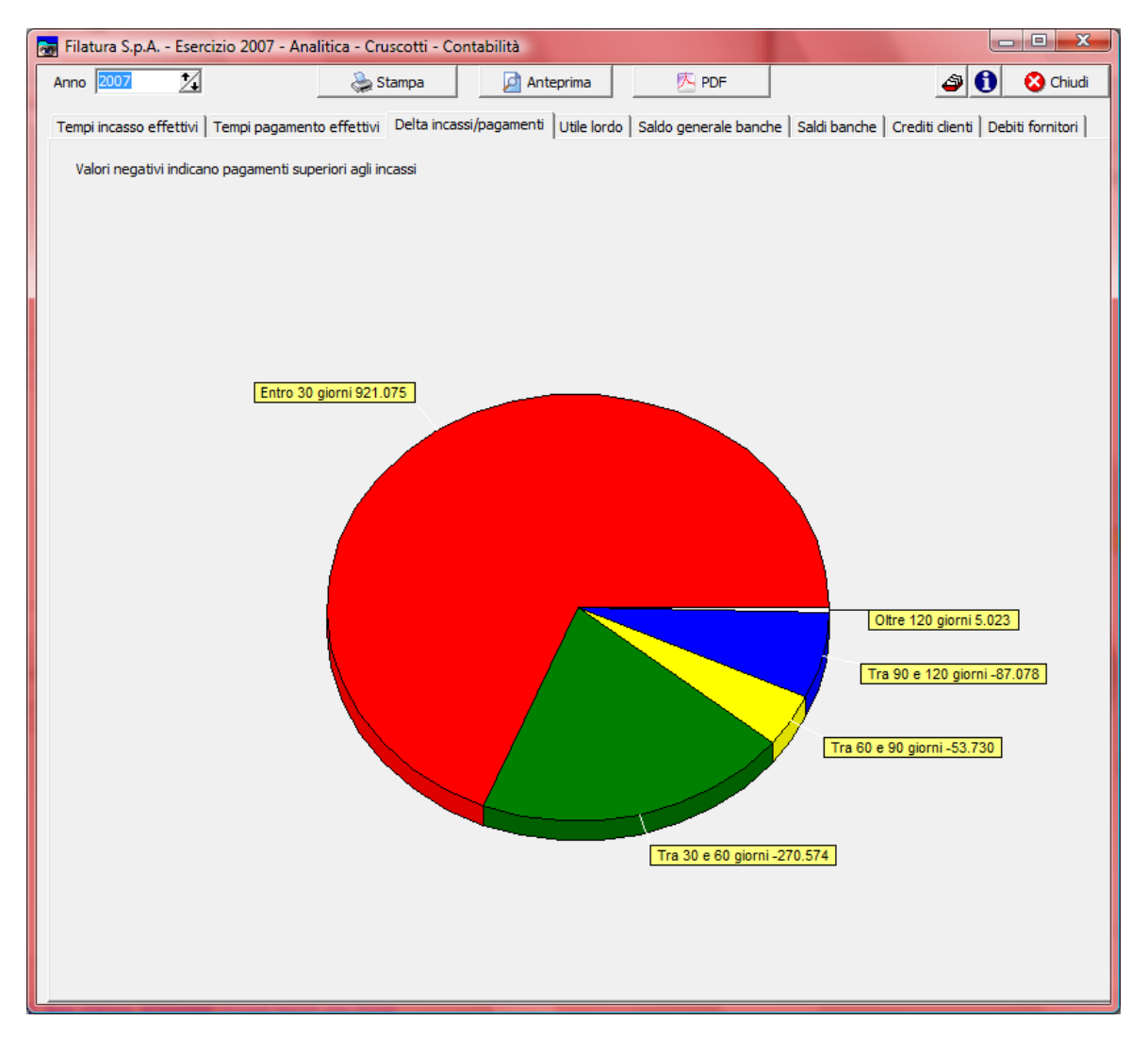

Vengono presentate le differenze in € tra gli incassi ed i pagamenti effettuati per l'esercizio selezionato entro 30 giorni, tra 30 e 60 giorni, tra 60 e 90 giorni, tra 90 e 120 giorni e oltre i 120 giorni.Per quanto riguarda gli incassi tramite Ri.Ba. viene considerata la data di scadenza della Ri.Ba. mentre per le altre forme di pagamento viene considerata la data dell'effettivo pagamento. I valori negativi indicano pagamenti superiori agli incassi.

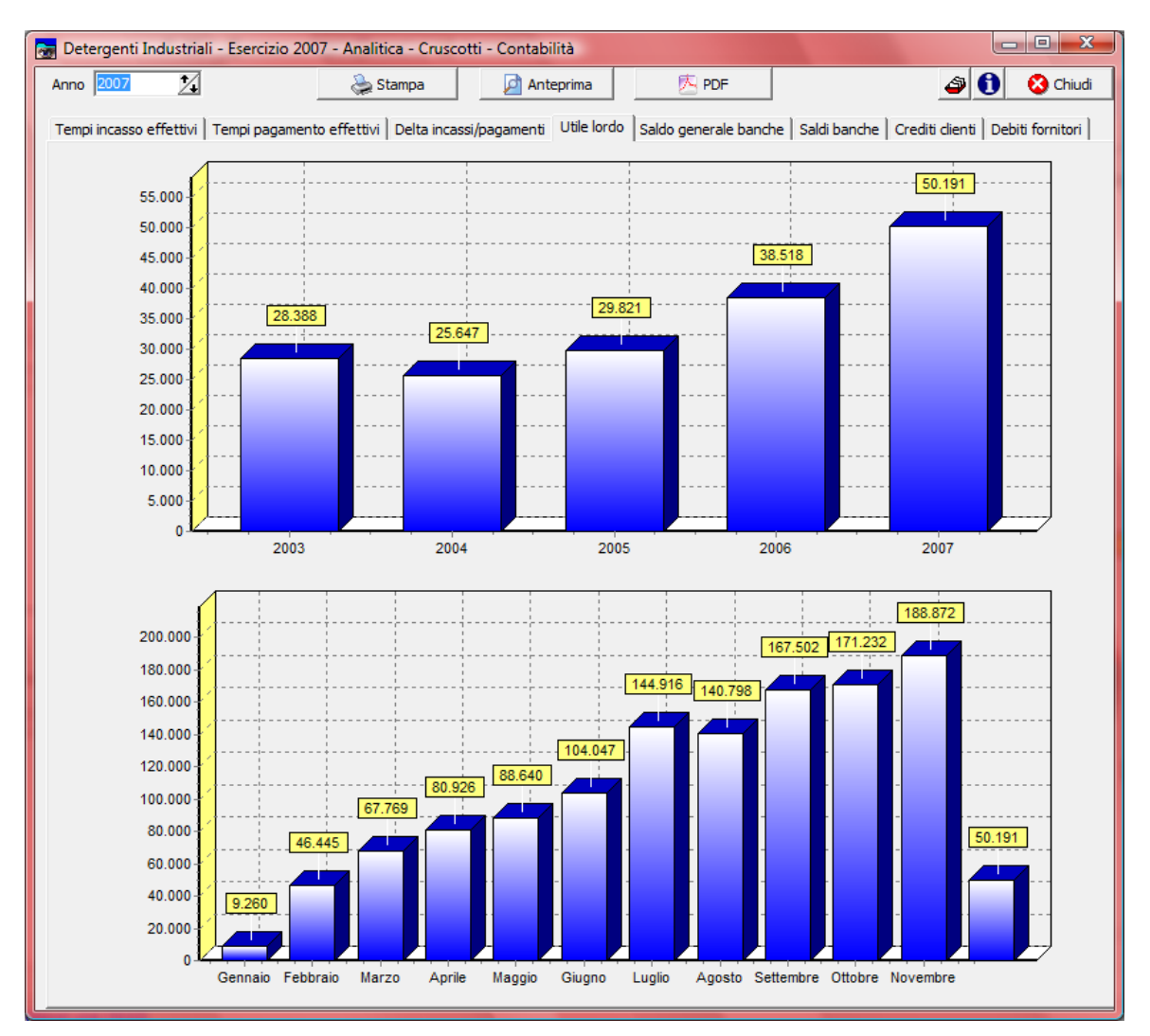

### **Utile lordo**

Nel primo grafico vengono presentati gli utili lordi d'esercizio (perdite in caso di importo negativo) relativi ad un massimo di 4 esercizi anteriori oltre a quello selezionato. Nel secondo grafico vengono presentato gli utili lordi mensili (perdite in caso di importo negativo) relative ai mesi dell'esercizio selezionato.

#### Saldo generale banche

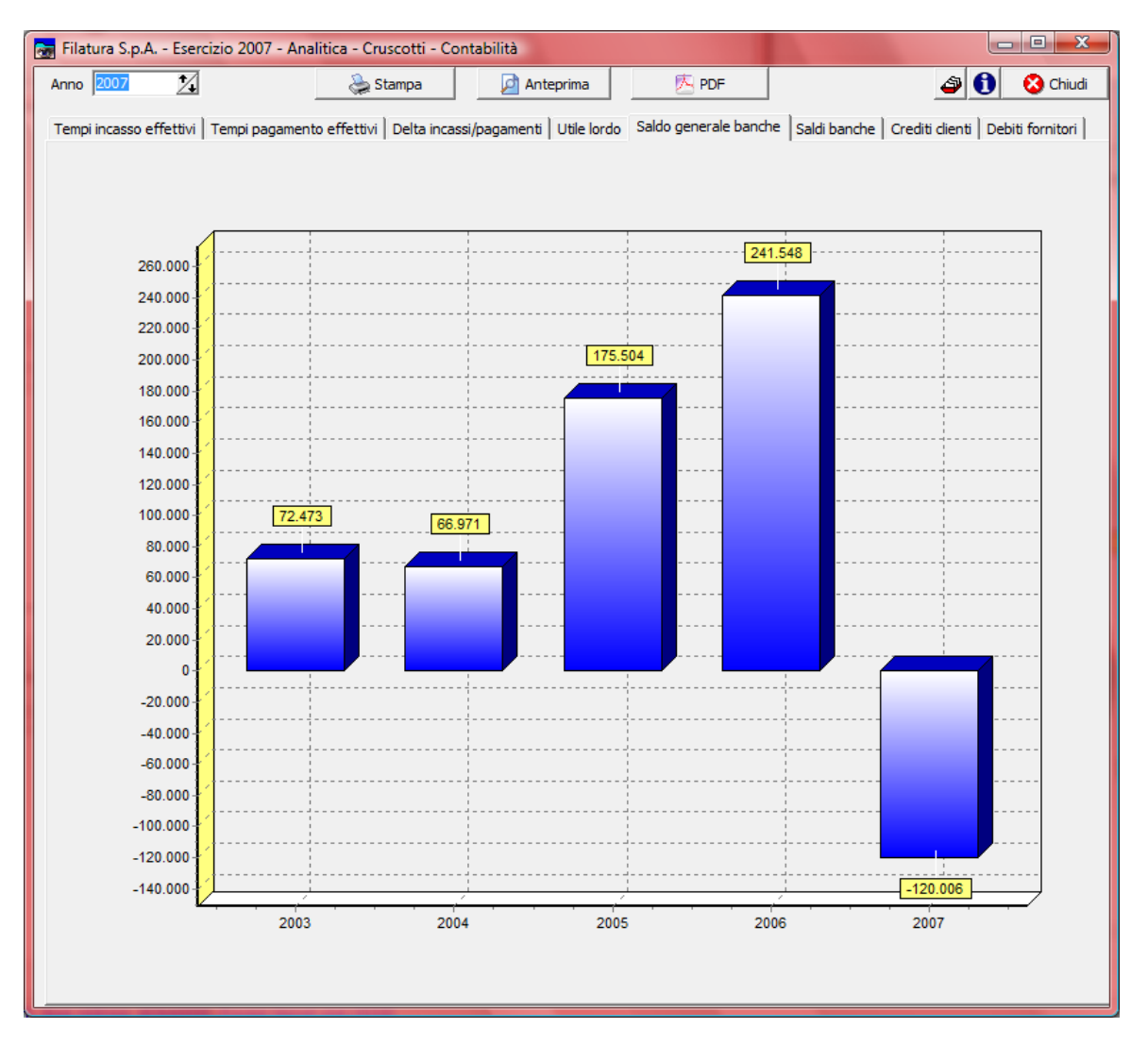

Vengono presentate le somme dei saldi in € di tutte le banche aziendali relative ad un massimo di 4 esercizi anteriori oltre a quello selezionato.

Il saldo viene contabilizzato come somma dei saldi relativi ai sottoconti di conto corrente, deposito effetti salvo buon fine e deposito effetti al dopo incasso.

#### Saldi banche

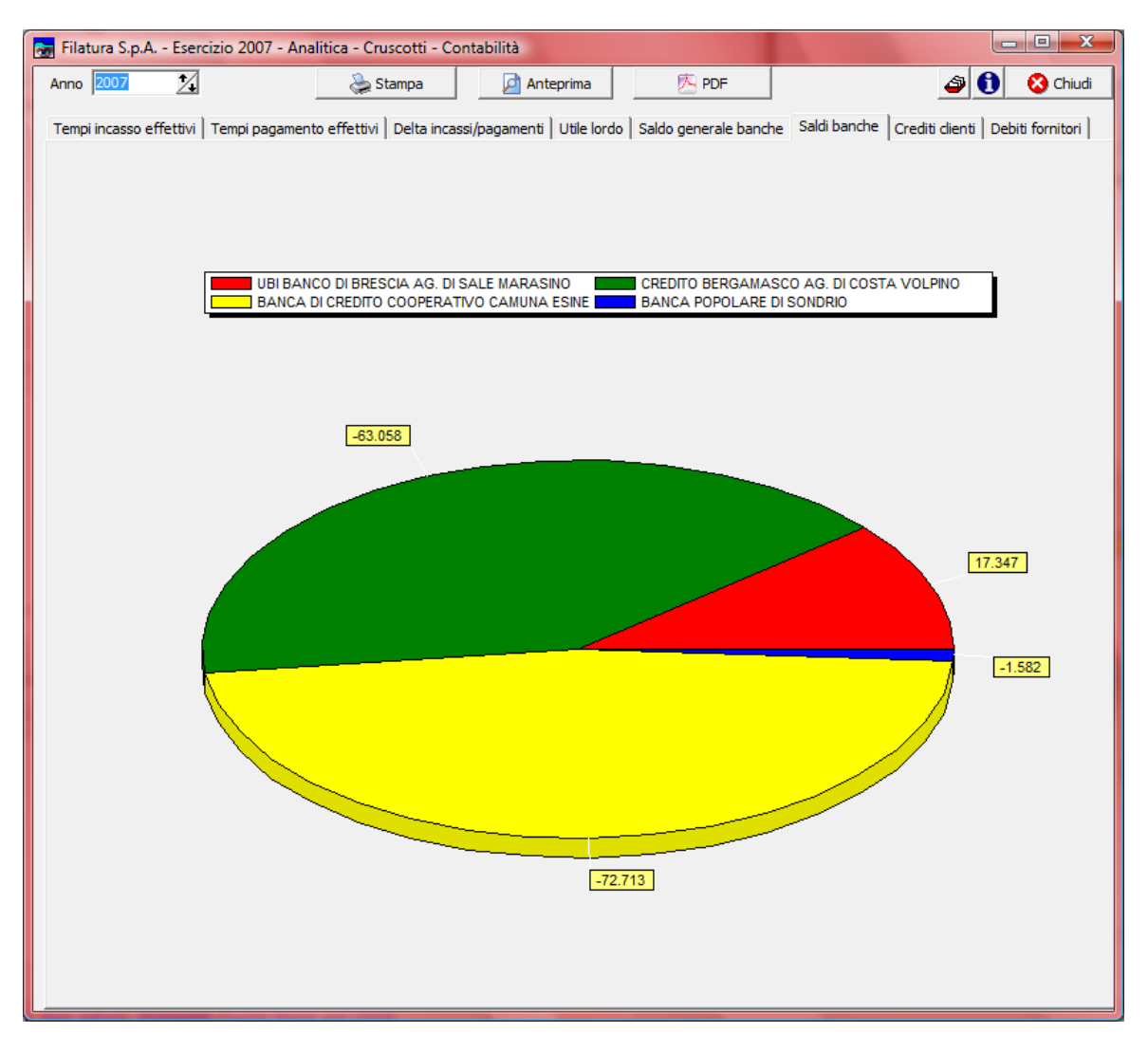

Vengono presentati i saldi in € delle varie banche aziendali definite. Il saldo è relativo all'esercizio in corso e viene contabilizzato come somma dei saldi relativi ai sottoconti di conto corrente, deposito effetti salvo buon fine e deposito effetti al dopo incasso.

### **Crediti clienti**

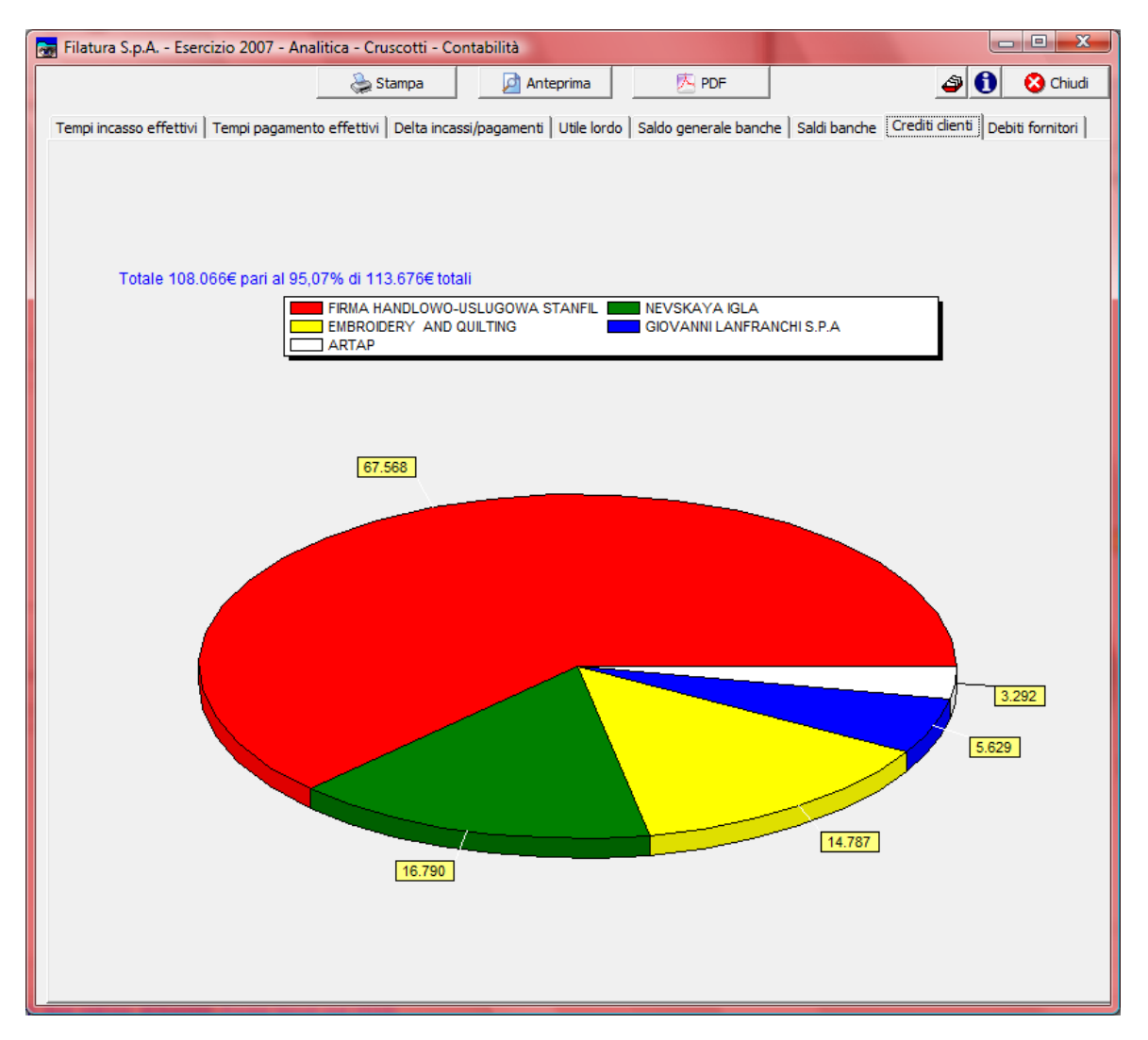

Vengono presentati i crediti in € relativi ai 5 principali clienti e la percentuale sui crediti totali.

### Debiti fornitori

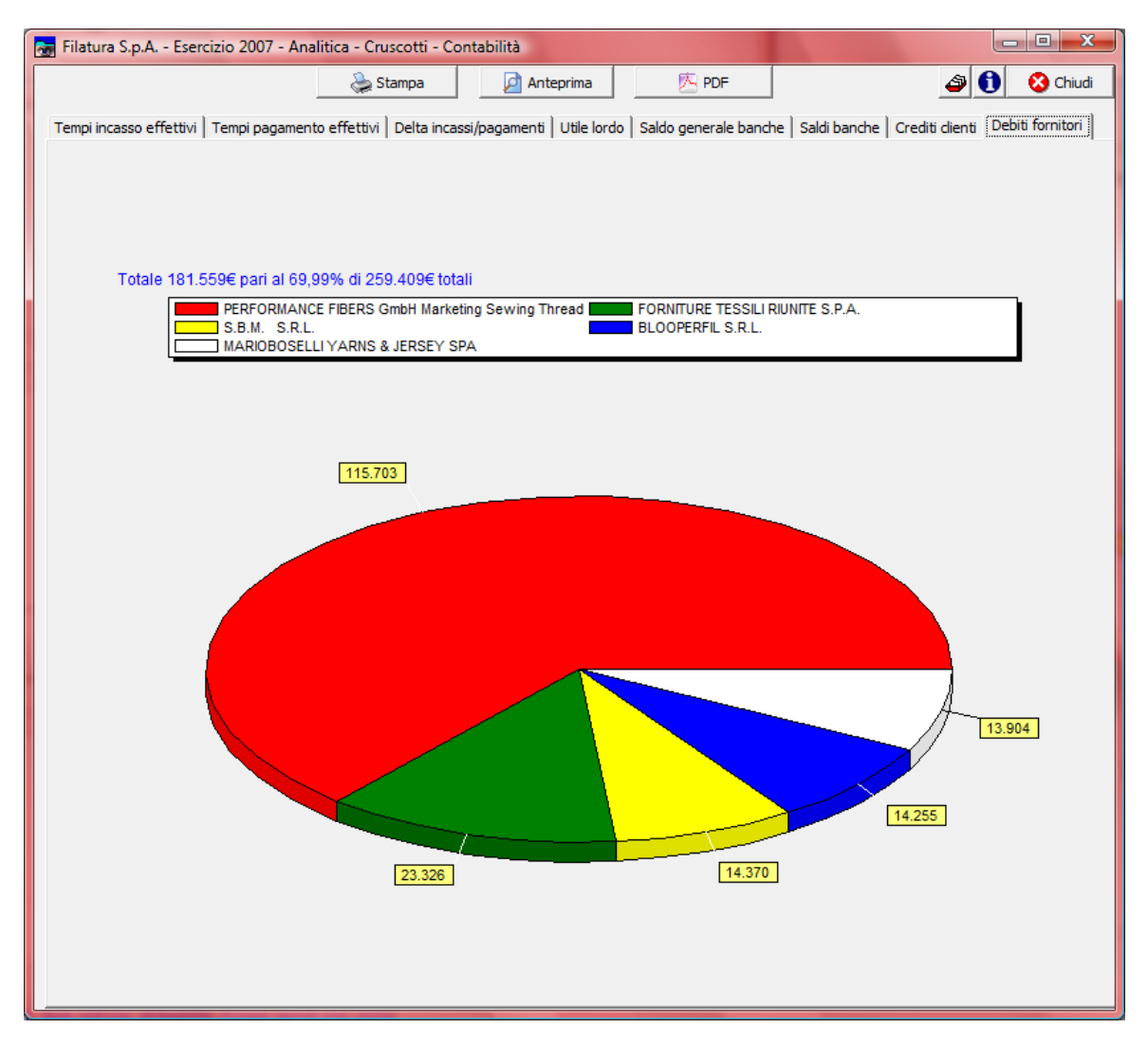

Vengono presentati i debiti in € relativi ai 5 principali fornitori e la percentuale sui debiti totali.

### Crediti scaduti

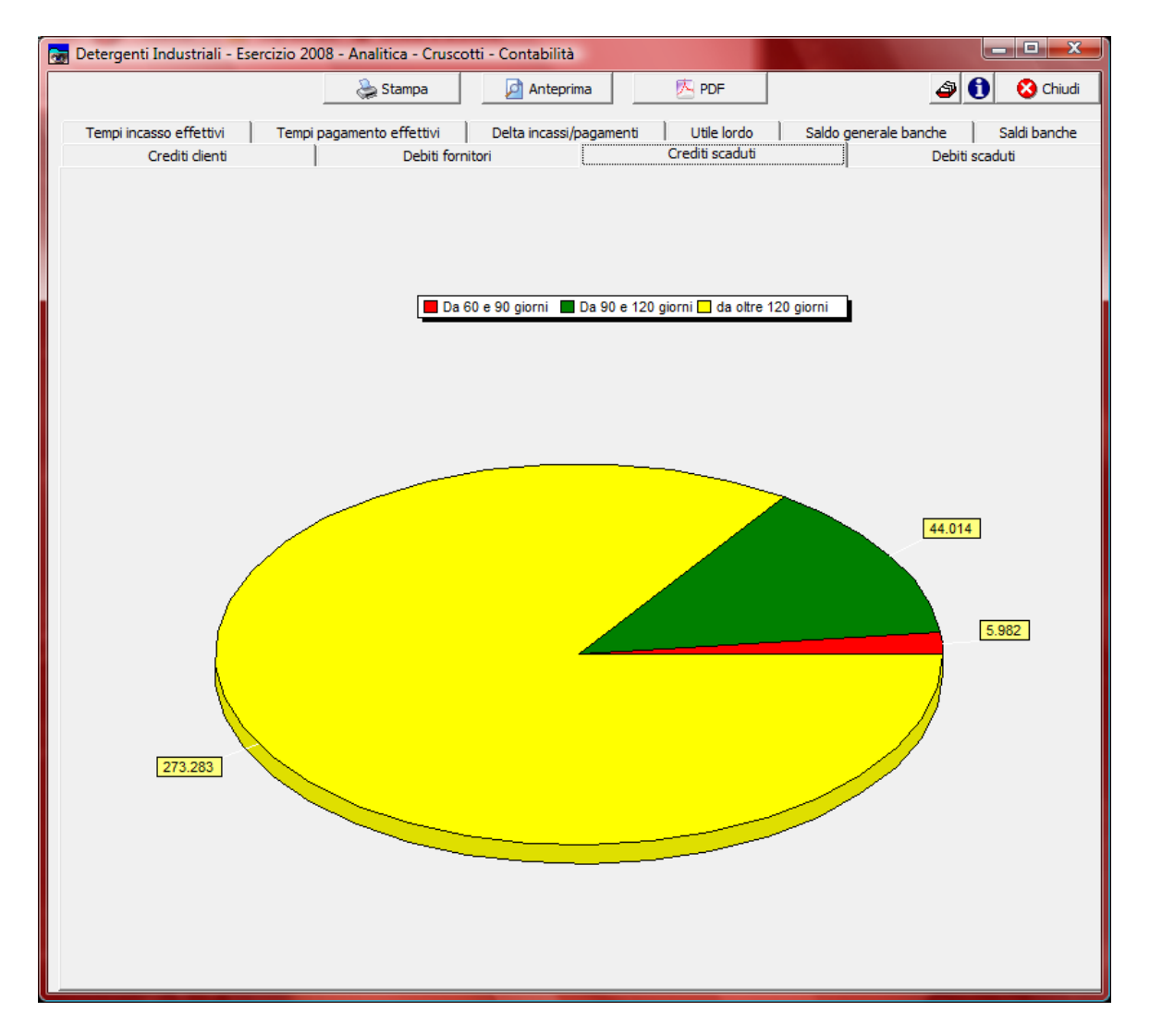

Vengono presenti i crediti scaduti entro 30 giorni, da 30 a 60 giorni, da 60 a 90 giorni, da 90 a 120 giorni e da oltre 120 giorni dalla data di elaborazione. Viene presentato l'importo in €uro.

#### Debiti scaduti

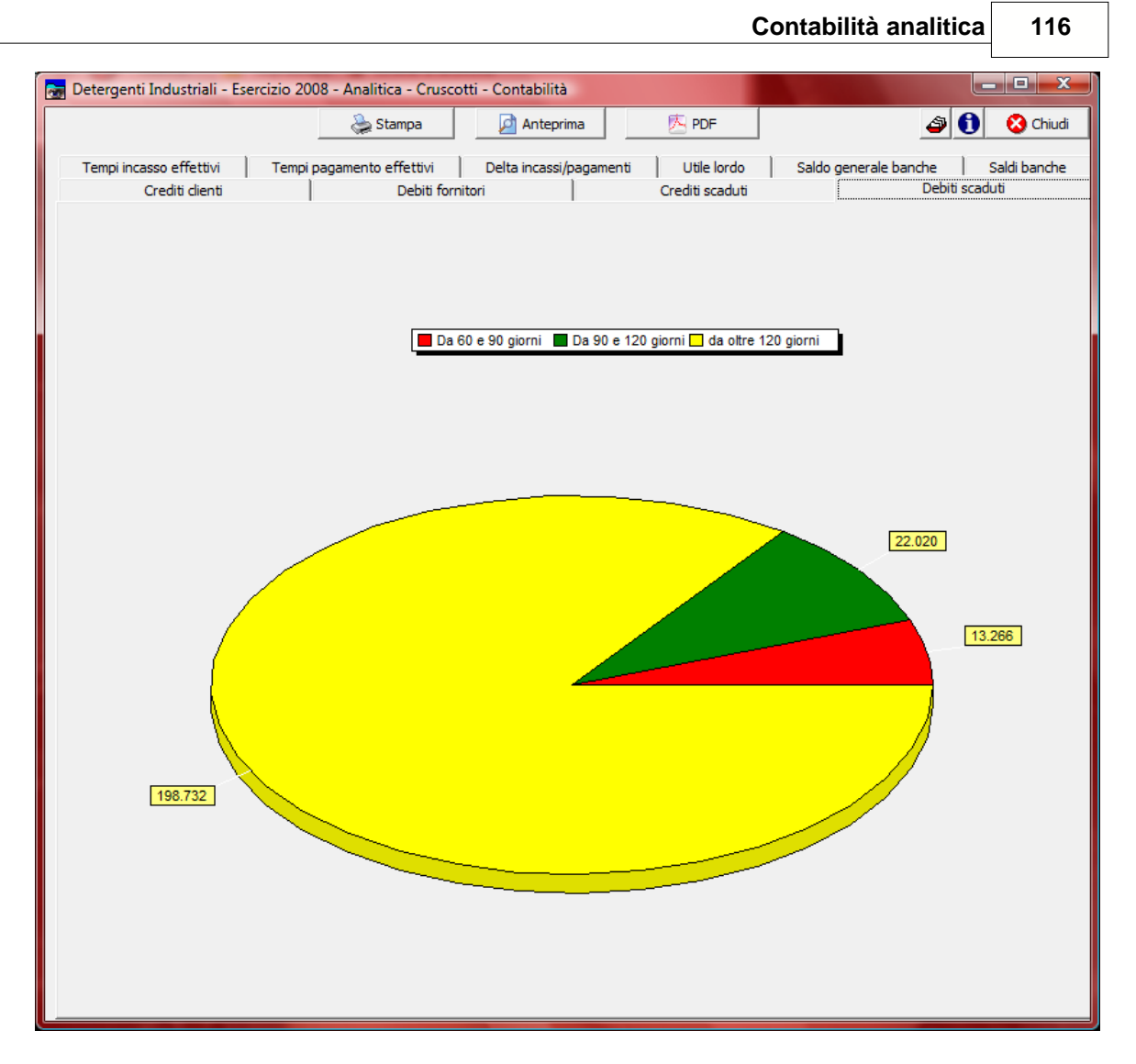

Vengono presenti i debiti scaduti entro 30 giorni, da 30 a 60 giorni, da 60 a 90 giorni, da 90 a 120 giorni e da oltre 120 giorni dalla data di elaborazione. Viene presentato l'importo in €uro.

### 1.8 Conto economico di sintesi

 Le informazioni specifiche per i singoli campi sono ottenibili durante l'utilizzo del programma posizionandosi con il mouse sulla descrizione posta accanto ad un campo premendo il tasto destro del mouse.

Per poter accedere a questa fase occorre conoscere la password operativa infatti, prima di accedere alla fase viene richiesto:

#### 117 Geowin - Contabilità analitica

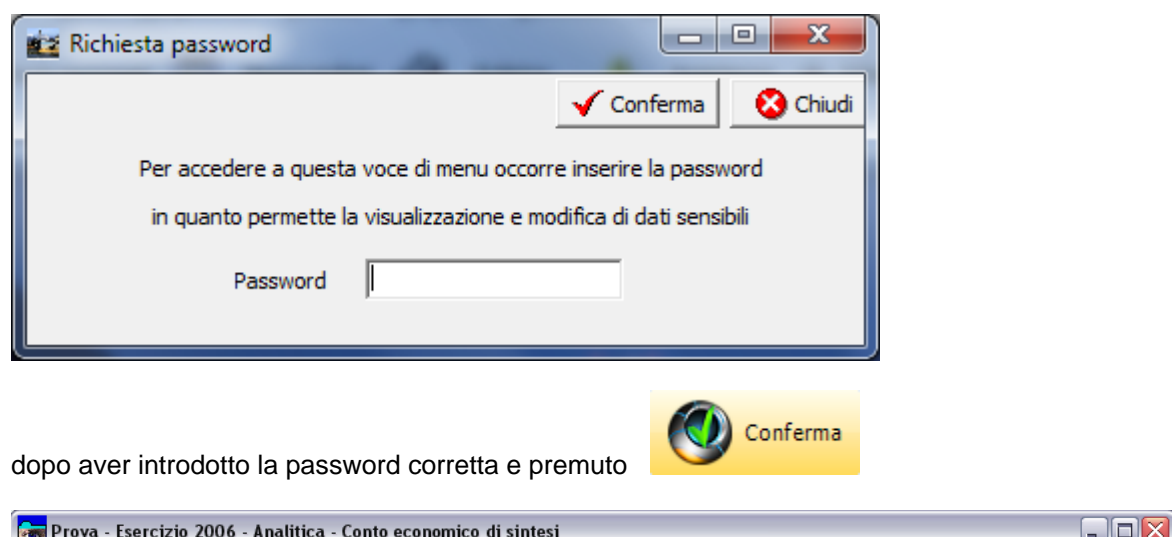

| 👦 Prova - Esercizio 2006 - Analitica - (     | Conto economico di sintesi                                             | _ 🗆 🔀        |
|----------------------------------------------|------------------------------------------------------------------------|--------------|
|                                              |                                                                        | 🔊 🚺 🔇 Chiudi |
| Consuntivo calcolato fino aìl mese di Giugno | Calcolo ore dipendenti e macchinari in proporzione ai mesi considerati | 🖌 Conferma   |
|                                              |                                                                        |              |

La procedura ci dice quando abbiamo effettuato l'ultimo calcolo a consuntivo ed il metodo

Conferma

utilizzato, premendo

| 👼 Prova - Esercizio 2006 - Analitica - Conto economico di sintesi                                                                                                    |          |             |            |             |                |
|----------------------------------------------------------------------------------------------------|----------|-------------|------------|-------------|----------------|
|                                                                                                    |          |             |            | 4           | 🔊 🚺 Chiudi     |
| Consuntivo calcolato fino ail mese di Giugno Calcolo ore dipendenti e macchinari in proporzione ai mesi considerati                                                                                                    |          |             |            | 🖌 Conferma  |                |
|                                                                                                    | à Stampa | 🔁 Anteprima | 📐 PDF      |             | 😣 Chiudi       |
| Descrizione                                                                                                    |          | Preventivo  | Consuntivo | Scostamento | % variazione 🔺 |
| RICAVI                                                                                                    |          | 475.000     | 497.661    | 22.661      | 4,77           |
| - COSTI VARIABILI DEL VENDUTO                                                                                                    |          |             |            |             |                |
| Materie prime                                                                                                    |          | 235.261     | 282.593    | 47.332      | 20,11          |
| Ammortamenti                                                                                                    |          | 3.616       | 6.887      | 3.271       | 90,45 🗏        |
| Costi vari di produzione e confez.                                                                                                    |          | 7.643       | 2.219      | -5.424      | -70,96         |
| Manodopera diretta di produzione                                                                                                    |          | 81.989      | 81.989     |             |                |
| Manutenzione macchinari produzione                                                                                                    |          | 5.927       | 411        | -5.516      | -93,06 🛄       |
| Riscaldamento                                                                                                    |          | 3.695       | 3.254      | -441        | -11,93         |
| = MARGINE DI CONTRIBUZIONE LORDO                                                                                                    |          | 136.869     | 120.308    | -16.561     | -12,09         |
| - COSTI INDIRETTI DEL VENDUTO                                                                                                    |          |             |            |             |                |
| Energia elettrica e acqua potabile                                                                                                    |          | 3.453       | 3.130      | -323        | -9,35          |
| Manodopera indiretta di produzione                                                                                                    |          |             |            |             |                |
| Materiali di consumo produzione                                                                                                    |          | 4.174       | 2.650      | -1.524      | -36,51         |
| Smaltimento rifiuti                                                                                                    |          | 12.103      | 1.086      | -11.017     | -91,02         |
| and the state of the state of t |          | 7 1 7       |            | -3.6°7      | 3 15           |

E' un vero e proprio bilancio economico basato sul piano dei conti della contabilità analitica a preventivo sui dati inseriti nel preventivo in percentuale al mese considerato e a consuntivo con i dati rilevati sia dalla contabilità generale che dai consuntivi effettuati.

Viene evidenziato inoltre lo scostamento sia in termini di importo che di percentuale.

E' forse la stampa più importante della contabilità analitica in quanto offre all'imprenditore il vero polso dell'azienda.

Esempio di stampa

Geowin Prova

Conto economico di sintesi

N piancta gestione

Consuntivo calcolato fino aìl mese di Giugno

| Calcolo ore dipendenti e macchinari in proporzione ai mes | i considerati |            | 04/08/2006 17.4 | 14.00 Pag.1  |
|-----------------------------------------------------------|---------------|------------|-----------------|--------------|
| Descrizione                                               | Preventivo    | Consuntivo | Scostamento     | % variazione |
| RICAVI                                                    | 475.000       | 497.661    | 22.661          | 4,77         |
| - COSTI VARIABILI DEL VENDUTO                             |               |            |                 |              |
| Materie prim e                                            | 235.261       | 282.593    | 47.332          | 20,11        |
| Am mortam enti                                            | 3.616         | 6.887      | 3.271           | 90,45        |
| Costi vari di produzione e confez.                        | 7.643         | 2.219      | -5.424          | -70,96       |
| Manodopera diretta di produzione                          | 81.989        | 81.989     |                 |              |
| Manutenzione macchinari produzione                        | 5.927         | 411        | -5.516          | -93,06       |
| Riscaldamento                                             | 3.695         | 3.254      | -441            | -11,93       |
| = MARGINE DI CONTRIBUZIONE LORDO                          | 136.869       | 120.308    | -16.561         | -12,09       |
| - COSTI INDIRETTI DEL VENDUTO                             |               |            |                 |              |
| Energia elettrica e acqua potabile                        | 3.453         | 3.130      | -323            | -9,35        |
| Manodopera indiretta di produzione                        |               | 0.050      |                 | 00.54        |
| Materiali di consumo produzione                           | 4.174         | 2.650      | -1.524          | -36,51       |
| Smaltimento rituti                                        | 12.103        | 1.086      | -11.017         | -91,02       |
| = MARGINE DI CONTRIBUZIONE                                | 117.139       | 113.442    | -3.697          | -3,15        |
| - COSTI VARIABILI DI VENDITA                              |               |            |                 |              |
| Interessi bancari                                         | 2.254         | 543        | -1.711          | -75,9        |
| Omaggi<br>Providioni                                      | 746           | 200        | -546            | -73,19       |
| Trasporti e distribuzione merci<br>Viaggi e trasterte     | 16.067        | 8.000      | -8.067          | -50,2        |
| = MARGINE DI CONTRIBUZIONE EFFETTIVO                      | 98.072        | 104.699    | 6.627           | 6,75         |
| - COSTI FISSI                                             |               |            |                 |              |
| Affitto locali                                            | 9.240         | 17.600     | 8.360           | 90,47        |
| Am ministrativi vari                                      | 324           | 70         | -254            | -78,39       |

Geowin N pianeta gestione

Conto economico di sintesi

Consuntivo calcolato fino aìl mese di Giugno

Prova

Calcolo ore dipendenti e macchinari in proporzione ai mesi considerati

04/08/2006 17.44.00 Pag. 2

| escrizione                           | Preventivo | Consuntivo | Scostamento | % variazione |
|--------------------------------------|------------|------------|-------------|--------------|
| Assicurazioni                        | 4.678      | 4.046      | -632        | -13,51       |
| Cancelleria, Postali, Telef., Bolli  | 3.647      | 776        | -2.871      | -78,72       |
| Com merciali vari                    | 6.609      | 5.028      | -1 .581     | -23,92       |
| Consulenze, contratti e spese varie  | 7.715      | 2.318      | -5.397      | -69,95       |
| Impiegati                            | 15.453     | 15.453     |             |              |
| Leasing                              | 1.918      | 3.653      | 1.735       | 90,45        |
| Oneri inanziari e comm. bancarie     | 1.417      | 868        | -549        | -38,74       |
| Tasse varie                          | 533        | 1.016      | 483         | 90,61        |
| Visite mediche e altri costi dipend. | 500        | 647        | 147         | 29,4         |
| MARGINE COMMERCIALE                  | 46.038     | 53.224     | 7.186       | 15,6         |

# Indice analitico

# - A -

Acquistato a quantità 90 Acquistato a valore 90 Acquisti - Cruscotti 90 Acquisti - Management Dashboard 90 Agenti principali 79 Articoli acquistati principali - quantità 90 Articoli acquistati principali - valore 90 Articoli principali prodotti 98 79 Articoli venduti principali - quantità Articoli venduti principali - valore 79

### - B -

Barcode 20, 25

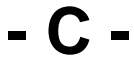

Categorie di acquisto principali 90 Categorie di vendita principali 79 Categorie merceologiche principali 79,90 Centri di costo / ricavo 8 Clienti principali 79 Codebar 20.25 Codice a barre 20.25 Coefficienti retribuzioni 15 Consuntivo 51 106 Contabilità - Cruscotti Contabilità - Management Dashboard 106 Conto economico di sintesi 116 Convalida ore registrate 33 Costi standard a preventivo 44 Costo orario a consuntivo 55 Costo prodotto a consuntivo 58 46 Costo prodotto a preventivo Costop orario a preventivo 42 Crediti clienti principali 106 Crediti scaduti 106 Cruscotti acquisti 90 Cruscotti contabilità 106

Cruscotti magazzino 74 Cruscotti produzione 98 Cruscotti vendite 79

### - D -

Datalogic 35, 36 Debiti fornitori principali 106 Debiti scaduti 106 Delta incassi/pagamenti 106 Dipendenti 20, 24, 65

### - E -

Efficienza - reparti 98 Efficienza azienda 98

### - F -

Fatturato a quantità79Fatturato a valore79Fornitori principali90

### - G -

Giacenze magazzini 74 Giacenze magazzino 74

### - L -

Lettura produzione 35

# - M -

Macchinari ed attrezzature 25 Magazzino - Cruscotti 74 Magazzino - Management Dashboard 74 Management Dashboard acquisti 90 Management Dashboard magazzino 74 Management Dashboard vendite 79 106 Management Dashboard contabilità Management Dashboard produzione 98 Manutenzione tempi 31 Mastri (analitica) 9

#### Geowin - Contabilità analitica

- 0 -

Orario di lavoro 14 Ordini / produzione / vendite 72 Ore lavorate 98 Ore lavorate - lavorazioni 98 Ore lavorate - reparti 98 Ore macchinari 63

### - P -

Preventivo 37 Produzione 35, 36 Produzione - Cruscotti 98 Produzione - Management Dashboard 98 Punto dio pareggio 50

### - Q -

Qualifiche dipendenti 18 Quantità prodotta 98

# - R -

Redditività dipendenti 65 Reparti 24 Rilevamento tempi 36 Rilevamento tempi giornaliero 28

# - S -

Saldi banche 106 Saldo generale banche 106 Sottoconti (analitica) 10

### - T -

Tempi incasso effettivi106Tempi pagamento effettivi106Tempi standard / effettivi61Terminale ottico35, 36

# - U -

Utile lordo 106

# - V -

Valore magazzini 74 Valore magazzino 74 Vendite - Cruscotti 79 Vendite - Management Dashboard 79

- Z -

Zone principali 79

121

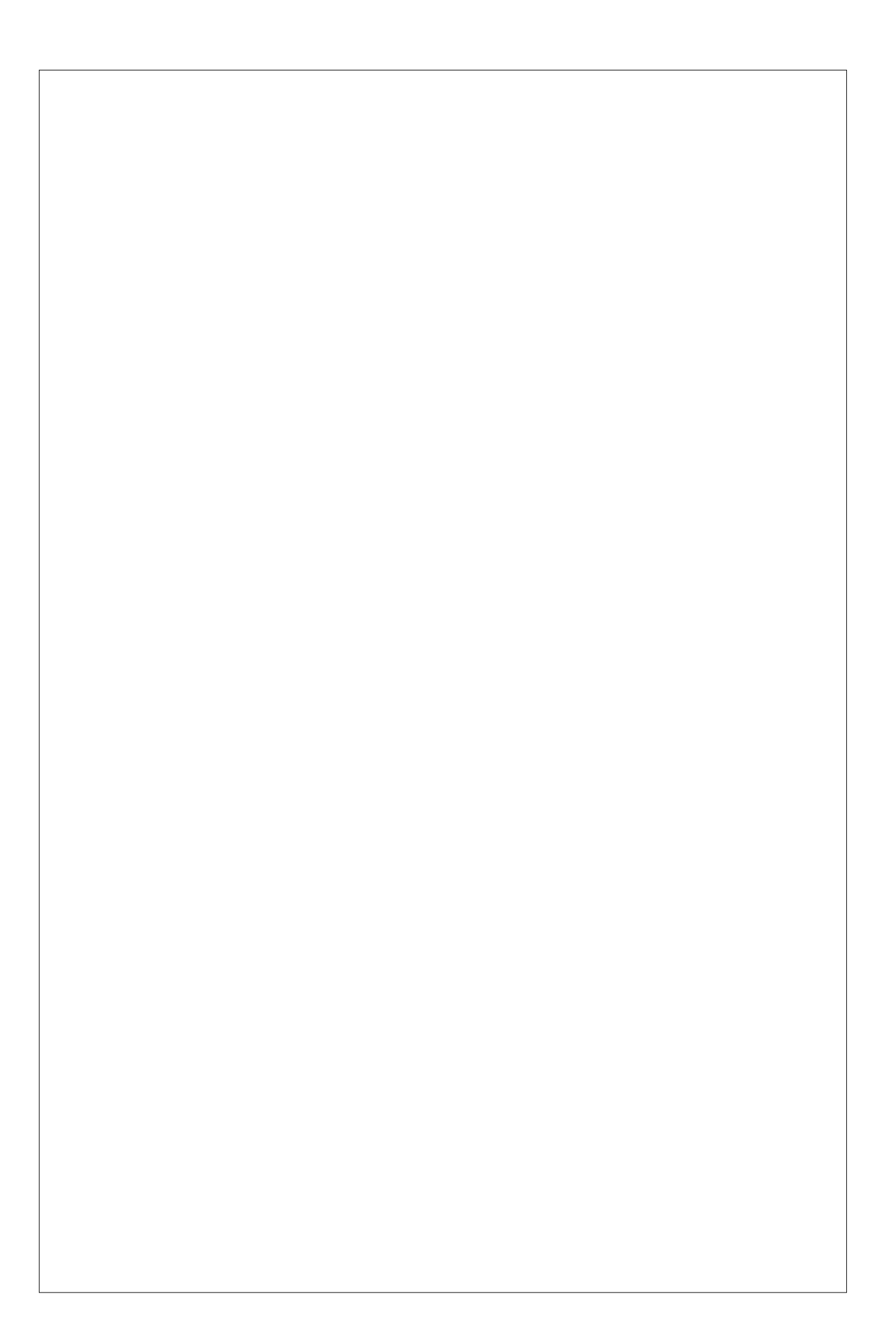